# Mi-V RV32 簡易チュートリアル

PolarFire SoC Discovery Kit 版

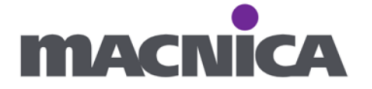

# 目次

| 1. | . 概要                                    | 4  |
|----|-----------------------------------------|----|
|    | 1-1. 本資料について                            | 4  |
|    | 1-2. Mi-V コア                            | 4  |
| 2. | . SoftConsole のインストール (未インストールの場合)      | 5  |
| 3. | . ハードウェア                                | 6  |
|    | 3-1. Libero SoC プロジェクト作成                | 6  |
|    | 3-2. SmartDesign の新規作成                  | 9  |
|    | 3-3. Mi-V RV32                          | 11 |
|    | 3-4. Clock Conditioning Circuitry (CCC) | 15 |
|    | 3-5. PolarFire Initialization Monitor   | 18 |
|    | 3-6. CoreReset_PF                       | 20 |
|    | 3-7. CoreJTAGDebug                      | 22 |
|    | 3-8. MIV_ESS                            | 23 |
|    | 3-9. ブロックの接続                            | 26 |
|    | 3-10. Drive Constraints                 | 38 |
|    | 3-11. 論理合成                              | 39 |
|    | 3-12. ピンアサイン                            | 39 |
|    | 3-13. 配置配線                              | 41 |
|    | 3-14. 書き込み                              | 42 |
| 4. | . ソフトウェア                                | 43 |
|    | 4-1. SoftConsole 起動                     | 43 |
|    | 4-2. Driver の入手                         | 45 |
|    | 4-3. 新規プロジェクト作成                         | 48 |
|    | 4-4. Driver のインポート                      | 51 |
|    | 4-5. プロパティ設定                            | 54 |
|    | 4-6. ソースコードの作成                          | 62 |
|    | 4-7. リンカスクリプトの編集                        | 66 |
|    | 4-8. fpga_design_config.h の用意           | 68 |
|    | 4-9. #include パスの修正                     | 71 |
|    | 4-10. ビルド                               | 72 |
| 5. | . 実行                                    | 72 |
| 6. | . ソフトウェアをデバイスへ書き込んでみよう                  | 75 |
| 7. | . UART を動かしてみよう                         | 80 |
|    | 7-1. ハードウェア                             | 80 |

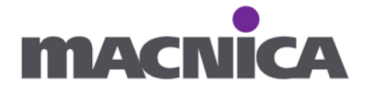

|    | 7-2. ソフトウェ | 7 | <br>6 |
|----|------------|---|-------|
| 8. | 関連ドキュメン    | Ի | <br>3 |

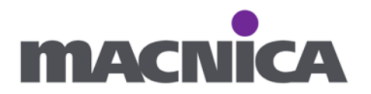

## 1. 概要

#### 1-1. 本資料について

Mi-V(Microchip 社のソフト CPU)をはじめて使用される方を対象とした 簡易チュートリアルです。主に Libero SoC での新規プロジェクト作成から Mi-V でプログラムを作成し LED を点滅させるまでの手順を記載します。 Libero SoC の使い方の説明は割愛しています。

#### 1-2. Mi-V コア

Mi-V のコアには種類があります。本資料では最新コアである Mi-V RV32 を 使用します。

| We offer a comprehensive ecosystem of software tool chains and IP cores for FPGA designs. Mi-V RV32 RISC-V soft CPUs are available for PolarFire <sup>®</sup> SoC, PolarFire <sup>®</sup> , RTG4 <sup>™</sup> ,<br>SmartFusion <sup>®</sup> 2 and IGLOO <sup>®</sup> 2 FPGAs with complete design support through Libero <sup>®</sup> SoC Design Suite. The Eclipse-based SoftConsole IDE contains a development environment, a<br>Renode emulation platform, GCC complete and debugger needed for C/C++ embedded firmware development. |  |  |  |  |  |  |  |  |
|----------------------------------------------------------------------------------------------------|--|--|--|--|--|--|--|--|
| The Libero SoC Design Suite and SoftConsole development environments provide all the required tools to integrate Mi-V soft CPUs in our FPGAs and develop, test and debug embedded firmware.                                                                                                    |  |  |  |  |  |  |  |  |
|                                                                                                    |  |  |  |  |  |  |  |  |
| RISC-V Soft CPU Mi-V RV32IMA_L1_AHB Mi-V RV32IMA_L1_AHB Mi-V RV32IMA_L1_AXI                                                                                                    |  |  |  |  |  |  |  |  |

| LEs                           | 4k-20k                  | 26k                | 10k                | 10k                |
|-------------------------------|-------------------------|--------------------|--------------------|--------------------|
| CoreMark <sup>®</sup> Score   | 0.18-2.48               | 2.01               | 2.01               | 2.01               |
| Cache Size                    | 1 KB I\$                | 2 KB I\$, 8 KB D\$ | 2 KB I\$, 8 KB D\$ | 2 KB I\$, 8 KB D\$ |
| Tinklis Counted Manness (TCM) | Yes, Configurable Depth | ni / n             | 81 <i>7</i> .8     | 51 / A             |

#### 1-3. 使用開発キット

PolarFire SoC Discovery Kit

※ペリフェラルは少ないですが比較的小さくて持ち運びやすい

お手頃な開発キットです。

※今回ハード CPU の部分である MSS(Microprocessor Sub-System)は使用しません。

#### 1-4. 動作確認バージョン

Libero SoC v2024.2 SoftConsole v2022.2

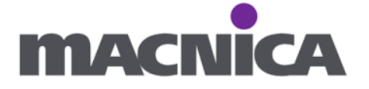

#### 1-5. 動作させるデザイン

PolarFire SoC Discovery Kit の LED1、LED2、LED3、LED4 を 0101、1010 と交互に点灯、消灯させます。

構成:

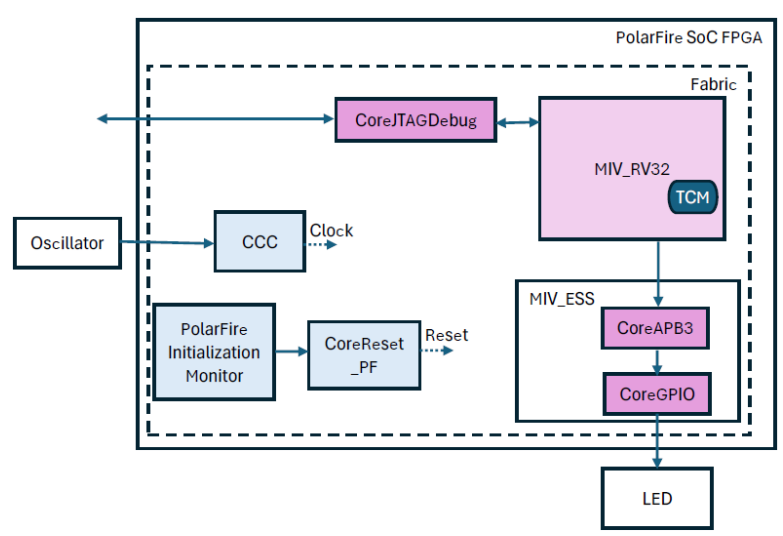

- 2. SoftConsole のインストール (未インストールの場合)
  - ・Mi-Vのソフトウェアは SoftConsole にて開発します。
  - ・未インストールの場合は事前にダウンロード、インストールします。
  - SoftConsoleのバージョンは LiberoSoC のバージョンと連動していません。
     2025 年 2 月時点では v2022.2 が最新です。
  - ·SoftConsole はライセンス不要で使用可能です。

ダウンロードリンク:

https://www.microchip.com/en-us/products/fpgas-and-plds/fpga-and-soc-design-tools/soc-fpga/softconsole

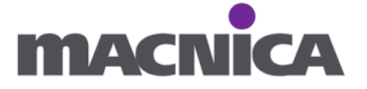

# 3. ハードウェア

- 3-1. Libero SoC プロジェクト作成
- ① Libero SoC を起動します。

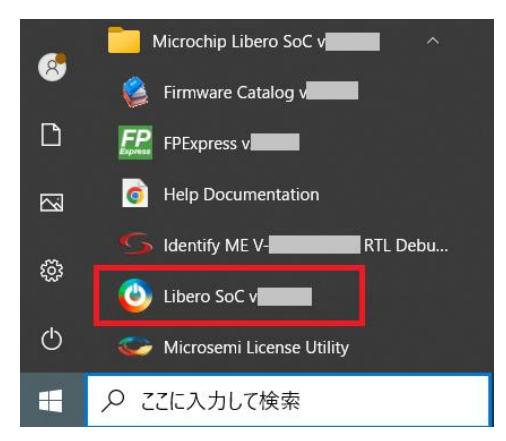

② スタート・ページ > "New"

#### 🕘 Libero

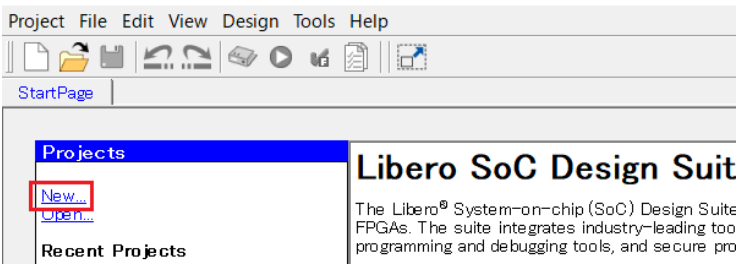

もしくは Project > New Project

| ۷   | Liber | D     |      |      |        |           |      |         |
|-----|-------|-------|------|------|--------|-----------|------|---------|
| Pro | oject | File  | Edit | View | Design | Tools     | Help |         |
|     | New   | Proj  | ect  |      | Ct     | rl+N      |      |         |
| Ê   | Oper  | n Pro | ject |      | Ct     | rl+O      | _    |         |
| ×   | Close | е     |      |      |        |           |      |         |
|     | Save  |       |      |      | Ct     | rl+Shift  | :+S  | oero So |
|     | Savo  | Ac    |      |      | C+     | d i Shifi |      |         |

をクリックし、New Project ウィザードを開きます。

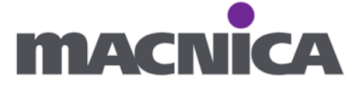

③ Project nam、Project location を設定し Next > を押します。
 お手元の PC のご都合の良いフォルダへ設定して下さい。
 Project name: miv\_top

| Project location: | C:¥miv_lab |
|-------------------|------------|
|                   |            |

| 🕑 New project                           |                                                                                     |                     |                                                          |                                      |                  | -                |            | ×     |
|-----------------------------------------|-------------------------------------------------------------------------------------|---------------------|----------------------------------------------------------|--------------------------------------|------------------|------------------|------------|-------|
| Project details<br>Specify project deta | ils                                                                                 |                     |                                                          |                                      |                  |                  |            |       |
| Project Details                         | Project name:                                                                       | miv_top             |                                                          |                                      |                  |                  |            |       |
| Device Selection                        | Project location:                                                                   | C:/miv_lab          |                                                          |                                      |                  |                  | Browse     |       |
| Device Settings                         | Description:                                                                        |                     |                                                          |                                      |                  |                  |            |       |
| Design Template                         |                                                                                     |                     |                                                          |                                      |                  |                  |            |       |
| Add HDL Sources                         | Preferred HDL type<br>Enable block cm<br>Block flow enables<br>It could include tim | :: Verilog <u> </u> | usable component that car<br>vsical constraints, placeme | n be instantiated<br>int or routing. | into another des | sign. A block co | omponent r | nay r |
| Add Constraints                         |                                                                                     |                     | ,,-                                                      |                                      |                  |                  |            |       |
|                                         |                                                                                     |                     |                                                          |                                      |                  |                  |            |       |
| Help                                    |                                                                                     |                     |                                                          | < Back                               | Next >           | Finish           | Can        | ;el   |

(4) Device selection  $\kappa \tau$ 

Family: PolarFireSoC を選択 Search part: MPFS095T-1FCSG325E を入力 MPFS095T-1FCSG325E を選択し Next> を押します。 🕑 New project \_  $\times$ Device selection Select a part for your project from the part number list Selected part: MPFS095T-1 FCSG325E Part filter Project Details Family: PolarFireSoC Die: All ➡ Package: All • Speed: All Range: All -**Device Selection** Reset filters Device Settings Search part: MPFS095T-1FCSG325E LSRAM Part Number DFF User I/Os uSRAM Math Add HDL Sources Add Constraints Libero • Help < Back Next > Finish Cancel

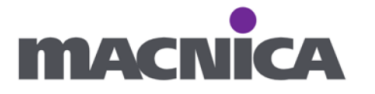

⑤ Device settings ページにてデフォルトのまま Next>を押します。

| O New project                                                                                                    |                                                                      | -              |          | ×     |
|----------------------------------------------------------------------------------------------------|----------------------------------------------------------------------|----------------|----------|-------|
| Device settings<br>Choose device settings for your project                                                                                                    | Selected pa                                                          | art: MPFS09    | 5T-1 FCS | G325E |
| Project Details Core Voltage : 1.0                                                                                                    |                                                                      |                |          |       |
| Default I/O technology: Default I/O Editor to C                                                                                                    | change individ                                                       | lual I/O attri | butes.   |       |
| Device Settings When this option is enabled, please ensu Initialization Monitor IP Core and Tampe Gonfigured to "Latch System controller suspended mode  UK EDOM DOCOC 1 SOME                                                                                                    | ure that the<br>ar IP Core are<br>outputs <sup>®</sup> and<br>to the | Ithe           |          |       |
| Add HDL Sources<br>Add Constraints If System controller suspended mode is enabled, the following operations will not be a<br>Add Constraints If System controller suspended mode is enabled, the following operations will not be a<br>Add Constraints If System controller suspended mode is enabled, the following operations will not be a<br>Add Constraints If System controller suspended mode is enabled, the following operations will not be a<br>Add Constraints If System controller suspended mode is enabled, the following operations will not be a<br>Device reset and device zerolation Tamper responses<br>SPI-Master Im-Application Programming (IAP)<br>For further information, refer to the System Services section in the PolarFire FPGA | available:<br>A Security Use                                         | er Guide (UG   | 60753).  |       |
|                                                                                                    |                                                                      |                |          |       |
| Help Sack N                                                                                                    | lext >                                                               | Finish         | Canc     | ;el   |

⑥ Add HDL source files にてデフォルトのまま Next> を押します。

| ONew project                                    |                            |           | _                      | □ ×          |
|-------------------------------------------------|----------------------------|-----------|------------------------|--------------|
| Add HDL source files<br>Specify HDL files to im | port/link to your project. |           | Selected part: MPFS095 | T-1 FCSG325E |
| Project Details                                 | Import file Link file      |           |                        | Delete       |
| Device Selection                                | File type                  | File name | File location          |              |
| Device Settings                                 |                            |           |                        |              |
| Add HDL Sources                                 |                            |           |                        |              |
|                                                 |                            |           |                        |              |
| Help                                            |                            | < Back    | Next > Finish          | Cancel       |

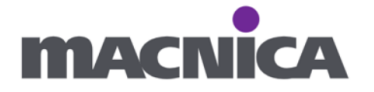

⑦ Add constraints にてデフォルトのまま Finish を押します。

| 🕑 New project                                 |                                     |           | -                     |           | $\times$ |
|-----------------------------------------------|-------------------------------------|-----------|-----------------------|-----------|----------|
| Add constraints<br>Specify constraint files f | for timing or physical constraints. |           | Selected part: MPFS09 | 5T-1 FCSC | 3325E    |
| Project Details                               | Import file Link file               |           |                       | Delete    |          |
| Device Selection                              | File type                           | File name | File location         |           |          |
| Device Settings                               |                                     |           |                       |           |          |
| Add HDL Sources                               |                                     |           |                       |           |          |
| Add Constraints                               |                                     |           |                       |           |          |
| Libero                                        |                                     |           |                       |           |          |
| Help                                          |                                     | < Back    | Next > Finish         | Cance     | el       |

- 3-2. SmartDesign の新規作成
- 本トレーニングでは回路図エディタにてデザインを作成します。 Design Flow 内にて Create SmartDesign をダブルクリック。

| Design Flow                  |                    |                    |         |     |       |    | 8 ×   |
|------------------------------|--------------------|--------------------|---------|-----|-------|----|-------|
| 0                            | Please             | select a root      |         | Ð   | 0     | мá | 🗿 🜮   |
| Tool                         |                    |                    |         |     |       |    |       |
|                              | Create Design      |                    |         |     |       |    |       |
|                              | 🐴 Import MSS       |                    |         |     |       |    |       |
|                              | Create SmartDes    | ign                |         |     |       |    |       |
|                              | 📋 Create HDL       |                    |         |     |       |    |       |
|                              | 🖓 🔐 Create SmartDe |                    |         |     |       |    |       |
| -                            | 📋 Create HDL Testb | ench               |         |     |       |    |       |
| - B-                         | Verify Pre-Synth   | nesized Design     |         |     |       |    |       |
|                              | Simulate           |                    |         |     |       |    |       |
|                              | Constraints        |                    |         |     |       |    |       |
|                              | 🗟 Manage Constrai  | ints               |         |     |       |    |       |
| ÷                            | Implement Design   |                    |         |     |       |    |       |
|                              | 🖓 Open Netlist Vie | wer                |         |     |       |    |       |
|                              | Synthesize         |                    |         |     |       |    |       |
|                              | Verify Post-Synt   | hesized Design     |         |     |       |    |       |
|                              | • Generate Sin     | nulation File      |         |     |       |    |       |
| Simulate                     |                    |                    |         |     |       |    |       |
| Configure Register Lock Bits |                    |                    |         |     |       |    |       |
| - 🔐 Place and Route          |                    |                    |         |     |       |    |       |
| 🖻 Edit Post Layout Design    |                    |                    |         |     |       |    |       |
|                              | Verifv Post Lavo   | ut Implementation  |         |     |       |    | •     |
| Design Flow                  | Design Hierarchy   | Stimulus Hierarchy | Catalog | Com | ponen | ts | Files |

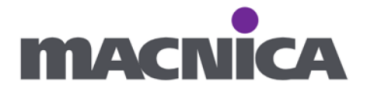

② 名前を入力し OK を押します。

Name: miv\_top

| Create New SmartDesi | gn ? | ×    |
|----------------------|------|------|
| Name:                |      |      |
| miv_top              |      |      |
| Help OK              | Car  | ncel |

③ Design Hierarchy タブを開き、作成した SmartDesign を右クリック、
 Set As Root を選択します。

| Design Hierarchy                   |                                                | ₽×    |  |
|------------------------------------|------------------------------------------------|-------|--|
| 0                                  | Please select a root                           |       |  |
| A Build Hierarchy                  | 🔍 Show: Components 💌 🗉 🖿                       | ? 🗞   |  |
| O     O     work     O     O     O | Set As Poot                                    |       |  |
| E Components                       | Open Component                                 |       |  |
|                                    | Generate Component                             |       |  |
|                                    | Export Component Description(Tcl)              |       |  |
|                                    | Hierarchical Export Component Description(Tcl) |       |  |
|                                    | Rename Component                               |       |  |
|                                    | Create I/O Constraint from Module              |       |  |
|                                    | Create Testbench                               |       |  |
|                                    | Delete                                         |       |  |
|                                    | Copy File Path                                 |       |  |
|                                    | Show Module Parameters                         |       |  |
|                                    | Export Parameter Report                        |       |  |
| Design Flow Design Hierarchy       | Properties                                     | Files |  |
| Log                                | Show Module                                    |       |  |

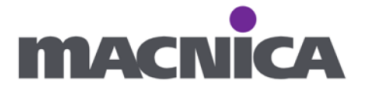

### 3-3. Mi-V RV32

まずソフト CPU Mi-V のプロセッサーコアを置きます。
 Catalog タブを開き Processors 内の Mi-V RV32 を

Smart Design 上へドラッグ&ドロップします。

| Uibero - C:¥miv_lab¥miv_top¥miv_top.prjx*         |                                     |             |                 |             | _         |     | ×   |
|---------------------------------------------------|-------------------------------------|-------------|-----------------|-------------|-----------|-----|-----|
| Project File Edit View Design Tools SmartDesign H | elp                                 |             |                 |             |           |     |     |
| ] 🗅 🚔 🔛 🗠 🝋 🖌 🙆 🛛 🚰                               |                                     |             |                 |             |           |     |     |
| Catalog                                           |                                     | Ξ×          | SD miv_top* 🗗 🗙 | Reports & × | StartPage | 8×  | Ŧ   |
| IP Catalog                                        | -                                   |             | 🔂 🗸 🗊 🖸         |             |           | D D | D " |
| mi-v Q                                            | <ul> <li>Simulation Mode</li> </ul> | <u>()</u> – |                 |             |           |     |     |
| Name /                                            | Version                             |             |                 |             |           |     |     |
| Processors                                        | ,                                   |             |                 |             |           |     |     |
| Mi-V RV32                                         | 3.1.200                             |             |                 |             |           |     |     |
| MI-V RV32                                         | 3.1.100                             |             |                 |             |           |     |     |
|                                                   | 3.0.100                             |             |                 |             |           |     |     |
|                                                   | 2.1.100                             |             |                 |             |           |     |     |
|                                                   | 2.3.100                             |             |                 |             |           |     |     |
|                                                   | 2.1.100                             |             | >               |             |           |     |     |
|                                                   | 2.1.100                             |             |                 |             |           |     |     |
|                                                   |                                     |             |                 |             |           |     |     |
|                                                   |                                     |             |                 |             |           |     |     |
|                                                   |                                     |             |                 |             |           |     |     |
| ,<br>Documentation:                               |                                     |             |                 |             |           |     |     |
| MIV RV32 v3.1 User Guide.pdf                      |                                     |             |                 |             |           |     |     |
| DS00003723B MIV RV32 Migration Guide off          |                                     |             |                 |             |           |     |     |
| riscv-debug-release v0.13.2.pdf                   |                                     | •           |                 |             |           |     |     |
|                                                   |                                     | _           |                 |             |           |     | -   |
| Design F··· Design Hierar··· Stimulus Hierar···   | Cat… Compone…                       | F           | •               |             |           |     | •   |

Create Component ウィンドウが立ち上がります。
 そのまま OK を押します。

| Create Component | ?   | $\times$ |
|------------------|-----|----------|
| Name:            |     |          |
| MIV_RV32_CO      |     |          |
| HelpOK           | Car | ncel     |

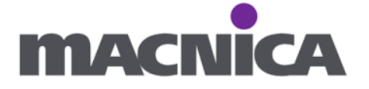

③ Mi-Vのプロセッサーコアを設定します。今回は下記のように設定します。

Interface Options

AHB Initiator : None

APB Initiator : APB3、 AHB Mirrored I/F  $\sim f \pm y \gamma$ 

AXI Initiator : None

Tightly-Coupled Memory (TCM) Options

TCM:チェックを入れる

Timer Options

Internal MTIME: チェックを外す

Internal MTIME IRQ: チェックを外す

| Configurator                                                | -  |     | ×   |
|-------------------------------------------------------------|----|-----|-----|
| Mi-V RV32 Configurator                                      |    |     |     |
| Microsemi:MiV:MIV_RV32:3.1.200                              |    |     |     |
| Configuration Memory Map                                    |    |     |     |
| Extension Options                                           |    |     |     |
| C: 🔽 F: 🗌 M: 🔽 Multiplier: Fabric 🗾 🚯                       |    |     |     |
| Therface Options                                            |    |     |     |
| AHB Initiator: None 💌 AHB Mirrored I/F: 🔽 🕄                 |    |     |     |
|                                                             |    |     |     |
|                                                             |    |     |     |
| AXI Initiator: None 💽 AXI Mirrored I/F:   🚺                 |    |     |     |
| ICACHE: 🔽 🚯 Multi-Interface IM: 🗖 🚯                         |    |     |     |
| Reset Vector Address                                        |    |     |     |
| Upper 1 6 bits (Hex): 0x8000 Lower 1 6 bits (Hex): 0x0      |    |     |     |
| BootROM Option                                              |    |     |     |
| BootROM: 🔲 🚯 Reconfigable: 🥅 🚯                              |    |     |     |
| Tightly Coupled Memory (TCM) Options                        |    |     |     |
| TCM: 🔽 🕄 TCM Access Support (TAS): 🗌 🚯                      |    |     |     |
| Interrupt Options                                           |    |     |     |
| External System IRQs: 🛛 🗾 🚯                                 |    |     |     |
| Vectored Interrupts: 🔲 🚯                                    |    |     |     |
| Timer Options                                               |    |     |     |
| Internal MTIME: MTIME Prescaler: 100                        |    |     |     |
|                                                             |    |     |     |
|                                                             |    |     |     |
|                                                             |    |     |     |
| Debug: IV 🚺 Trace Interface:   🚺 Hart ID:  0x0 🚺            |    |     |     |
| Performance and Reliability Options                         |    |     |     |
| Register Forwarding: 🗌 🕄 ECC Enable: 📄 🕄 Disable MACCs: 🔲 🕄 |    |     |     |
| GPR Registers: 🗌 🚯 TCM Registers: 🗐 🚯 ICACHE Registers: 🗐 🚯 |    |     |     |
|                                                             |    |     |     |
| Help 🔻                                                      | ОК | Can | cel |
|                                                             |    |     |     |

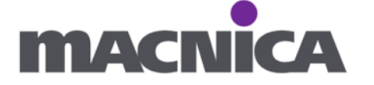

| 補足: Interface Options:                                        |
|---------------------------------------------------------------|
| Mi-V RV32 プロセッサと GPIO を繋ぐため AMBA APB(Advanced Peripheral Bus) |
| を有効にしています。                                                    |
| ┌ Interface Options                                           |
| AHB Initiator: None 🖃 🛃 AHB Mirrored I/F: 🧮 🚯                 |
| APB Initiator: 🗚 B3 💽 🔥 APB Mirrored I/F: 🗌 🚯                 |
| AXI Initiator: None 🖃 🕭 AXI Mirrored I/F: 🔲 🚯                 |
| ICACHE:  Multi-Interface IM:                                  |
|                                                               |

| 補足: APB Mirrored I/F について:                                                                                                    |  |  |  |  |
|----------------------------------------------------------------------------------------------------|--|--|--|--|
| 今回チェックを入れている APB Mirrored I/F についての説明は、                                                                                                    |  |  |  |  |
| 青いiマークにカーソルをあてると確認可能です。                                                                                                    |  |  |  |  |
| "This feature can bw used to directly connect a single target component (e.g. RAM)                                                                        |  |  |  |  |
| without the need of a bridge"                                                                                                    |  |  |  |  |
| Interface Options                                                                                                    |  |  |  |  |
| AHB Initiator: None 💽 AHB Mirrored I/F: 🔽 🚯                                                                                                    |  |  |  |  |
| APB Initiator: APB3 💽 APB Mirrored I/F: 🔽 🖲                                                                                                    |  |  |  |  |
| AXI Initiator: None 💽 AXI Mirrored I/F: 🔽 GThis feature can be used to directly connect a single target component (e.g. RAM) without the need of a bridge |  |  |  |  |
|                                                                                                    |  |  |  |  |
|                                                                                                    |  |  |  |  |

補足: Tightly-Coupled Memory (TCM) Options: TCM は Tightly-Coupled Memory (密接合メモリ)の略になります。 本チュートリアルでは一例として TCM のアドレスを Mi-V の RESET\_VECTOR\_ADDRESS に設定します。 引用「The processor can be booted from this memory region by setting the RESET\_VECTOR\_ADDRESS to the address of the TCM.」 https://ww1.microchip.com/downloads/aemDocuments/documents/FPGA/ProductDocu ments/UserGuides/ip\_cores/directcores/MIVRV32v31UserGuide.pdf#page=15 Tightly Coupled Memory (TCM) Options TCM: ▼ ▲ TCM Access Support (TAS): □ ①

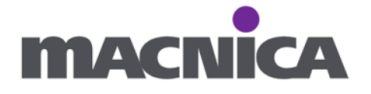

④ アドレスを変更します。

Reset vector はデフォルトでは 0x8000\_0000 となっています。

| Reset Vector Address        |                            |  |
|-----------------------------|----------------------------|--|
| Upper 16 bits (Hex): 0x8000 | 🔥 Lower 16 bits (Hex): 0x0 |  |
|                             |                            |  |

現在 0x8000\_0000 がアドレス範囲外との警告が表示されているため変更対応します。

#### Memory Map タブを開き、

TCM Address の Upper 16bits (Hex)を 0x4000 から 0x8000 へ変更し OK を押します。

Reset Vector Address (RVA) must be set to an address in the valid address range. The valid address range is any address within the active AHB, APB, AXI or TCM address ranges

| Configurator                                     | - 0                         | × |
|--------------------------------------------------|-----------------------------|---|
| Mi-V RV32 Configurator                           |                             |   |
| Microsemi:MiV:MIV_RV32:3.1.200                   |                             |   |
| Configuration Memory Map                         |                             |   |
| AHB Initiator Address                            |                             |   |
| Start Address: Upper 16 bits (Hex): 0x8000       | Lower 16 bits (Hex): 0x0    |   |
| End Address: Upper 16bits (Hex): 0x8fff          | Lower 16 bits (Hex): Oxffff |   |
| APB Initiator Address                            |                             |   |
| Start Address: Upper 16 bits (Hex): 0x7000       | Lower 16 bits (Hex): 0x0    |   |
| End Address: Upper 16bits (Hex): 0x7fff          | Lower 16 bits (Hex): 0xffff |   |
| AXI Initiator Address                            |                             | 1 |
| Start Address: Upper 16 bits (Hex): 0x6000       | Lower 16 bits (Hex): 0x0    |   |
| End Address: Upper 16bits (Hex): 0x6fff          | Lower 16bits (Hex): 0xffff  |   |
| TCM Address                                      |                             |   |
| Start Address: Upper 16 bits (Hex): 0x8000       | Lower 16 bits (Hex): 0x0    |   |
| End Address: Upper 16bits (Hex): 0x8000          | Lower 16bits (Hex): 0x3fff  |   |
| - TCM Access Support (TAS) Address               |                             |   |
| Start Address: Upper 16bits (Hex): 0x4000        | Lower 16bits (Hex): 0x0     |   |
| End Address: Upper 16 bits (Hex): 0x4000         | Lower 16bits (Hex): 0x3fff  |   |
| BootROM Address                                  |                             | 1 |
| Source Start Address: Upper 16bits (Hex): 0x8000 | Lower 16bits (Hex): 0x0     |   |
| Source End Address: Upper 16 bits (Hex): 0x8000  | Lower 16bits (Hex): 0x3fff  |   |
| Destination Address: Upper 16bits (Hex): 0x4000  | Lower 16bits (Hex): 0x0     |   |
| Help 🔹                                           | OK                          | L |

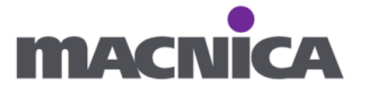

OK 押下後、Smart DesignMi-V RV32 コアのブロックが Smart Design 上に 表示されます。

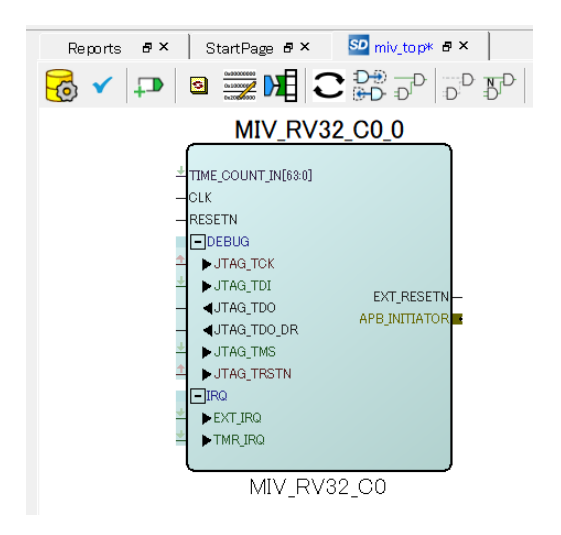

- 3-4. Clock Conditioning Circuitry (CCC)
- Catalog タブより CCC を選択し、SmartDesign 上へドラッグ&ドロップします。 いわゆる PLL の IP になります。

| IP Catalog    |                        |                          | <b>•</b> | Simulation Mode | <u>o</u> - |
|---------------|------------------------|--------------------------|----------|-----------------|------------|
| Name          |                        |                          | Version  | 1               |            |
| Clock &       | /Janagement            |                          |          |                 |            |
| Clock         | Conditioning Circuit   | y (CCC)                  | 2.2.220  |                 |            |
| Clock         | Conditioning Circuit   | y (CCC)                  | 2.1.104  |                 |            |
| ⊨ I/O         |                        |                          |          |                 |            |
| Polari        | Fire IOD CDR Clocking  | 9                        | 2.1.111  |                 |            |
| Polari        | Fire IOD Generic Trans | smit Interfaces Clocking | 1.0.128  |                 |            |
| PolarFire     | Features               |                          |          |                 |            |
| Clock         | Conditioning Circuit   | y (CCC)                  | 2.2.220  |                 |            |
| Clock         | Conditioning Circuit   | y (CCC)                  | 2.1.104  |                 |            |
| Polari        | Fire IOD CDR Clocking  | 9                        | 2.1.111  |                 |            |
| Polari        | Fire IOD Generic Trans | smit Interfaces Clocking | 1.0.128  |                 |            |
|               |                        |                          |          |                 |            |
|               |                        |                          |          |                 |            |
|               |                        |                          |          |                 |            |
|               |                        |                          |          |                 |            |
| No core selec | ted                    |                          |          |                 |            |
|               |                        |                          |          |                 |            |
|               |                        |                          |          |                 |            |
|               |                        |                          |          |                 |            |
|               |                        |                          |          |                 |            |
| Docign Flow   | Decign Hierarchy       | Stimulus Historsby       | Ootolog  | Componente      | Files      |
| Design Flow   |                        |                          | Catalog  | Components      |            |

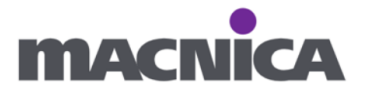

② Create Component ウィンドウにてデフォルトのまま OK を押します。

| Create Component | ?   | $\times$ |
|------------------|-----|----------|
| Name:            |     |          |
| PF_CCC_C0        |     |          |
| HelpOK           | Car | ncel     |

3 Input Frequency  $\mathit{k\tau}$ 

Input Frequency : 50MHz

Bandwidth : High

| に設定し | まう | す。 |
|------|----|----|
|------|----|----|

| Configurator                                                                                                    | - 🗆 ×                                                                                            |
|----------------------------------------------------------------------------------------------------|--------------------------------------------------------------------------------------------------|
| Clock Conditioning Circuitry (CCC)                                                                                                    |                                                                                                  |
| Actel:SgCore:PF_CCC:2.2.220                                                                                                    |                                                                                                  |
| Configuration PLL-Single                                                                                                    | _ <u>*</u>                                                                                       |
| Clock Options PLL   Output Clocks                                                                                                    | -                                                                                                |
| Dinput Frequency                                                                                                    |                                                                                                  |
| Input Frequency 50 MHz 🗆 Backup Clock<br>Bandwidth High 💌 = 1.667 MHz                                                                                   |                                                                                                  |
| <ul> <li>Delay Line</li> </ul>                                                                                                    |                                                                                                  |
| Enable Delay Line                                                                                                    | _                                                                                                |
| Reference Clock Delay     C Feedback Clock Delay     Delay Steps:      1                                                                                |                                                                                                  |
| Power / Jitter                                                                                                    | -PLL_POWERDOWN_N_0 PLL_LOCK_0-                                                                   |
| <ul> <li>Maximize VCO for Lowest Jitter VCO = 4800 MHz</li> <li>Minimize VCO for Lowest Power</li> </ul>                                                | PF_CCC                                                                                           |
| E Feedback Mode                                                                                                    |                                                                                                  |
| Post-VCO 🔄 🔽 Reset Outputs On PLL Lock                                                                                                    |                                                                                                  |
| E Features                                                                                                    |                                                                                                  |
| 🗌 Integer Mode 🚯                                                                                                    |                                                                                                  |
| SSCG Modulation                                                                                                    |                                                                                                  |
| <ul> <li>Enable Dynamic Reconfiguration Interface (DRI)</li> <li>Expose PowerDown Port</li> </ul>                                                       |                                                                                                  |
|                                                                                                    |                                                                                                  |
| Log                                                                                                    |                                                                                                  |
| Messages SErrors A Warnings                                                                                                    |                                                                                                  |
| Awarning: If you select Post - VCO as a Feedbar<br>PLL Lock' is enabled outputs will be resynchroni<br>locks, but will not be resynchronized with the P | ck Mode, and if 'Reset Outputs on<br>zed between each other after the PLL<br>LL reference clock. |
| Help -                                                                                                    | OK Cancel                                                                                        |

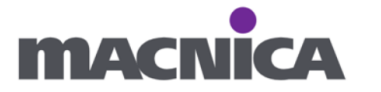

| 補足: CCC の Bandwidth 設定:                                                                             |
|----------------------------------------------------------------------------------------------------|
| Bandwidth はリファレンスクロックの品質に応じて設定します。                                                                  |
| 引用「If the reference clock has a significant amount of jitter, use lower bandwidth                   |
| to filter the noise. If a higher quality reference clock is used, fast lock time is                 |
| achieved by using a higher bandwidth value. ]                                                       |
| https://ww1.microchip.com/downloads/aemDocuments/documents/FPGA/ProductDocu                         |
| $\underline{ments/UserGuides/Microchip\_PolarFire\_FPGA\_and\_PolarFire\_SoC\_FPGA\_Clocking\_Res}$ |
| ources_User_Guide_VB.pdf#page=33                                                                    |
| Clock Options PLL Output Clocks                                                                     |
| Input Frequency                                                                                     |
| Input Frequency 50 MHz 🗌 Backup Clock                                                               |
| Bandwidth High = 0.893 MHz                                                                          |
|                                                                                                    |
|                                                                                                    |

④ Output Clocks タブを開き、Output Clock 0 の

Requested Frequency を 83.333MHz に設定し、OK を押します。

| Configurator                                                                                                    |   |
|----------------------------------------------------------------------------------------------------|---|
| Clock Conditioning Circuitry (CCC)                                                                                                    |   |
| ActelSeCore: PE CCC 2 2 220                                                                                                    |   |
|                                                                                                    | 1 |
| Configuration PLL-Single                                                                                                    |   |
| Clock Options PLL Output Clocks                                                                                                    |   |
| For best results, put the highest frequency first.                                                                                                    |   |
| Output Clock 0                                                                                                    |   |
|                                                                                                    |   |
| Requested Frequency (83.333) MHz C Actual Lower 83.333 MHz C Actual Higher 83.333 MHz PLLPOWERDOWNNO PLLLOCKO-                                                                                                    |   |
| Requested Phase 0 Degrees C Actual Lower 0 Degrees C Actual Higher 0 Degrees PF_CCC                                                                                                    |   |
| Dynamic Phase Shifting Expose Enable Port                                                                                                    |   |
| I Global Clock   Global Clock (Gated)   HS I/O Clock   Dedicated Clock                                                                                                    |   |
| Output Clock 1                                                                                                    |   |
| Enabled                                                                                                    |   |
|                                                                                                    |   |
| Log                                                                                                    |   |
| EMessages SErrors A Warnings O Info                                                                                                    |   |
| Avaining: If you select Post - VCO as a Feedback Mode, and if 'Reset Outputs on PLL Lock' is enabled outputs will be resynchronized between each other after the PLL locks, but will not be resynchronized with the PLL reference clock. |   |
| Help   Cancel OK Cancel                                                                                                    |   |

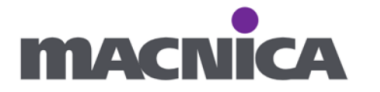

⑤ Warning ウィンドウが出るため OK を押します。

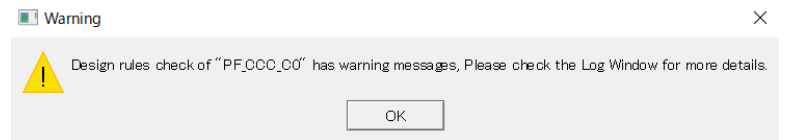

⑥ 同様に Information ウィンドウにて OK を押します。

| Information                                  | ×   |
|----------------------------------------------|-----|
| Design "PF_CCC_C0" was successfully generate | ed. |
| ОК                                           |     |

- 3-5. PolarFire Initialization Monitor
- ① PolarFireSoC Initialization Monitor を追加します。

| P Catalog                                 | 📃 🍳 🔻 🔲 Simulation Mod   | le 🔞 🔻 |
|-------------------------------------------|--------------------------|--------|
| Name                                      |                          |        |
| En Clock & Management                     |                          |        |
| PolarFireSoC Initialization Monitor       | 1.0.307                  |        |
| Memory & Controllers                      |                          |        |
| ScoreSDR_AHB                              | 4.4.107                  |        |
| Peripherals                               |                          |        |
| 🖙 🍉 Core1553BRM                           | 4.3.104                  |        |
| 🔤 🍉 CoreSDR                               | 4.3.103                  |        |
| 🖙 CoreSDR_AHB                             | 4.4.107                  |        |
| 🖙 🍉 CoreSGMII                             | 3.3.101                  |        |
| - SGMII                                   | 3.2.101                  |        |
| - CoreSGMII                               | 3.1.102                  |        |
| PolarFireSoC Features                     |                          |        |
| PolarFireSoC Initialization Monitor       | 1.0.307                  |        |
| Processors                                |                          | -      |
| No core selected                          |                          |        |
| esign Flow Design Hierarchy Stimulus Hier | archy Catalog Components | Files  |

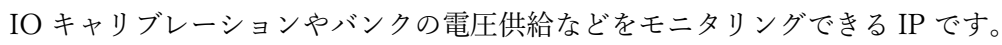

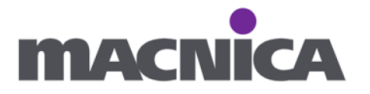

② Create Component ウィンドウにて OK を押します。

| Create Component     | ?  | $\times$ |
|----------------------|----|----------|
| Name:                |    |          |
| PFSOC_INIT_MONITOR_C | ol |          |
| Help OK              | C  | ancel    |

③ 下記のように設定しOKを押します。

Enable Bank0 calibration status pin (BANK\_0\_CALIB\_STATUS): チェックを外す Enable Bank1 calibration status pin (BANK\_1\_CALIB\_STATUS): チェックを外す Enable Bank0 VDDI status pin (BANK\_0\_VDDI\_STATUS): チェックを入れる ※ 今回は Bank 0 に繋がっている LED を使用します。

| Configurator                                                                                                    | - 🗆 X                                                                                                    |
|----------------------------------------------------------------------------------------------------|----------------------------------------------------------------------------------------------------|
| PolarFireSoC Initialization Monitor Configurat                                                                                                    | tor                                                                                                    |
| Microsemi:SgCore:PFSOC_INIT_MONITOR:1.0.307                                                                                                    |                                                                                                    |
| Bank Monitor Dynamic Recalibration     Simulation Options     A     Calibration Monitor     Enable Bank0 calibration status pin (BANK_0_CALIB_STATUS)     Enable Bank1 calibration status pin (BANK_1_CALIB_STATUS) |                                                                                                    |
| VDDI Monitor Enable Bank0 VDDI status pin (BANK_0_VDDI_STATUS)                                                                                                    | SRAM_INIT_DONE                                                                                                    |
| Enable Bank1 VDDI status pin (BANK_1_VDDI_STATUS)                                                                                                    | USRAM_INIT_FROM_SNVM_DONE -<br>USRAM_INIT_FROM_UPROM_DONE -<br>USRAM_INIT_FROM_SPIDONE -                                |
| Latch System Controller outputs 🗌                                                                                                    | SRAM_INIT_FROM_SNVM_DONE<br>SRAM_INIT_FROM_UPROM_DONE<br>SRAM_INIT_FROM_SPILDONE<br>AUTOCALB_DONE<br>PFSOC_INIT_MONITOR |
| Help -                                                                                                    | OK Cancel                                                                                                    |

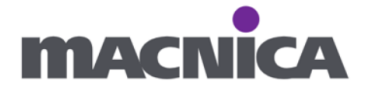

## 補足: DDR メモリを使用する場合

DDR メモリを使用する場合 BANK\_#\_CALIB\_STATUS 信号を有効にします。

引用「Note: IOs must be calibrated before initiating the training logic of the DDR controller. This requires generating a reset signal by ANDing the DEVICE\_INIT\_DONE and BANK\_#\_CALIB\_STATUS signals of the PFSOC\_INIT\_MONITOR IP. BANK\_# refers to the BANK where DDR subsystem is placed.」

https://ww1.microchip.com/downloads/aemDocuments/documents/FPGA/ProductDocu ments/UserGuides/microchip\_polarfire\_fpga\_and\_polarfire\_soc\_fpga\_power\_up\_and\_reset \_user\_guide\_vb.pdf#page=14

# 3-6. CoreReset\_PF

① CoreReset\_PF を SmartDesign 上へドラッグ&ドロップします。

| Catalog                               | 8 ×                                  |
|---------------------------------------|--------------------------------------|
| IP Catalog                            |                                      |
| reset                                 | 🔍 👻 🗌 Simulation Mode 🍥 🔻            |
| Name                                  | 🛆 Version                            |
| Peripherals                           |                                      |
| CoreReset_PF                          | 2.3.100                              |
| CoreReset_PF                          | 2.2.107                              |
| CoreReset_PF                          | 2.1.100                              |
| Solutions-MotorControl                |                                      |
| 🖙 🗫 Rate Limiter                      | 4.2.0                                |
| No core selected                      |                                      |
|                                       |                                      |
| 1                                     |                                      |
| Design Flow Design Hierarchy Stimulus | s Hierarchy Catalog Components Files |

② Create Component ウィンドウにて OK を押します。

| Create Comp  | onent | ?   | $\times$ |
|--------------|-------|-----|----------|
| Name:        |       |     |          |
| CORERESET_PF | F_CO  |     |          |
| Help         | OK    | Car | ncel     |

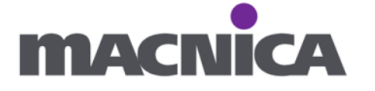

③ CoreReset\_PF IP の設定画面にてデフォルトのまま OK を押します。

| Configurator       |        | -         |       | ×    |
|--------------------|--------|-----------|-------|------|
| CoreReset_         | PF C   | onfig     | urato | or   |
| Actel:DirectCore:C | ORERES | ET_PF:2.3 | 8.100 |      |
| Configuration      |        |           |       |      |
| Testbench: User _  | •      |           |       |      |
|                    |        |           |       |      |
| Help 🔻             |        | OK        | Car   | icel |

# 補足: PolarFire 以外のデバイスを使用する場合

CoreReset\_PF は PolarFire 用の IP です。 他のデバイスを使用する場合は reset\_synchronizer を HDL で用意し、

SmartDesign 上へドラッグ&ドロップします。

サンプルソースは MIV\_RV32 User Guide をご参照ください。

引用「Note: The difference between the PolarFire and the other design is the use of the PolarFire Initialization Monitor and CoreReset\_PF. The HDL reset synchronizer acts as the CoreReset\_PF, as this IP is only available on PolarFire. For other families, the reset synchronizer is used. The HDL code for the reset synchronizer is available in section 6.3.2 RTG4 (IG2/SF2) RESETN.」

https://ww1.microchip.com/downloads/aemDocuments/documents/FPGA/ProductDocu ments/SupportingCollateral/MIV\_RV32+v3.1+User+Guide.pdf

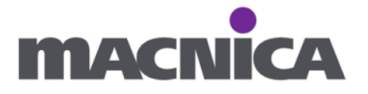

# 3-7. CoreJTAGDebug

① CoreJTAGDebug を SmartDesign 上にドラッグ&ドロップします。

| Catalog                                        |                     |                   | Β×    |
|------------------------------------------------|---------------------|-------------------|-------|
| IP Catalog                                     |                     |                   |       |
| jtag                                           | <ul><li>■</li></ul> | 🔲 Simulation Mode | 0 -   |
| Name                                           | Δ                   | Version           |       |
| 🖶 Macro Library                                |                     |                   |       |
| UJTAG                                          |                     | 1.0               |       |
| UJTAG_SEC                                      |                     | 1.0               |       |
| Processors                                     |                     |                   |       |
| CoreJTAGDebug                                  |                     | 4.0.100           |       |
| CoreJTAGDebug                                  |                     | 3.1.100           |       |
| CoreJTAGDebug                                  |                     | 3.0.100           |       |
| CoreJTAGDebug                                  |                     | 2.0.100           |       |
| CoreRISC-V_AXI4                                |                     | 2.0.102           |       |
| Mi-V RV32                                      |                     | 3.1.200           |       |
| Mi-V RV32                                      |                     | 3.1.100           |       |
| Mi-V RV32                                      |                     | 3.0.100           |       |
| Mi-V RV32IMAF_ L1_ AHB                         |                     | 2.1.100           |       |
| Mi-V RV32IMC                                   |                     | 2.1.100           |       |
| No core selected                               |                     |                   |       |
| Design Flow Design Hierarchy Stimulus Hierarch | y Cat               | alog Components   | Files |

② Create Component ウインドウにて OK を押します。

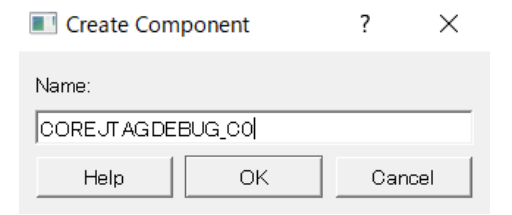

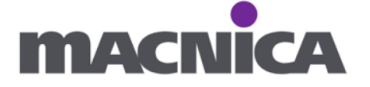

③ CoreJTAGDebug IP の設定画面にて、デフォルトのまま OK を押します。

| Configurator                                                                        | -          |     | ×    |
|-------------------------------------------------------------------------------------|------------|-----|------|
| CoreJTAGDebug Configurator<br>Actel:DirectCore:COREJTAGDEBUG:4.0.100                |            |     |      |
| Configuration<br>General Configuration<br>Number of Debug Targets 1<br>UJTAG_BYPASS |            |     |      |
| Debug_Target_0 Target 0 IR Code 0x55 Active-high target reset                       | Target 0 🗌 | ]   |      |
| Debug_Target_1<br>Target 1 IR Code 0x56 Active-high target reset                    | Target 1 「 | -   |      |
| Help                                                                                | ок         | Car | ncel |

# 3-8. MIV\_ESS

MIV\_ESS を SmartDesign 上にドラッグ&ドロップします。
 注意: Mi-V ではなく 横棒(-)なしの MIV です。

| miv                       | 📃 🔍 🔻 📃 Simulation Mode | 0 - |
|---------------------------|-------------------------|-----|
| lame                      | △ Version               |     |
| Processors                |                         |     |
| MIV_ESS                   | 2.0.200                 |     |
| MIV_ESS                   | 2.0.100                 |     |
| Mi-V RV32                 | 3.1.200                 |     |
| Mi-V RV32                 | 3.1.100                 |     |
| Mi-V RV32                 | 3.0.100                 |     |
| Mi-V RV32IMAF_ L1_ AHB    | 2.0.100                 |     |
| Mi-V RV32IMAF_ L1_ AHB    | 2.1.100                 |     |
| Mi-V RV32IMA_ L1_ AHB     | 2.0.100                 |     |
| Mi-V RV32IMA_ L1_ AHB     | 2.3.100                 |     |
| Mi-V RV32IMA_ L1_ AHB     | 2.1.100                 |     |
| Mi-V RV32IMA_L1_AXI       | 2.1.100                 |     |
| ····· Mi-V RV32IMA_L1_AXI | 2.0.100                 |     |
| Mi-V RV32IMC              | 2.1.100                 |     |
| o core selected           |                         |     |
|                           |                         |     |
|                           |                         |     |

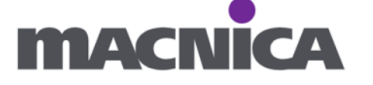

② Create Component ウィンドウにて OK を押します。

| Create Component | ?   | $\times$ |
|------------------|-----|----------|
| Name:            |     |          |
| MIV_ESS_CO       |     |          |
| HelpOK           | Car | ncel     |

# ③ GPIO 以外のチェックを外します

| 🕑 Configurator                                                                                                    |                                                                                                    | D X           |
|----------------------------------------------------------------------------------------------------|----------------------------------------------------------------------------------------------------|---------------|
| MIV_ESS<br>ActelSystemBuilder:MIV_ESS2.0.200                                                                               |                                                                                                    |               |
| MIV_ESS_UI_default_configuration<br>DGC1_PF_SPI_BOOT<br>DGC2_PF_I2C_BOOT<br>DGC3_PF_UPROM_BOOT<br>DGC4_PF_BASIC_PERPHERALS | ● General       ● Bootstrap       APB       ● uDMA       GPIO       PLIC       SPI       ● Timer       ● UART         Family       FPGA Family:       PolarFire       ●       ●       ●       ●       ●       ●       ●       ●       ●       ●       ●       UART       ●       ●       ●       ●       ●       ●       ●       ●       ●       ●       ●       ●       ●       ●       ●       ●       ●       ●       ●       ●       ●       ●       ●       ●       ●       ●       ●       ●       ●       ●       ●       ●       ●       ●       ●       ●       ●       ●       ●       ●       ●       ●       ●       ●       ●       ●       ●       ●       ●       ●       ●       ●       ●       ●       ●       ●       ●       ●       ●       ●       ●       ●       ●       ●       ●       ●       ●       ●       ●       ●       ●       ●       ●       ●       ●       ●       ●       ●       ●       ●       ●       ●       ●       ●       ●       ●       ●       ●       ●       ● </td <td>]<br/>]</td> | ]<br>]        |
| Apply New preset                                                                                                    |                                                                                                    | ن<br><i>…</i> |
| Help 👻                                                                                                    | ок                                                                                                    | Cancel        |

④ APB タブを開き、APB Mirrored I/F のチェックを外します。

| Configurator                                       |                                                                              |           |           |           |           |      |        |
|----------------------------------------------------|------------------------------------------------------------------------------|-----------|-----------|-----------|-----------|------|--------|
| MIV_ESS<br>Actel:SystemBuilder:MIV_ESS:2.0.20      | 00                                                                           |           |           |           |           |      |        |
| MIV_ESS_UI_default_configurati<br>DGC1_PF_SPI_BOOT | General     General     Bootstrap  External APB Initiator  APB Mirrored I/F: | APB       | 🚯 uDMA    | GPIO      | PLIC   S  | PI   | 1 Time |
| DGC3_PF_UPROM_BOOT<br>DGC4_PF_BASIC_PERPHERALS     | External APB Target                                                          | Slot 11 🗖 | Slot 12 🗖 | Slot 13 🗌 | Slot 14 🗖 | Slot | 15 🗖   |
| Apply New preset                                   |                                                                              |           |           |           |           |      |        |
|                                                    | •                                                                            |           |           |           |           |      | ▶      |
| Help •                                             |                                                                              |           |           |           | OK        |      | Cancel |

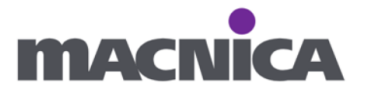

⑤ GPIO タブを開きます。

LED 用として、I/O bit 0~3の I/O Type を"Output"に設定し、OK を押します。 <sup>◎</sup> configurator

| MIV_ESS                                                    |                                                                                                    |          |
|------------------------------------------------------------|----------------------------------------------------------------------------------------------------|----------|
| Actel:SystemBuilder:MIV_ESS2.0.200                         |                                                                                                    |          |
| MIV_ESS_UI_default_configuration                           | General     Bootstrap     APB     UDMA     GPIO     PLIC     SPI     Timer     UART       Global Configuration | <u> </u> |
| DGC1_PF_SPI_BOOT<br>DGC2_PF_I2C_BOOT<br>DGC3_PF_uPROM_BOOT | APB Data Width: 32  Number of I/Os: 4                                                                          |          |
| - DGC4_PF_BASIC_PERPHERALS                                 |                                                                                                    |          |
|                                                            | I/O bit 1                                                                                                    |          |
|                                                            | I/O bit 2                                                                                                    |          |
| Apply New preset                                           | Voltput on Reset: (0 · rived Connig (* 1/0 Type:   Output · interrupt Type:   Lesabled · I                     |          |
|                                                            | Output on Reset:  0  Fixed Config:  V I/O Type:  Output  Interrupt Type:  Disabled I/O bit 4                   |          |
|                                                            | Output on Reset: O Y Fixed Config: T 1/O Type: Input Y Interrupt Type: Disabled Y                              | ن        |
| Help 🔻                                                     | OK                                                                                                    | Cancel   |

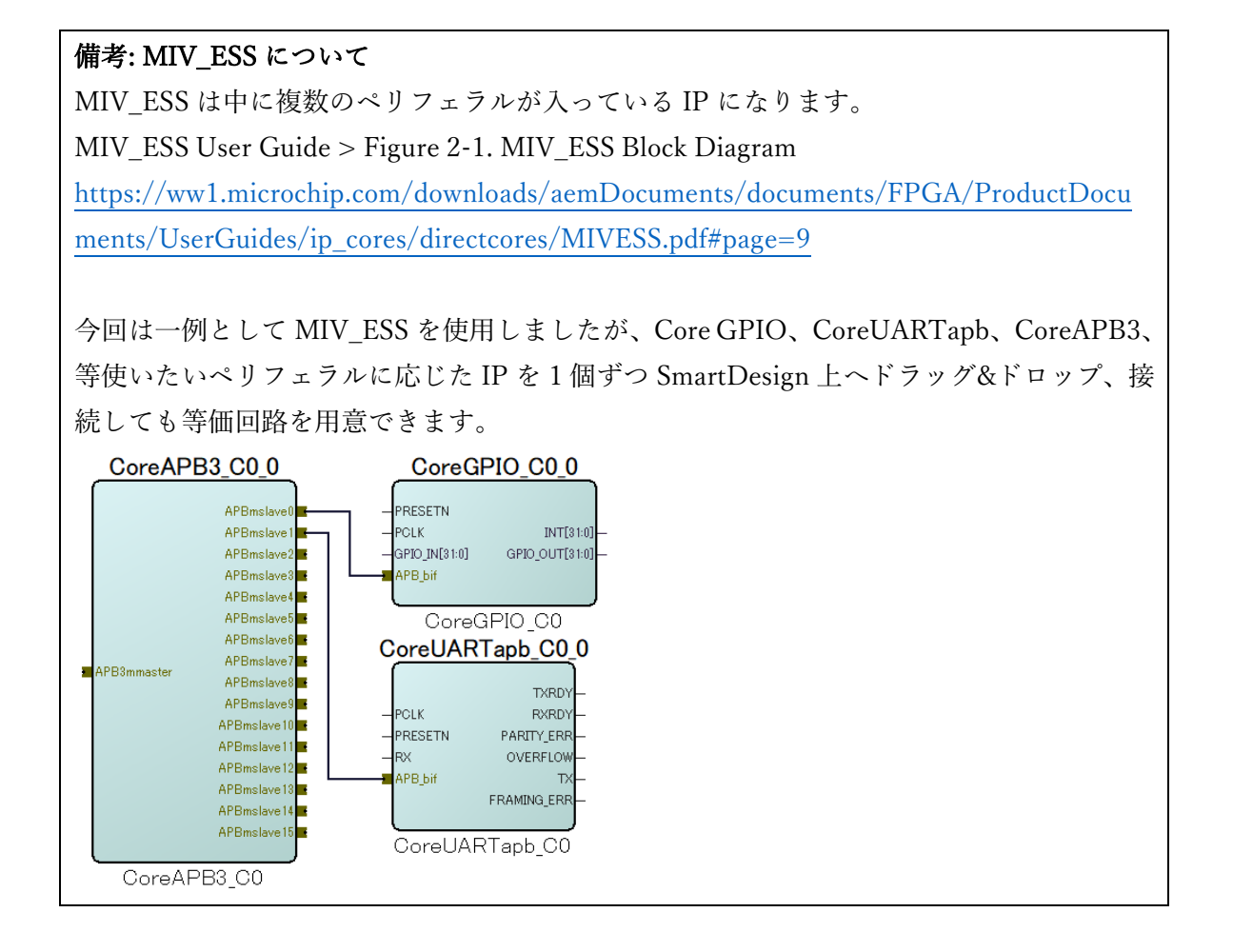

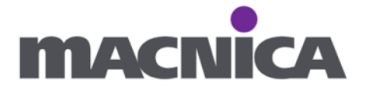

## 3-9. ブロックの接続

SmartDesign 上のブロックを接続します。

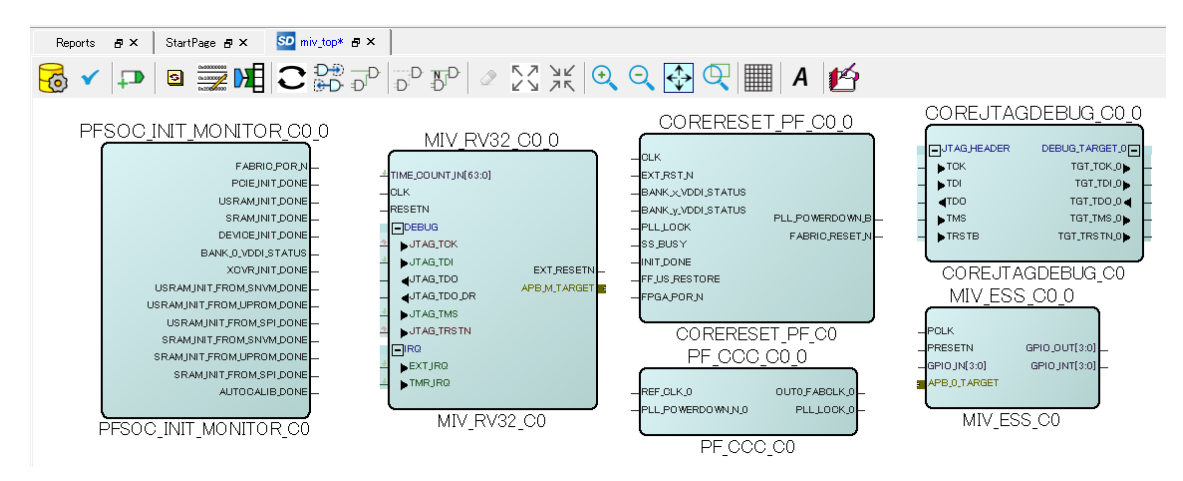

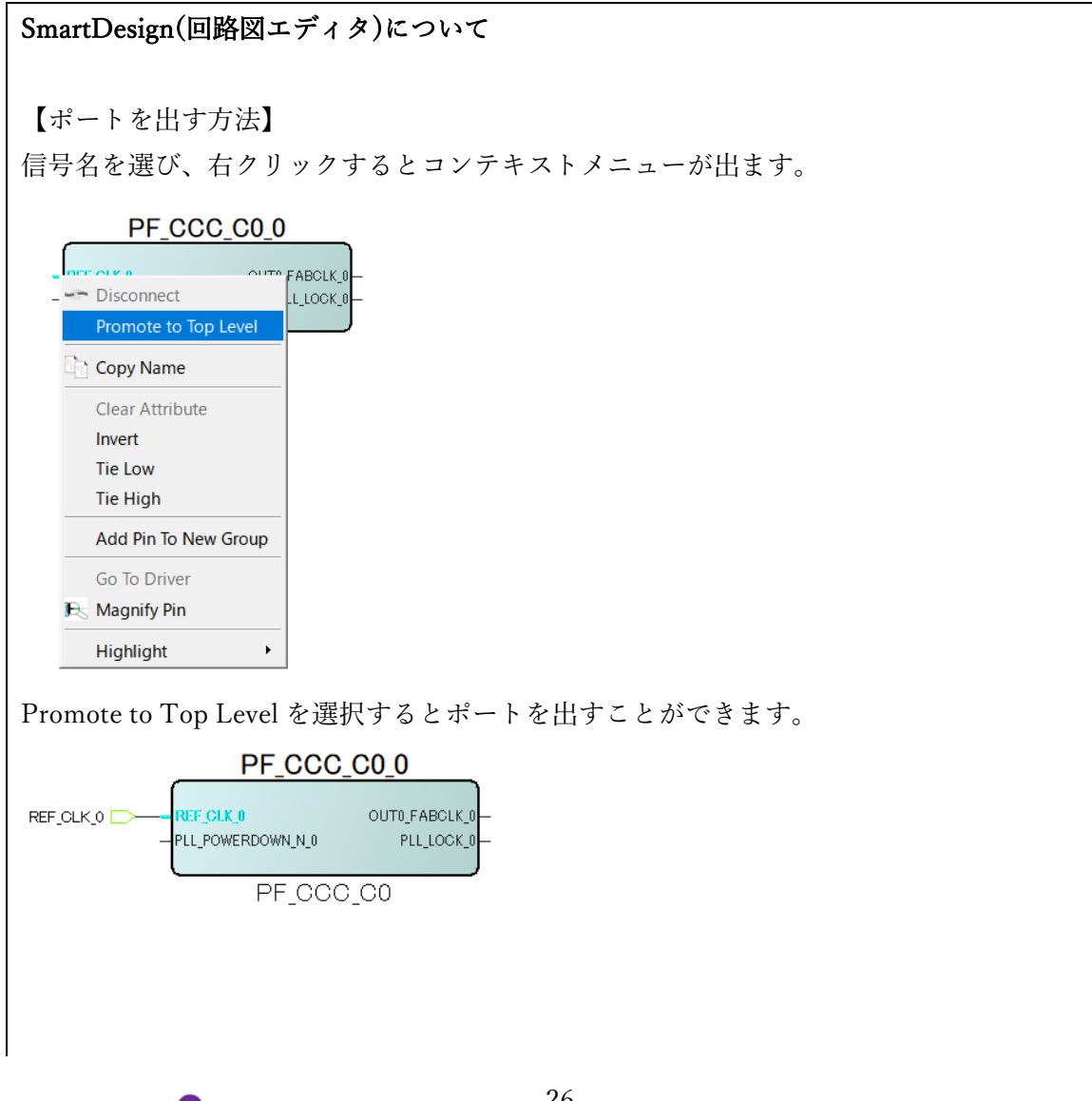

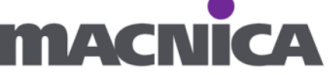

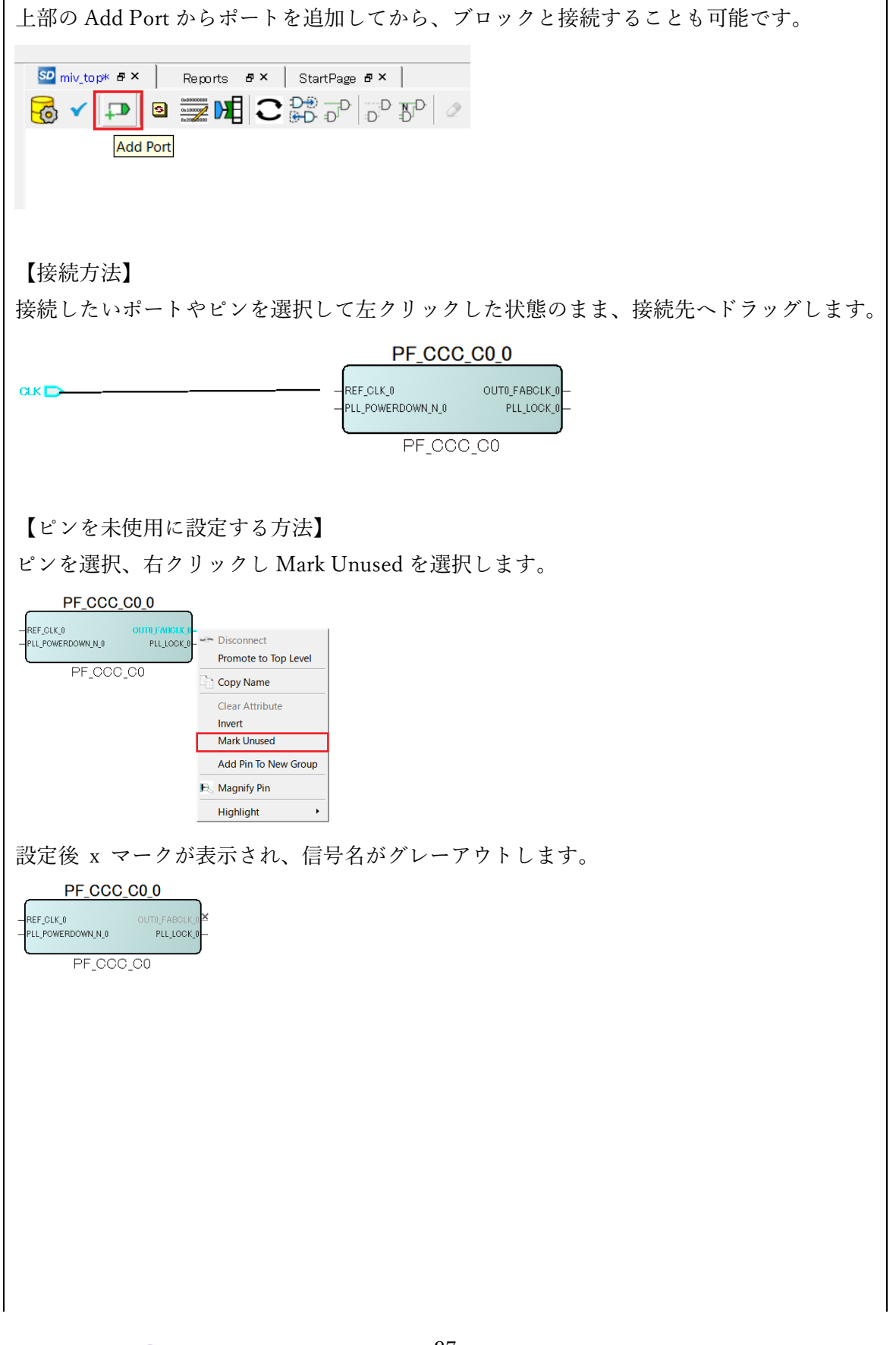

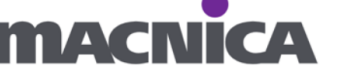

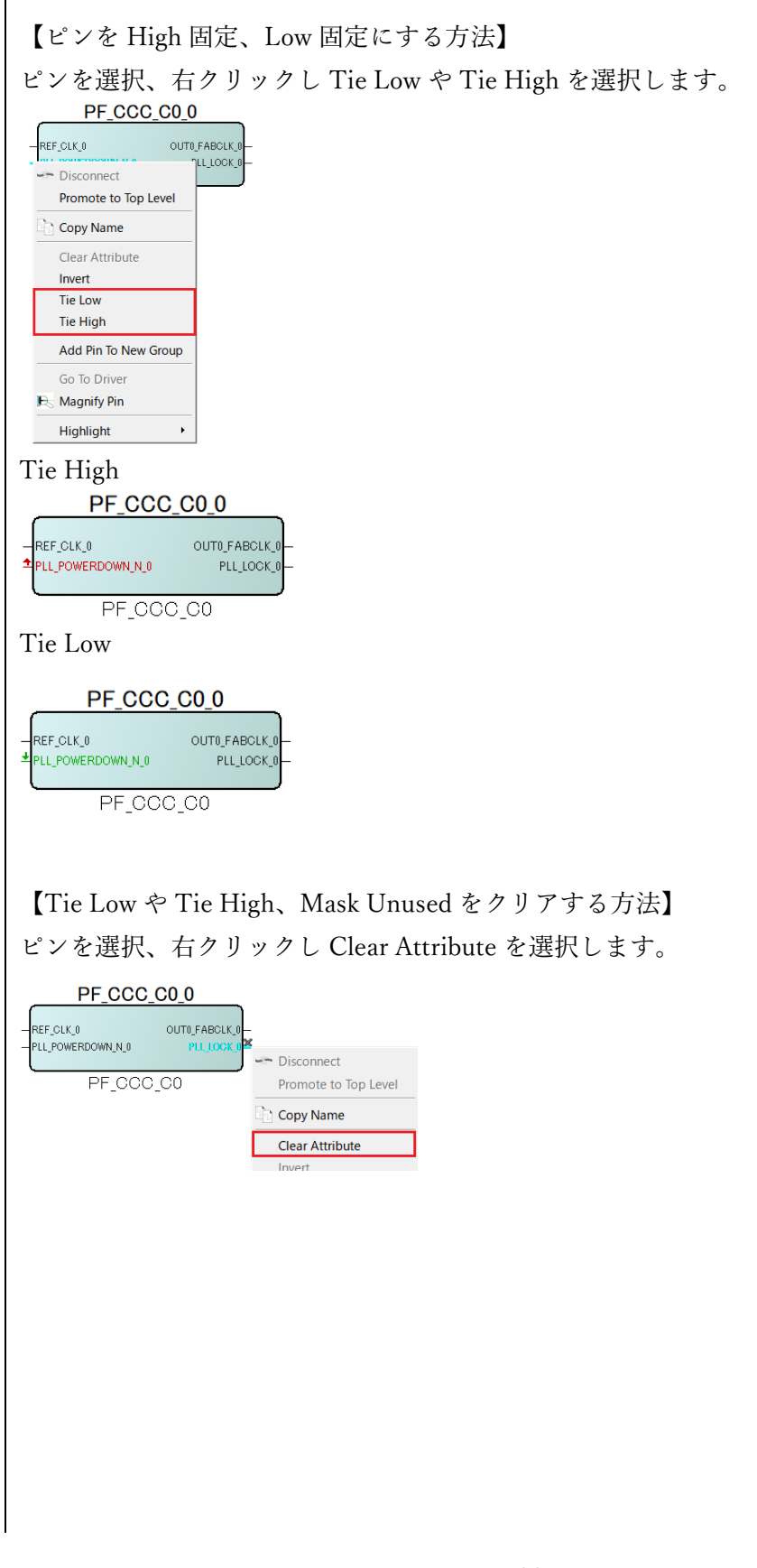

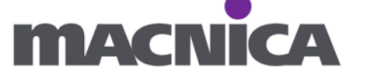

| 【一括設定】<br>Ctrl キーや Shift キーの活用でピンの複数選択が可能です。                                                                                                    |
|----------------------------------------------------------------------------------------------------|
| CORERESET_PF_C0_0                                                                                                    |
| CUK<br>EXT_RST_N<br>BANK_X_VDDLSTATUS<br>BANK_Y_VDDLSTATUS<br>PLL_POWERDOWN_B-<br>PLL_LOCK<br>SS_BUSY<br>INIT_DONE<br>FF_US_RESTORE<br>FFGA_POR_N<br>CORERESET_PF_C0                                                                                                    |
| 【回路図の整形】                                                                                                    |
| 視認性が悪くなった場合 SmartDesign 上部の Reset Layout ボタンをクリックすると                                                                                                    |
| 回路図表示を整えることができます。                                                                                                    |
| Image: Image with the provided and the provided and the pro |
| keset Layout                                                                                                    |

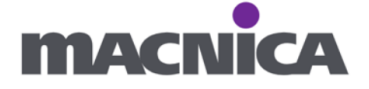

# ① PF\_CCC\_C0\_0 ブロック

| PF_CCC_C0_0       | 接続先                                |
|-------------------|------------------------------------|
| REF_CLK_0         | ポートを出す(Promote to Top Level)       |
| PLL_POWERDOWN_N_0 | CORERESET_PF_C0_0: PLL_POWERDOWN_B |
| PLL_LOCK_0        | CORERESET_PF_C0_0: PLL_LOCK        |
| OUT0_FABCLK_0     | MIV_RV32_C0_0 : CLK                |
|                   | CORERESET_PF_C0_0 : CLK            |
|                   | MIV_ESS_C0_0 : PCLK                |

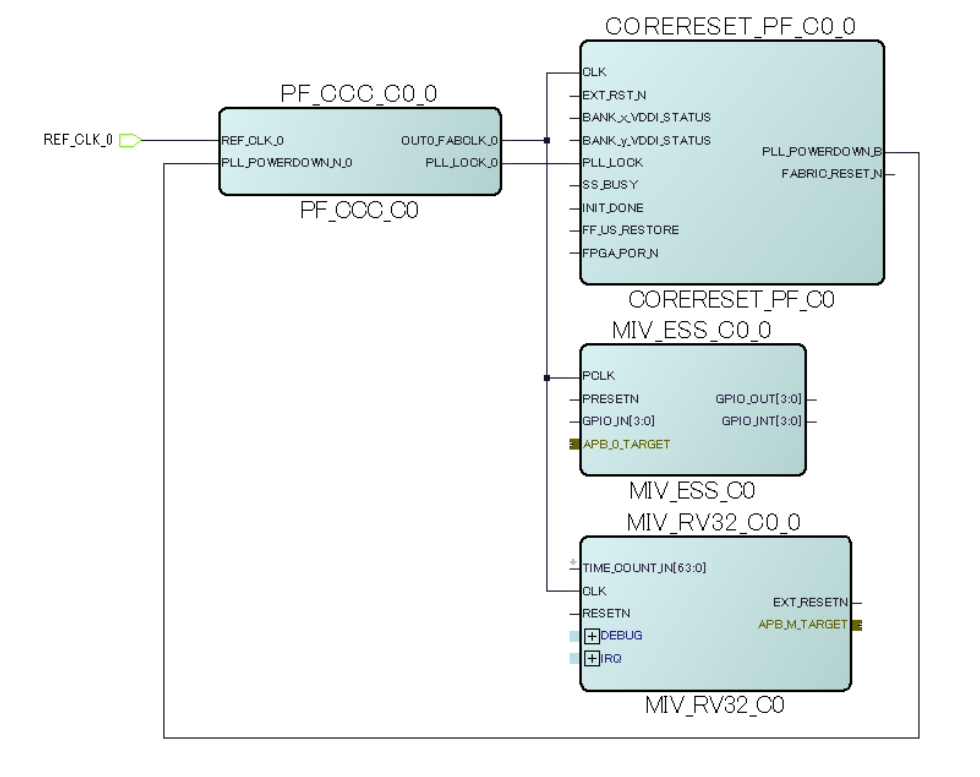

# ② PFSOC\_INIT\_MONITOR\_ C0\_0 ブロック

| PFSOC_INIT_MONITOR_ | 接続先                                    |
|---------------------|----------------------------------------|
| C0_0                |                                        |
| FABRIC_POR_N        | CORERESET_PF_C0_0 : FPGA_POR_N         |
| PCIE_INIT_DONE      | Mask Unused                            |
| USRAM_INIT_DONE     | Mask Unused                            |
| SRAM_INIT_DONE      | Mask Unused                            |
| DEVICE_INIT_DONE    | CORERESET_PF_C0_0: INIT_DONE           |
| BANK_0_VDDI_STATUS  | CORERESET_PF_C0_0 : BANK_x_VDDI_STATUS |
|                     | CORERESET_PF_C0_0 : BANK_y_VDDI_STATUS |
| XCVR_INIT_DONE      | Mask Unused                            |

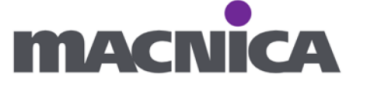

| USRAM_INIT_FROM_SNVM  | Mask Unused |
|-----------------------|-------------|
| _DONE                 |             |
| USRAM_INIT_FROM_UPRO  | Mask Unused |
| M_DONE                |             |
| USRAM_INIT_FROM_SPI_D | Mask Unused |
| ONE                   |             |
| SRAM_INIT_FROM_SNVM_  | Mask Unused |
| DONE                  |             |
| SRAM_INIT_FROM_UPROM  | Mask Unused |
| _DONE                 |             |
| SRAM_INIT_FROM_SPI_DO | Mask Unused |
| NE                    |             |
| AUTOCALIB_DONE        | Mask Unused |

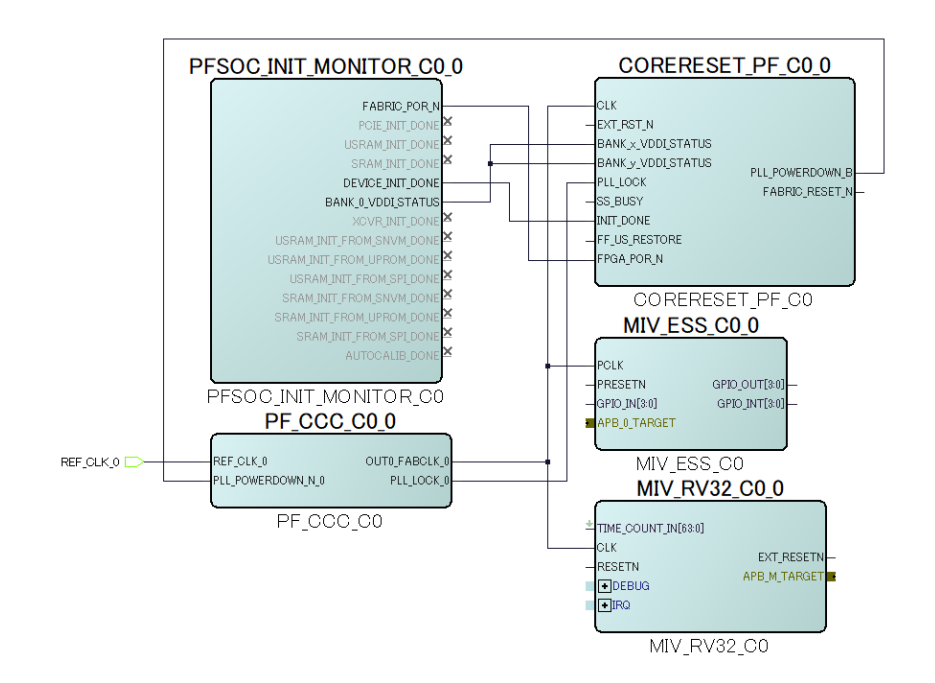

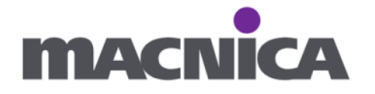

③ CORERESET\_PF\_C0\_0 ブロック

| PF_CCC_C0_0    | 接続先                    |
|----------------|------------------------|
| EXT_RST_N      | Tie High               |
| SS_BUSY        | Tie Low                |
| FF_US_RESTORE  | Tie Low                |
| FABRIC_RESET_N | MIV_RV32_C0_0 : RESETN |
|                | MIV_ESS_C0_0 : PRESETN |

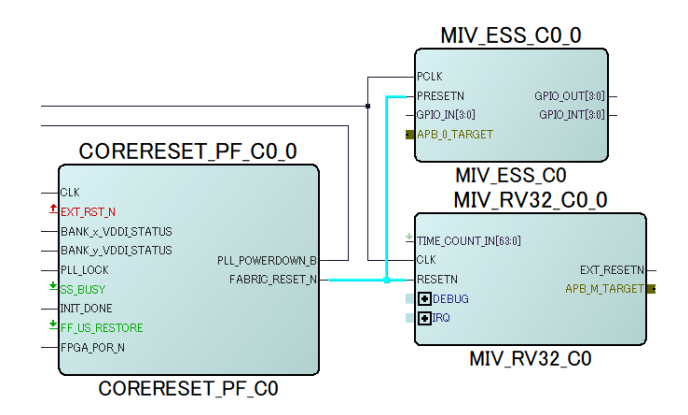

 ④ COREJTAGDEBUG\_C0\_0のJTAG\_HEADER、DEBUG\_TARGET\_0、 MIV\_RV32\_C0\_0のDEBUGの+ボタンをクリックし展開します。

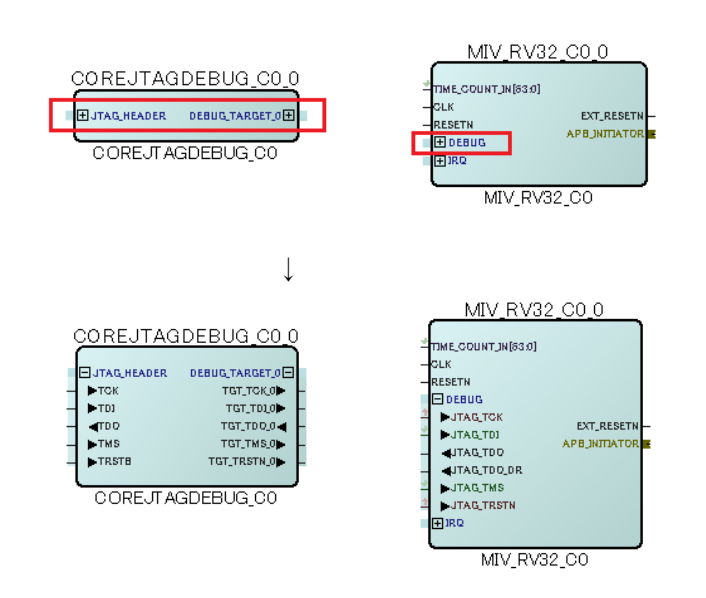

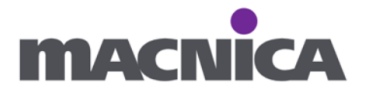

# ⑤ COREJTAGDEBUG\_C0\_0 ブロック

| COREJTAGDEBUG_C0_0 | 接続先                          |
|--------------------|------------------------------|
| ТСК                | ポートを出す(Promote to Top Level) |
| TDI                | ポートを出す(Promote to Top Level) |
| TDO                | ポートを出す(Promote to Top Level) |
| TMS                | ポートを出す(Promote to Top Level) |
| TRSTB              | ポートを出す(Promote to Top Level) |
| TGT_TCK_0          | MIV_RV32_C0_0 : JTAG_TCK     |
| TGT_TDI_0          | MIV_RV32_C0_0 : JTAG_TDI     |
| TGT_TDO_0          | MIV_RV32_C0_0 : JTAG_TDO     |
| TGT_TMS_0          | MIV_RV32_C0_0 : JTAG_TMS     |
| TGT_TRSTN_0        | MIV_RV32_C0_0 : JTAG_TRSTN   |

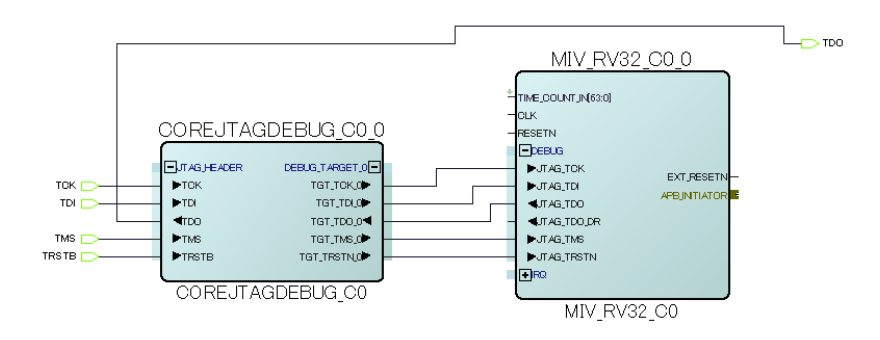

⑥ MIV\_ESS\_C0\_0 ブロック

| MIV_ESS_C0_0     | 接続先                           |
|------------------|-------------------------------|
| GPIO_IN[3:0]     | Tie Low                       |
| APB_0_mINITIATOR | MIV_RV32_C0_0 : APB_INITIATOR |
| GPIO_OUT[3:0]    | ポートを出す(Promote to Top Level)  |
| GPIO_INT[3:0]    | Mark Unused                   |

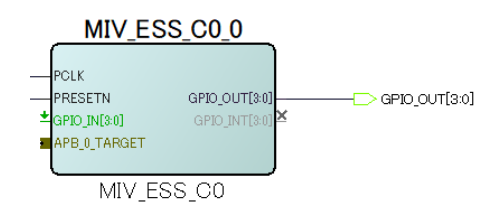

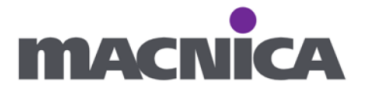

### ⑦ MIV\_RV32\_C0\_0 ブロック

| MIV_RV32_C0_0 | 接続先                         |
|---------------|-----------------------------|
| EXT_RESETN    | Mark Unused                 |
| APB_M_TARGET  | MIV_ESS_C0_0 : APB_0_TARGET |

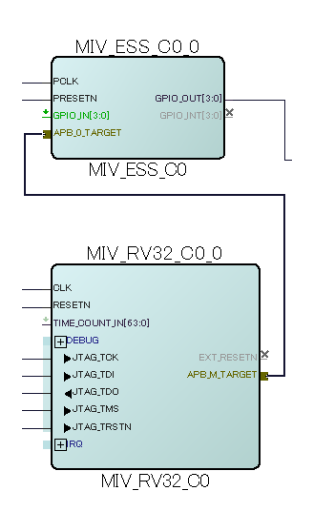

#### 接続後:

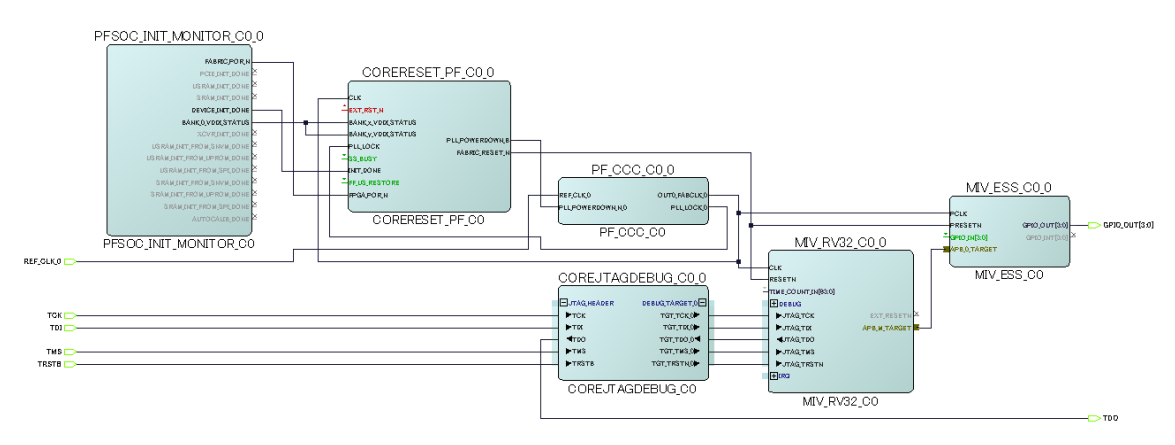

⑧ Save します。

(Libero SoC プロジェクトを Save、もしくは回路図エディタタブを右クリックし Save)

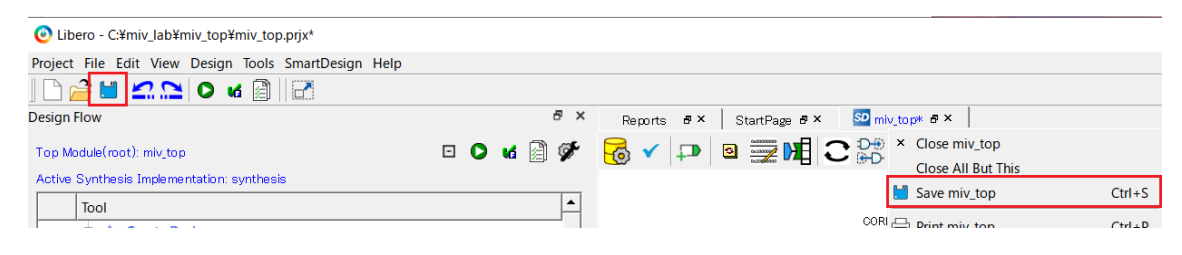

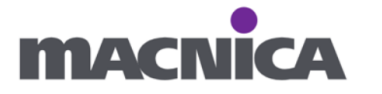

⑨ Generate Component をクリックします。

| Reports & X StartPage | ₽× SD miv_top ₽× |                     |   |
|-----------------------|------------------|---------------------|---|
|                       |                  | × X X Q Q 🚱 Q 📰 A 🙋 | 4 |
| Generate Component    |                  |                     |   |

⑩ Design Hierarchy タブにて Build Hierarchy をクリックします。

| Design Hierarchy                                                                                                    | ₽ ×                                     |
|----------------------------------------------------------------------------------------------------|-----------------------------------------|
| Top Module(root): miv_top                                                                                                    |                                         |
| Build Hierarchy                                                                                                    | 🔍 Show: Components 🖭 🗈 🔋 🗞              |
| <ul> <li>Image: Book work</li> <li>Image: Book work work</li> <li>Image: Book work work work work work work work w</li></ul> |                                         |
| Design Flow Design Hierarchy Stimu                                                                                           | Ilus Hierarchy Catalog Components Files |

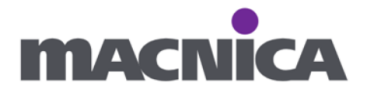

| 備考: Address map                                              |                     |                            |            |                            |       |
|--------------------------------------------------------------|---------------------|----------------------------|------------|----------------------------|-------|
| SmartDesign 上部の View Memory 1                                | Map 7               | ドタンより、                     | Addre      | ss map を確認                 | 可能です。 |
| SD mix ton <b>5</b> X Bornsto <b>5</b> X Start               | Pogo A              | x                          |            |                            |       |
|                                                              |                     |                            | 57 Ve      |                            |       |
|                                                              | =D <sup>1</sup>   = |                            |            |                            |       |
| View Memory Map                                              |                     |                            |            | <u>-F_CU_U</u>             |       |
| View Memory Map of miv_top                                   |                     |                            |            | Box                        |       |
|                                                              |                     |                            | 5          | Show Targets 🗌             |       |
| C 🖸 🖸 🔍 😣 🛦 🕕                                                |                     |                            |            |                            |       |
| Initiator/Bus/Bridge/Target ∇ DRC                            | Offset A            | ddress Range               | High Ad    | dress                      |       |
| MIV_ESS_C0_0/MIV_APB3_0:APB3mmaster                          | 0x0000              | _0000 OB                   | 0xFFFF_    | FFFF                       |       |
|                                                              |                     |                            |            |                            |       |
| Help                                                         |                     |                            |            |                            |       |
|                                                              |                     |                            |            |                            |       |
|                                                              |                     |                            |            |                            |       |
| <b>長示は構成によって変わります。</b>                                       |                     |                            |            |                            |       |
| 一例:                                                          |                     |                            |            |                            |       |
| /iew Memory Map                                              |                     |                            |            | 8 )                        |       |
|                                                              |                     |                            |            | Show Targets               |       |
| e • • 8 8 1                                                  |                     |                            |            |                            |       |
| Initiator/Bus/Bridge/Target                                  | DRC                 | Offset Address             | Range      | High Address               |       |
| OreAHBLite_C0_0:AHB_MST_MMIO     OreAHBLite_C0_0:AHBmmaster0 |                     |                            |            |                            |       |
| COREAHBTOAPB3_C0_0:AHBslave                                  |                     | 0x7000_0000                | 256MB      | 0x7FFF_FFFF                |       |
| CoreCoreCoreCoreCoreCoreCoreCoreCoreCore                     |                     | 0x7000_3000<br>0x7000_5000 | 4KB<br>4KB | 0x7000_3FFF<br>0x7000_5FFF |       |
| MIV_RV32IMA_L1_AHB_CO_0:AHB_MST_MEM                          |                     | 0.000_0000                 |            | 0.000_000                  |       |
|                                                              |                     | 0x8000_0008x0              | 64KB       | 0x8000_FFFF                |       |
|                                                              |                     |                            |            |                            |       |
|                                                              |                     |                            |            |                            |       |
|                                                              |                     |                            |            |                            |       |
|                                                              |                     |                            |            |                            |       |
|                                                              |                     |                            |            |                            |       |
|                                                              |                     |                            |            |                            |       |
|                                                              |                     |                            |            |                            |       |
|                                                              |                     |                            |            |                            |       |
|                                                              |                     |                            |            |                            |       |
|                                                              |                     |                            |            |                            |       |
|                                                              |                     |                            |            |                            |       |
|                                                              |                     |                            |            |                            |       |
|                                                              |                     |                            |            |                            |       |
|                                                              |                     |                            |            |                            |       |
|                                                              |                     |                            |            |                            |       |
|                                                              |                     | 0.4                        |            |                            |       |

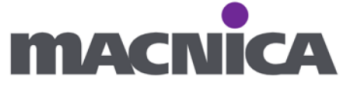
### Address map のエラーが消えない場合:

現在 Libero SoC にて Issue があり、将来のバージョンにて修正される予定です。

引用「Important: In case any error is observed related to address space access issue, ensure to perform the following step: Navigate to Project > Project Settings > SmartDesign, and then Enable "Downgrade memory map generation DRC errors to warnings" as shown in the following figure.  $\Box$ 

https://ww1.microchip.com/downloads/aemDocuments/documents/FPGA/ApplicationNo tes/ApplicationNotes/PolarFire\_FPGA\_Building\_MIV\_Subsystem\_AN4997.pdf#page=21

| 🕙 Libero - C:¥miv_lab¥miv_top¥miv_top.prjx*                                                                                                    |                         |                                                                                                    |   |        |    |
|----------------------------------------------------------------------------------------------------|-------------------------|----------------------------------------------------------------------------------------------------|---|--------|----|
| Project File Edit View Design Tools Smart                                                                                                    | Design Help             |                                                                                                    |   |        |    |
| New Project                                                                                                    | Ctrl+N                  |                                                                                                    |   |        |    |
| 🚰 Open Project                                                                                                    | Ctrl+O                  |                                                                                                    |   |        |    |
| × Close                                                                                                    |                         |                                                                                                    |   |        |    |
| 💾 Save                                                                                                    | Ctrl+Shift+S            |                                                                                                    |   |        |    |
| 📙 Save C:¥miv_lab¥miv_top¥miv_top.prjx As                                                                                                    | Ctrl+Shift+A            |                                                                                                    |   |        |    |
| 📑 Archive Project                                                                                                    |                         |                                                                                                    |   |        |    |
| 🞯 Project Settings                                                                                                    |                         |                                                                                                    |   |        |    |
| Tool Profiles                                                                                                    |                         |                                                                                                    |   |        |    |
| Voult/Paparitarias Sattings                                                                                                    |                         |                                                                                                    |   |        |    |
| Project cettings                                                                                                    |                         |                                                                                                    | _ |        | ~  |
|                                                                                                    |                         |                                                                                                    |   |        |    |
| Device settings<br>Design flow<br>Analysis operating conditio<br>⇒ Simulation options<br>→ DO file<br>→ Waveforms<br>→ Vsim commands<br>⊤ mescale<br>⇒ Simulation libraries<br>→ PolarFireSOC<br>← CORETAGDEBUG_LIB<br>MIV_APB3_LIB<br>→ General Settings<br>Global Include Paths<br>SmartDesign | neration Design Rule Cl | heck(DRC) errors to warnings<br>sign Rule Check(DRC) errors to warnings<br>n Rule Check(DRC) errors to warnings |   | Discan | d  |
| Help                                                                                                    |                         |                                                                                                    |   | Clos   | se |

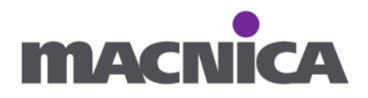

#### 3-10. Drive Constraints

① Design Flow タブから Manage Constraints を開き、

Timing タブにて Drive Constraints を実施します。

| O Libero - C:¥miv_lab¥miv_top¥miv_top.prjx                               | - 🗆 X                                                                   |
|--------------------------------------------------------------------------|-------------------------------------------------------------------------|
| Project File Edit View Design Tools Help                                 |                                                                         |
| ] □ 🚰 🖬 🗠 □ ΙΟ 🖬 🗿   🗃                                                   |                                                                         |
| Design Flow 🗗 🗙                                                          | Reports & X StartPage & Constraint Manager & Sommix_top & X             |
| Top Module(root): miv_top 🖸 🖸 💕                                          | I/O Attributes Timing Floor Planner Netlist Attributes                  |
| Active Synthesis Implementation: synthesis                               | New Import Link Edit V Check V Derive Constraints Constraint Coverage V |
| Tool                                                                     |                                                                         |
| 🕀 🕨 Create Design                                                        | Synthesis Place and Route Timing Verification                           |
| Import MSS     Greate SmartDesign                                        |                                                                         |
| Create HDL                                                               |                                                                         |
| Create SmartDesign Testbench                                             |                                                                         |
| Create HDL Testbench                                                     |                                                                         |
| Verify Pre-Synthesized Design                                            |                                                                         |
| Simulate                                                                 |                                                                         |
| P- Constraints                                                           |                                                                         |
| - 🗟 Manage Constraints                                                   |                                                                         |
| 🕀 🕨 Implement Design                                                     |                                                                         |
| 🖓 Open Netlist Viewer                                                    |                                                                         |
| Synthesize                                                               |                                                                         |
| Verify Post-Synthesized Design                                           |                                                                         |
| • Generate Simulation File                                               |                                                                         |
| Simulate                                                                 |                                                                         |
| Configure Register Lock Bits                                             |                                                                         |
| Reace and Route                                                          |                                                                         |
| Edit Doct Lavout Docign                                                  |                                                                         |
| Design Flow Design Hierarchy Stimulus Hierarchy Catalog Components Files |                                                                         |

② Message ウィンドウにて Yes をクリックします。

| Message                                                                                                    | ×     |
|----------------------------------------------------------------------------------------------------|-------|
| ? To automatically associate the derived constraint SDC file to the 'Synthesis', 'Place and Route' and 'Timing Verification' tools click 'Yes' else click | 'Noʻ. |
| Yes <u>N</u> o                                                                                                    |       |

③ sdc ファイルが自動生成されたこと、Synthesis、Place and Route、

Timing Verification にチェックが入っていることを確認します。

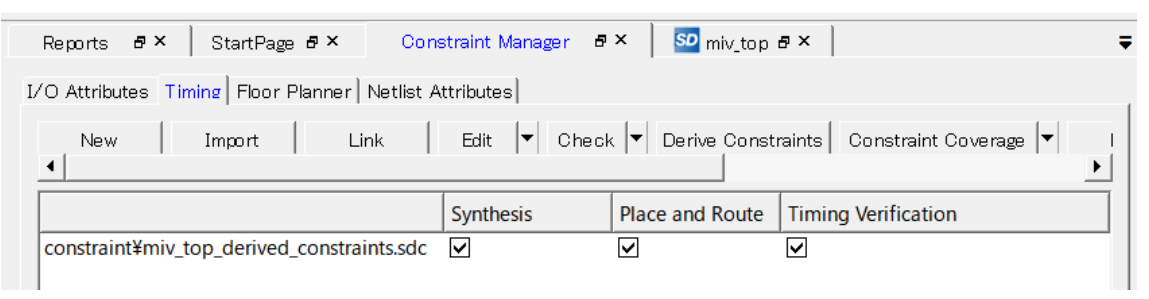

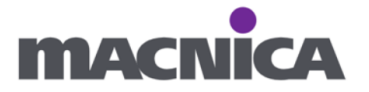

### 3-11. 論理合成

Synthesize にて論理合成を実施します。

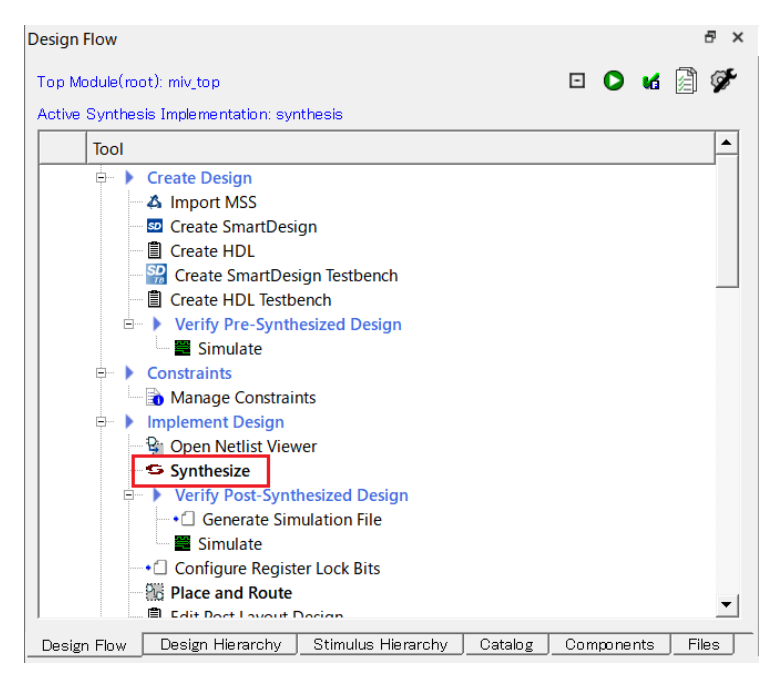

3-12. ピンアサイン

クロック、LED をピンアサインします。

ピン番号は、PolarFire SoC FPGA Discovery Kit User Guideの

3.5 Debug Circuitry

3.9 50 MHz Oscillator (DSC1001DL5-050.0000)

から確認可能です。

https://ww1.microchip.com/downloads/aemDocuments/documents/FPGA/ProductDocuments/UserGuides/PolarFire\_SoC\_FPGA\_Discovery\_Kit\_User\_Guide.pdf

① Constraint Manager の I/O Attributes タブより I/O Editor を開きます。

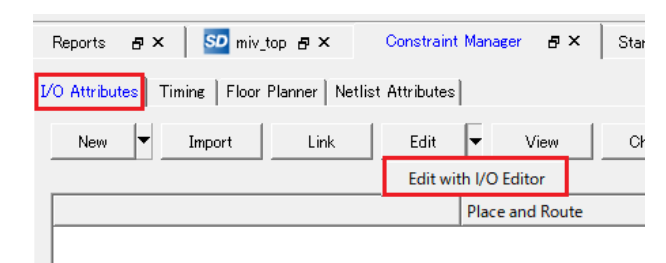

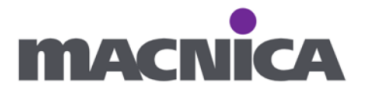

② 下記の通りアサインします。

| 信号名         | ピン番号 |
|-------------|------|
| GPIO_OUT[0] | T18  |
| GPIO_OUT[1] | V17  |
| GPIO_OUT[2] | U20  |
| GPIO_OUT[3] | U21  |
| REF_CLK_0   | R18  |

③ Save して、I/O Editor を閉じます。

| I/O Editor - C:/miv_lab/ | miv_top (miv_top) | )          |     |        |       |    |
|--------------------------|-------------------|------------|-----|--------|-------|----|
| File Edit View Logic     | Tools Help        |            |     |        |       |    |
|                          | 1 0               | 0 0        |     | *      | Ø.    | S  |
| Main Object Browser      |                   | Β×         | Pir | n View | 8     |    |
|                          | (                 | <b>∢ _</b> |     |        | Port  | Na |
| Ports                    | @ @               | 1          | 1   | -      | GPIO_ | OU |
| 🗄 🔮 💶 I/O Ports          |                   |            | 2   |        | GP    |    |

Log ウィンドウにて

Error: PRPF\_012: Instance 'PF\_CCC\_C0\_0/PF\_CCC\_C0\_0/pll\_inst\_0 (PLL\_IP)' must be placed and locked at a legal location before running Place and Route.

が表示された場合無視します。(後ほど配置配線にて自動で PLL をアサインします。)

| .og      |       |        |            |       |         |        |        |                      |        |      |        |       |        |      |         |      |        |       |       |          |        |         |         |        |       |
|----------|-------|--------|------------|-------|---------|--------|--------|----------------------|--------|------|--------|-------|--------|------|---------|------|--------|-------|-------|----------|--------|---------|---------|--------|-------|
| Message  | s 🔇   | Errors | 🔥 Warnings | •     | Info    |        |        |                      |        |      |        |       |        |      |         |      |        |       |       |          |        |         |         |        |       |
| OInfo: 1 | New : | IO con | straints   | were  | writte  | n to f | file ( | :/miv                | lab/m  | iv t | op/cor | nstra | aint/i | io/p | re/tmp  | extr | a cst  | 52846 | 3.pdc |          |        |         |         |        |       |
| DError:  | PRPI  | F_012: | Instance   | 'PF   | CCC_C0  | 0/PF   | CCC 0  | 0_0/p                | l inst | : 0  | (PLL_I | [P)'  | must   | be   | placed  | and  | locked | at a  | legal | location | before | running | Place # | and Re | oute. |
| DError:  | PRPI  | F 012: | Instance   | 'PF   | CCC CO  | 0/PF   | CCC 0  | :0 <sup>-</sup> 0/p: | l inst | : 0  | (PLL I | [P)'  | must   | be   | placed  | and  | locked | at a  | legal | location | before | running | Place / | and Re | oute. |
| @Error:  | PRPI  | F 012: | Instance   | 'PF   | CCC CO  | 0/PF   | CCC 0  | c0 0/p:              | l inst | : 0  | (PLL I | (P)   | must   | be   | placed  | and  | locked | at a  | legal | location | before | running | Place / | and Re | oute. |
| DError:  | PRPI  | 012:   | Instance   | 'PF   | CCC CO  | 0/PF   | CCC 0  | 0 0/p                | linst  | : 0  | (PLL I | (P)   | must   | be   | placed  | and  | locked | at a  | legal | location | before | running | Place / | and R  | oute. |
| OInfo: 1 | Desi  | gn Rul | es Check   | comp. | leted s | uccess | sfully |                      | -      | -    | · -    |       |        |      |         |      |        |       |       |          |        |         |         |        |       |
| GInfo: 1 | New 3 | IO con | straints   | were  | writte  | n to f | file ( | :/miv                | lab/mi | iv_t | op/cor | nstra | aint/i | io/u | ser.pdd | 0    |        |       |       |          |        |         |         |        |       |
|          |       |        |            |       |         |        |        |                      |        | -    |        |       |        |      |         |      |        |       |       |          |        |         |         |        |       |
| Log Mess | age   |        |            |       |         |        |        |                      |        |      |        |       |        |      |         |      |        |       |       |          |        |         |         |        |       |

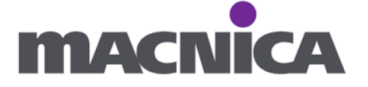

④ (もしチェックが入っていない場合)

Place and Route ヘチェック入れて Save します。

| Reports & X StartPage & X            | Constraint Manager* & X SD miv_top & X | Ŧ            |
|--------------------------------------|----------------------------------------|--------------|
| I/O Attributes* Timing Floor Planner | Netlist Attributes                     |              |
| New 🔽 Import 🛛 Link                  | Edit 👻 View Check Help                 | Save Discard |
| constraint¥io¥user.pdc               | Place and Route                        |              |
|                                      |                                        |              |

#### Warning ウィンドウが出た場合は OK をクリックします。

| larning ×                                                                                                    |
|----------------------------------------------------------------------------------------------------|
| Saving the changes in the Constraint Manager tool may invalidate your design flow. You may have to rerun your design flow.<br>Do you want to save the changes?<br>Don't show again. |
| OK Cancel                                                                                                    |

# 3-13. 配置配線

Place and Route をクリックし、配置配線します。

| Design Flow                                          |        |         |       | đΧ        |
|------------------------------------------------------|--------|---------|-------|-----------|
| Top Module(root): miv_top                            | -      | 0       | и 🛛   | <b>\$</b> |
| Active Synthesis Implementation: synthesis           |        |         |       |           |
| Tool                                                 |        |         |       | •         |
| Create HDL                                           |        |         |       |           |
|                                                      |        |         |       |           |
| Create HDL Testbench                                 |        |         |       |           |
| 🖃 🕨 🕨 Verify Pre-Synthesized Design                  |        |         |       |           |
| Simulate                                             |        |         |       |           |
| Constraints                                          |        |         |       |           |
| Manage Constraints                                   |        |         |       |           |
| 🗊 🕨 Implement Design                                 |        |         |       |           |
| 🖓 Open Netlist Viewer                                |        |         |       |           |
| V Synthesize                                         |        |         |       |           |
| 🖃 🕨 🕨 Verify Post-Synthesized Design                 |        |         |       |           |
| Generate Simulation File                             |        |         |       |           |
| Simulate                                             |        |         |       |           |
| Configure Register Lock Bits                         |        |         |       |           |
| Place and Route                                      |        |         |       |           |
| Edit Post Layout Design                              |        |         |       |           |
| Verify Post Layout Implementation                    |        |         |       |           |
| Generate Back Annotated Files                        |        |         |       | _         |
|                                                      |        |         |       |           |
|                                                      | _      | _       |       | <u> </u>  |
| Design Flow Design Hierarchy Stimulus Hierarchy Cata | log Co | mponent | s Fil | es        |

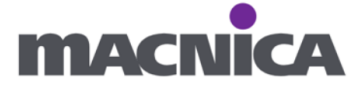

### 3-14. 書き込み

Discovery Kit を PC へ接続し、Run PROGRAM Action をダブルクリック、 作成したデザインを書き込みます。

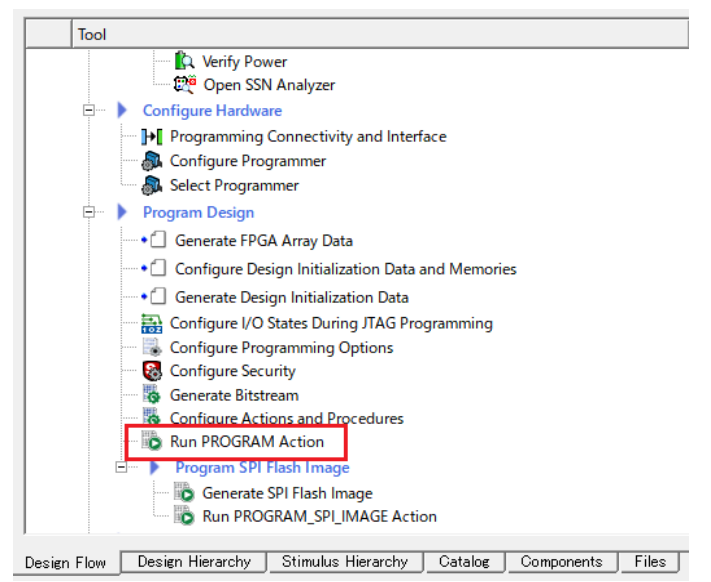

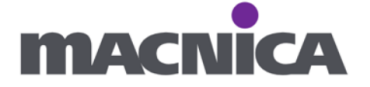

# 4. ソフトウェア

4-1. SoftConsole 起動

SoftConsole を起動します。

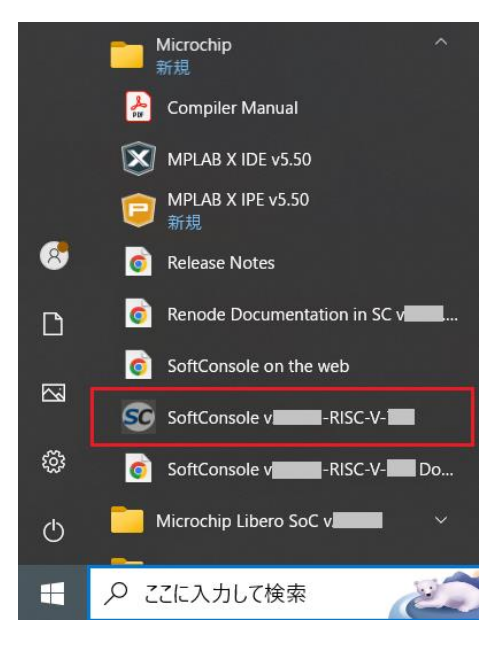

- 4-2. workspace の作成
- SoftConsole のプロジェクトを管理する Workspace として任意のフォルダを指定、 Launch をクリックします。

| SC SoftConsole vRISC-V- Launcher                                                                        | × |
|----------------------------------------------------------------------------------------------------|---|
| Select a directory as workspace                                                                         |   |
| SoftConsole v -RISC-V- uses the workspace directory to store its preferences and development artifacts. |   |
|                                                                                                    |   |
| Workspace: C:¥miv_lab¥miv_top¥SoftConsole <u>B</u> rowse                                                |   |
| Use this as the default and do not ask again                                                            |   |
| Becent Workspaces                                                                                       |   |
| · Tecent workshaces                                                                                     |   |
|                                                                                                    |   |
|                                                                                                    |   |
| <u>L</u> aunch Cancel                                                                                   |   |

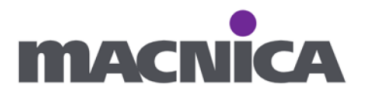

 New Directory ウィンドウにて、新しく workspace を作成するかどうか聞かれるため OK をクリックします。

| sc New | v Directory                            | × |
|--------|----------------------------------------|---|
| 8      | Do you want to create a new workspace? |   |
|        | OK Cancel                              |   |

③ Welcome ページを閉じます。

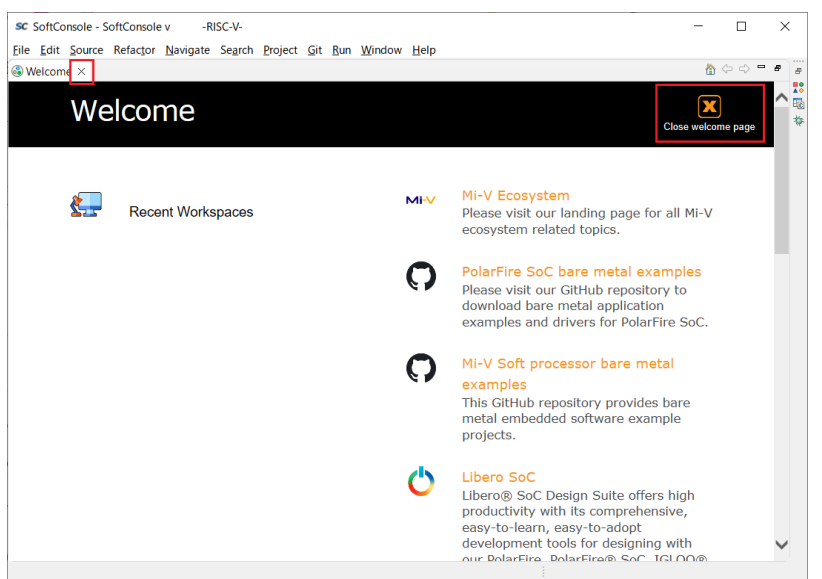

Welcome ページを閉じた後:

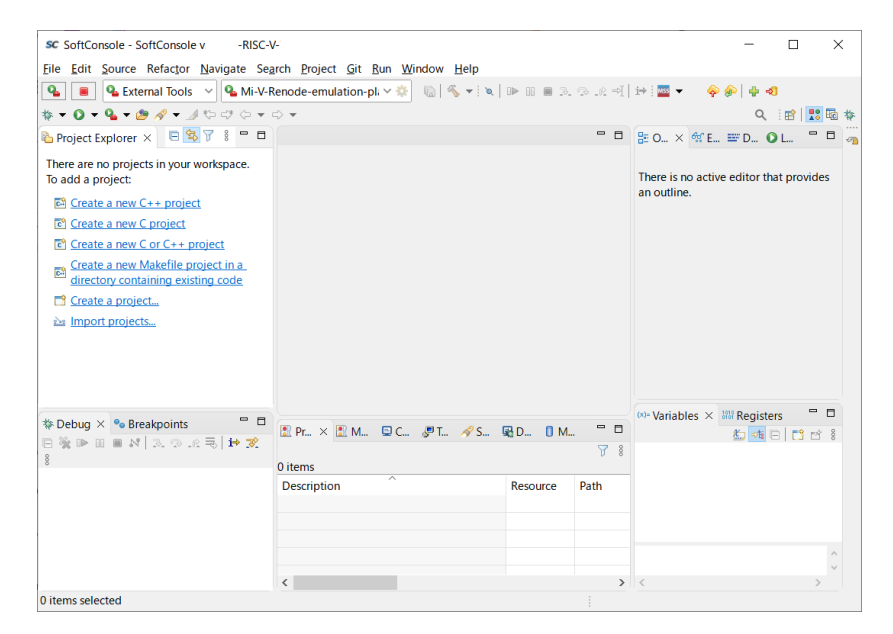

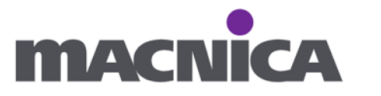

### 4-2. Driver の入手

① GitHub にて "Mi V Soft RISC V" ページを開きます。 https://github.com/Mi-V-Soft-RISC-V

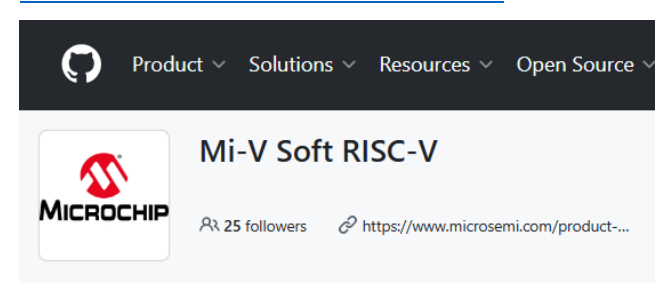

② ページを下にスクロールします。

Mi V CPU やペリフェラルの Driver を入手するため Platform のリンクを開きます。

Bare Metal Embedded Software

- Platform: Hardware Abstraction Layer (HAL) and peripheral drivers for Mi-V Soft CPUs
- <u>Mi-V RV32 Bare Metal Examples</u>: drivers and example projects for Mi-V Soft RISC-V CPUs and their associated peripherals

#### 備考: Mi-V RV32 Bare Metal Examples

今回は 0 から C ソースを作成しますが、Mi V RV32 Bare Metal Examples を ダウンロードするとペリフェラルに応じたサンプルデザインが含まれています。 必要に応じて適宜ご参考ください。

#### Bare Metal Embedded Software

- Platform: Hardware Abstraction Layer (HAL) and peripheral drivers for Mi-V Soft CPUs
- Mi-V RV32 Bare Metal Examples: drivers and example projects for Mi-V Soft RISC-V CPUs and their associated peripherals

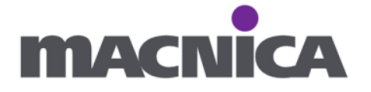

③ 最新版をダウンロードします。

| Product ~ So                                                                                                    |                                                                                                    | ices opensou                                                                                     |                      |                        |           |                              |           |            | <u> </u>            |                  |
|----------------------------------------------------------------------------------------------------|----------------------------------------------------------------------------------------------------|--------------------------------------------------------------------------------------------------|----------------------|------------------------|-----------|------------------------------|-----------|------------|---------------------|------------------|
| Mi-V-Soft-RISC                                                                                                    | -V / platform(                                                                                                    | Public                                                                                           |                      |                        | 🗘 Notif   | ications                     | 양 Fork    | 1          | ☆ Star              | 3                |
| > Code 💿 Issues                                                                                                    | 1 រឺរិ Pull reque                                                                                                    | sts 🕑 Actions [                                                                                  | Projects             | () Security            | 🗠 Insight | ts                           |           |            |                     |                  |
| វិ main 👻 វិ                                                                                                    | $\Diamond$                                                                                                    | Q Go to file                                                                                     |                      | <> Code                | Abo       | out                          |           |            |                     |                  |
| 👸 aakash-mchp Mov                                                                                                    | e MTVEC_BASE_ADD                                                                                                    | R_MA 🚥 4cf9547                                                                                   | · 6 months ago       | 🕙 133 Commite          | No        | <i>description</i><br>Readme | n, websii | te, or top | oics prov           | ided.            |
| drivers/fpga_ip                                                                                                    | up                                                                                                    | date for New ECC Inter                                                                           | rupts                | 8 months ag            | হা হ      | View licens                  | se        |            |                     |                  |
| 🖿 hal                                                                                                    | Me                                                                                                    | rged hal source code v                                                                           | version 1.0          | 3 years ag             | \$        | Code of co                   | onduct    |            |                     |                  |
| miv_rv32_hal                                                                                                    | Mc                                                                                                    | ove MTVEC_BASE_ADDF                                                                              | R_MASK o             | 6 months ag            | · · ·     | Activity<br>Custom pr        | operties  |            |                     |                  |
| LICENSE.md                                                                                                    | ad                                                                                                    | d LICENSE.md file to the                                                                         | e platfor            | 2 years ag             | , ☆       | 3 stars                      |           |            |                     |                  |
| README.md                                                                                                    | rea                                                                                                    | dme : Use correct drive                                                                          | er folder n          | 4 years ag             | •         | 10 watchin                   | g         |            |                     |                  |
|                                                                                                    | de efferenduet atta                                                                                                    |                                                                                                  |                      |                        | Repo      | 1 fork<br>ort reposito       | ory       |            |                     |                  |
| code                                                                                                    |                                                                                                    |                                                                                                  |                      |                        |           |                              |           |            |                     |                  |
| leases / 2024.09<br>2024.09<br>Singh-Raghvendr<br>Mi-V Soft Pr<br>CoreTSE<br>• Optional s<br>• Incorpora<br>• CoreQSPI                                                                                                    | (Latest)<br>a released this Oct<br><b>OCESSOT Pla</b><br>separate interrup<br>te support for EC                                                                                  | 25, 2024 🔊 2024<br>Itform<br>t handlers for TX ar<br>C error handling.                           | .09 -0- 4c           | :f9547                 | + 7       | releases                     |           |            | Ca                  | ompare           |
| leases / 2024.09<br>2024.09<br>Singh-Raghvendr<br>Mi-V Soft Pr<br>CoreTSE<br>• Optional s<br>• Incorpora<br>• CoreQSPI<br>• First Relea<br>• MIV_RV32_HA<br>• Fixed an is                                                                      | Latest<br>a released this Oct<br>cocessor pla<br>separate interrup<br>te support for EC<br>use<br>L<br>ssue where the M                                                          | 25, 2024 🔊 2024<br><b>Itform</b><br>t handlers for TX ar<br>C error handling.<br>ITVEC_BASE_ADDR | .09 - 40<br>nd RX.   | :f9547<br>cro was unde | + 7       | n MIV_R\                     | /32_EX1   | ſ_TIMEF    | Cr<br>cr<br>t was d | pmpare           |
| leases / 2024.09<br>2024.09<br>Singh-Raghvendr<br>Mi-V Soft Pr<br>CoreTSE<br>• Optional s<br>• Incorpora<br>• CoreQSPI<br>• First Relea<br>• MIV_RV32_HA<br>• Fixed an is<br>Driver                                                            | Latest<br>a released this Oct<br>cocessor pla<br>separate interrup<br>te support for EC<br>use<br>L<br>ssue where the M<br>Revision                                              | 25, 2024 🔊 2024<br>Itform<br>t handlers for TX ar<br>C error handling.<br>ITVEC_BASE_ADDR        | .09 -0- 4c<br>nd RX. | :f9547<br>cro was unde | + 7       | n MIV_R\                     | /32_EX1   | ſ_TIMEF    | co<br>R was d       | efined           |
| eases / 2024.09<br>2024.09<br>Singh-Raghvendr<br>Mi-V Soft Pr<br>CoreTSE<br>Optional s<br>Optional s<br>First Relea<br>MIV_RV32_HA<br>Fixed an is<br>Driver<br>CoreTSE<br>CoreQSPI                                                             | Latest<br>a released this Oct<br>a released this Oct<br>cocessor pla<br>separate interrup<br>te support for EC<br>ase<br>L<br>ssue where the M<br>Revision<br>2.6.001<br>2.1.103 | 25, 2024                                                                                         | .09 -0- 4c           | :f9547<br>cro was unde | + 7       | n MIV_R\                     | /32_EX1   | ſ_TIMEF    | Cc<br>R was d       | ompare           |
| leases / 2024.09<br>2024.09<br>Singh-Raghvendr<br>Mi-V Soft Pr<br>• CoreTSE<br>• Optional s<br>• Incorpora<br>• CoreQSPI<br>• First Relea<br>• MIV_RV32_HA<br>• Fixed an is<br>Driver<br>CoreTSE<br>CoreQSPI<br>× Assets 2                     | L<br>separate interrup<br>te support for EC<br>sesue where the M<br>Revision<br>2.6.001<br>2.1.103                                                                               | 25, 2024  S 2024<br>Itform<br>t handlers for TX ar<br>C error handling.<br>ITVEC_BASE_ADDR       | .09 -0- 4c           | :f9547<br>cro was unde | ined whe  | n MIV_R\                     | /32_EX1   | r_TIMEF    | Ca<br>R was d       | ompare           |
| leases / 2024.09<br>2024.09<br>Singh-Raghvendr<br>Mi-V Soft Pr<br>• CoreTSE<br>• Optional s<br>• Incorpora<br>• CoreQSPI<br>• First Relea<br>• MIV_RV32_HA<br>• Fixed an is<br>Driver<br>CoreTSE<br>CoreQSPI<br>▼ Assets 2<br>Source code (zig | Latest<br>a released this Oct<br><b>OCESSOR pla</b><br>separate interrup<br>te support for EC<br>use<br>L<br>ssue where the M<br>2.6.001<br>2.1.103                              | 25, 2024   2024<br><b>Itform</b><br>t handlers for TX ar<br>C error handling.<br>ITVEC_BASE_ADDR | .09 -0- 4c           | :f9547<br>cro was unde | ined whe  | n MIV_R\                     | /32_EX1   | [_TIMEF    | C ca<br>R was d     | efinec<br>24, 20 |

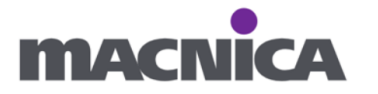

④ ダウンロードした zip ファイルを任意の場所に解凍します。

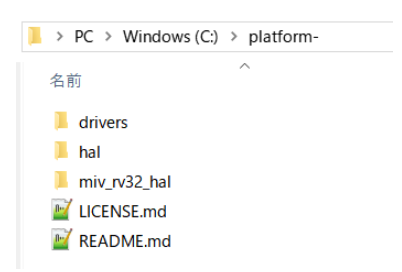

| 以前は Firmware Catalog から Driver を入手していましたが<br>現在は GitHub から入手頂くよう変更になりました。                                                                                                    | <b>備考: Firmware Cata</b>                                                     | logにこ                              | ついて                                        |                            |                   |     |      |  |  |
|----------------------------------------------------------------------------------------------------|------------------------------------------------------------------------------|------------------------------------|--------------------------------------------|----------------------------|-------------------|-----|------|--|--|
| 現在は GitHub から入手頂くよう変更になりました。<br>第firmware Catalog ×<br>Firmware Catalog ×<br>Firmware Catalog ×<br>Fire View Tools Help<br>Vew (52/175): Search by all fields (53/53):<br>Vew (52/175): Search by all fields (53/53):<br>Vew (52/175): Search by all fields (53/175):<br>Vew (52/175): Search by all fields (53/175):<br>Vew (52/175): Search by all fields (53/175):<br>Vew (52/175): Search by all fields (53/175):<br>Vew (52/175): Search by all fields (53/175):<br>Vew (52/175): Search by all fields (53/175):<br>Vew (52/175): Search by all fields (53/175):<br>Vew (52/175): Vew (52/175): Vew (52/175):<br>Vew (52/175): Vew (52/175): Vew (52/175):<br>Vew (52/175): Vew (52/175): Vew (52/175):<br>Vew (52/175): Vew (52/175): Vew (52/175):<br>Vew (52/175): Vew (52/175): Vew (52/175):<br>Vew (52/175): Vew (52/175): Vew (52/175):<br>Vew (52/175): Vew (52/175): Vew (52/175):<br>Vew (52/175): Vew (52/175): Vew (5                                                                                                    | 以前は Firmware Car                                                             | talog カ                            | کر<br>Drive                                | r を入手                      | ミレている             | きした | こが   |  |  |
| 見在は GitHub から入手頂くよう変更になりました。<br>■ firmware Catalog                                                                                                    |                                                                              | uiog ~                             |                                            |                            |                   | 201 | - /0 |  |  |
| Pirmware Catalog                                                                                                    | 見在け GitHub から                                                                | 、入手頂                               | くよう変更                                      | 更にたり                       | キレた               | •   |      |  |  |
| Firmware Catalog <ul> <li>✓ Yew (50:175):</li> <li>Search by all fields (50:25):</li> <li>✓ All</li> <li>✓ Vew (50:175):</li> <li>Search by all fields (50:25):</li> <li>✓ All</li> <li>✓ Vexit</li> <li>✓ Vexit</li></ul>                                                                                                    |                                                                              | ×/ 1 17                            |                                            |                            | \$ 0,00           | .0  |      |  |  |
| Core Mindor Cettalog       View (53/175):         Search by all fields (53/53):       i         View (53/175):       Search by all fields (53/53):         View (53/175):       i         View (53/175):       i         View (53/175):       i         View (53/175):       i         View (53/175):       i         View (53/175):       i         View (53/175):       i         View (53/175):       i         View (53/175):       i         View (53/175):       i         View (53/175):       i         View (53/175):       i         View (53/175):       Status         CoreMMC Driver       2.0.100       0.62         CoreFWM Driver       9.9.100       0.40         CoreSyStervices PP Driver       9.9.100       0.39         CoreUARTapb Driver       9.9.100       0.39         CoretWA Dog Driver       9.9.100       0.39         CoretWA Dog Driver       9.9.100       0.39         CoretWA Dog Driver       9.9.100       0.40         CoretWA Dog Driver       9.9.100       0.40         CoretWA Dog Driver       9.9.100       0.40         CoretWA Dog Driver                                                                                                    | Sirmware Catalog                                                             |                                    |                                            | _                          |                   |     |      |  |  |
| View (52/175):<br>View (52/175):<br>View (52/175): | ile View Tools Help                                                          |                                    |                                            |                            |                   |     |      |  |  |
| Vew (62/1/5):       Starth by all heids (52/55):         Vew (62/1/5):       Image: Starth by all heids (52/55):         Vew (62/1/5):       Image: Starth by all heids (52/55):         Vew (62/1/5):       Image: Starth by all heids (52/55):         Vew (62/1/5):       Image: Starth by all heids (52/55):         Vew (62/1/5):       Image: Starth by all heids (52/55):         Vew (62/1/5):       Image: Starth by all heids (52/55):         Name       Version       Starth by all heids (52/55):         CoreMXC Driver       30.101       1.54         CoreMXC Driver       20.100       0.62         CoreSPL Driver       9.9.100       0.39         CoreTSE Driver       9.9.100       0.40         CoreTVactAR Dip Driver       9.9.100       0.39         CoreUAtARdop Driver       9.9.100       0.40         CoreWatArdong Driver       9.9.100       0.40         CoreVactArdop Driver       9.9.100       0.40         CoreVactArdop Driver       2.1.101       3.16         Hardware Abstraction Layer (HAL)       2.3.102       0.22         View       Vew Heide In the "platform" repository of the MI-V Soft RISC-V         CoreTimer bare metal driver is included in the "platform" repository of the MI-V Soft RISC-V         RISC-V/MI-VS                                                                                                    | (50 (175))                                                                   |                                    |                                            |                            | (50.(50))         | _   |      |  |  |
| ✓ display only the latest version of a core         Name       Version       Size (MB)         CoreMMC Driver       3.0.101       1.54         CoreMMC Driver       2.0.100       0.62         CoreSPL Driver       9.9.100       0.39         CoreSPL Driver       9.9.100       0.40         CoreSPL Driver       9.9.100       0.40         CoreSPL Driver       9.9.100       0.40         CoreSPL Driver       9.9.100       0.40         CoreWARtapb Driver       9.9.100       0.40         CoreWARtapb Driver       9.9.100       0.39         CoretImer Driver       9.9.100       0.40         CoreWARtapb Driver       9.9.100       0.40         CoreWARtapb Driver       9.9.100       0.40         CoreWARtapb Driver       9.9.100       0.40         CoreWARtapb Driver       9.9.100       0.40         CoreWARtapb Driver       9.9.100       0.40         CoreWARtapb Driver       9.9.100       0.40         CoreWARtapb Driver       9.9.100       0.22         Variational CoreSPL Driver       9.9.100       0.40         CoreTimer bare metal driver and its examples are now being delivered via GitHub       CoreTimer bare metal driver is included in the "                                                                                                    | View ( <u>53/1 /5</u> ):                                                     |                                    | Searc                                      | <u>h</u> by all fields i   | . <u>53753</u> ): |     |      |  |  |
| ✓ display only the latest version of a core         Name       / Version       Size (MB)       Status         CoreMMC Driver       3.0.101       1.54         CoreMMD Driver       2.0.100       0.62         CoreSUD Driver       2.1.100       1.27         CoreSystervices, PF Driver       9.9.100       0.40         CoreTimer Driver       9.9.100       0.40         CoreUARTapb Driver       9.9.100       0.39         CoreUARTapb Driver       9.9.100       0.39         CoreUARTapb Driver       9.9.100       0.40         CoreWatchdog Driver       2.2.100       0.50         CoreUARTapb Driver       9.9.100       0.29         CoreTimer Driver       9.9.100       0.20         CoreWatchdog Driver       2.2.100       0.50         CoretVartAdog Driver       2.3.102       0.22         Vit       Description: This firmware driver and its examples are now being delivered via GitHub.         Core Timer bare metal driver is included in the "platform" repository of the M=V Soft RISC-V         V GitHub organisation https:// github.com/M=V=Soft-RISC-V/Diatform.         Core Timer bare metal example is included in the "miv-rv32-bare-metal-examples"         RISO-V Miv-V-Soft-RISC-V GitHub organisation https:// github.com/ platform". <t< td=""><td>🕺 🏹 🕺 Vault 🔮 We</td><td>b repositories</td><td>ri</td><td></td><td> •</td><td></td><td></td><td></td><td></td></t<>                                                                                                    | 🕺 🏹 🕺 Vault 🔮 We                                                             | b repositories                     | ri                                         |                            | •                 |     |      |  |  |
| Name       /       Version       Size (MB)       Status         CoreMMC Driver       30.101       1.54         CoreMMC Driver       20.100       0.62         CorePWM Driver       99.100       0.39         CoreSDL Driver       21.100       1.27         CoreSPI Driver       99.100       0.40         CoreSPE Driver       99.100       0.39         CoreUner Driver       99.100       0.39         CoreUner Driver       99.100       0.39         CoreUner Driver       99.100       0.39         CoreUner Driver       99.100       0.40         CoreWatchdog Driver       22.100       0.50         Cortex-MT CMSIS Hardware Abs       21.101       3.16         Hardware Abstraction Layer (HAL)       23.102       0.22         Virtual CoreTimer bare metal driver is included in the "platform" repository of the MI-V Soft RISC-V/platform.       CoreTimer bare metal arkample is included in the "miv-rk92-bare-metal-examples"         repository of the MI-V Soft RISC-V (Mitub organisation https://github.com/MI-V-Soft-RISC-V/platform.       CoreTimer bare metal example is included in the "miv-rk92-bare-metal-examples"         Repository of the MI-V Soft RISC-V (Mitub organisation https://github.com/Mi-V-Soft-RISC-V/platform.       Virtual CoreTimer bare metal examples.         Pola                                                                                                    | ✓ display only the latest version of                                         | a core                             | ,                                          |                            |                   |     |      |  |  |
| CoreMMC Driver 3.0.101 1.54<br>CoreMMC Driver 2.0.100 0.62<br>CoreSUC Driver 9.9.100 0.39<br>CoreSDI Driver 9.9.100 0.40<br>CoreSSPE Driver 9.9.100 0.40<br>CoreTSE Driver 9.9.100 0.39<br>CoreUMARTapb Driver 9.9.100 0.39<br>CoreUMARTapb Driver 9.9.100 0.40<br>CoreWatchdog Driver 2.2.100 0.50<br>Cortex-M1 CMSIS Hardware Abs 2.1.101 3.16<br>Hardware Abstraction Layer (HAL) 2.3.102 0.22<br>Description: This firmware driver and its examples are now being delivered via GitHub.<br>CoreTimer bare metal driver is included in the "platform" repository of the MI-V Soft RISO-<br>V GitHub organisation https://github.com/MI-V-Soft-RISO-<br>V GitHub organisation https://github.com/MI-V-Soft-RISO-<br>V GitHub organisation https://github.com/MI-V-Soft-RISO-<br>V GitHub organisation https://github.com/MI-V-Soft-RISO-<br>CoreTimer bare metal examples.<br>PolarFire SoC IP core bare metal drivers are included in the "platform" repository of the<br>PolarFire SoC GitHub organisation https://github.com//platform.                                                                                                    | Name 🛆                                                                       | Version                            | Size (MB)                                  | Status                     | <b></b>           |     |      |  |  |
| CoreMMC Driver 2.0.100 0.62<br>CoreSPWM Driver 9.9.100 0.39<br>CoreSDLC Driver 2.1.100 1.27<br>CoreSP Driver 9.9.100 0.40<br>CoreSysServices_PF Driver 9.9.100 0.39<br>CoreLARTapb Driver 9.9.100 0.40<br>CoreUARTapb Driver 2.2.100 0.50<br>CoreUARTapb Driver 2.2.100 0.50<br>Coretwatchdog Driver 2.2.100 0.50<br>Coretwatchdog Driver 2.2.100<br>Ocae Timer bare metal driver is included in the "platform" repository of the MI-V Soft RISC-V/platform.<br>Core Timer bare metal example is included in the "miv-rv32-bare-metal-examples"<br>repository of the MI-V Soft RISC-V GitHub organisation https://github.com/MI-V-Soft-<br>RISC-V/miv-rv32-bare-metal-examples.<br>PolarFire SoC IP core bare metal drivers are included in the "platform" repository of the<br>PolarFire SoC GitHub organisation https://github.com/platfire-soc/platform.                                                                                                    | CoreMMC Driver                                                               | 3.0.101                            | 1.54                                       |                            |                   |     |      |  |  |
| CorePWM Driver 9.9.100 0.39<br>CoreSDLC Driver 2.1.100 1.27<br>CoreSPI Driver 9.9.100 0.40<br>CoreSystevices_PF Driver 9.9.100 0.39<br>CoreTimer Driver 9.9.100 0.39<br>CoreUARTapb Driver 9.9.100 0.39<br>CoreUARTapb Driver 2.2.100 0.50<br>Cortex-M1 CMSIS Hardware Abs 21.101 3.16<br>Hardware Abstraction Layer (HAL) 2.3.102 0.22<br>Description: This firmware driver and its examples are now being delivered via GitHub.<br>Core Timer bare metal driver is included in the "platform" repository of the MI–V Soft RISC-<br>V GitHub organisation https://github.com/MI–V–Soft-<br>RISC-V/miv–rv32-bare-metal-examples.<br>PolarFine SoC IP ore bare metal drivers are included in the "platform" repository of the<br>PolarFine SoC GitHub organisation https://github.com/platfire-soc/platform.                                                                                                    | CoreMMC Driver                                                               | 2.0.100                            | 0.62                                       |                            |                   | 1   |      |  |  |
| CoreSDLC Driver 2.1.100 1.27<br>CoreSPI Driver 9.9.100 0.40<br>CoreSysServices_PF Driver 9.9.100 0.39<br>CoreUARTapb Driver 9.9.100 0.39<br>CoreUARTapb Driver 9.9.100 0.40<br>CoreWatchdog Driver 2.2.100 0.50<br>Cortex-M1 CMSIS Hardware Abs 2.1.101 3.16<br>Hardware Abstraction Layer (HAL) 2.3.102 0.22<br>V GItHub organisation https://github.com/MI-V-Soft RISO-<br>V GitHub organisation https://github.com/MI-V-Soft-RISO-<br>CoreTimer bare metal driver is included in the "platform" repository of the Mi-V Soft RISO-<br>CoreTimer bare metal enversare included in the "miv-rv32-bare-metal-examples"<br>repository of the Mi-V Soft RISO-V GitHub organisation https://github.com/MI-V-Soft-<br>RISO-V/miv-rv32-bare-metal-examples.<br>PolarFine SoC IP core bare metal drivers are included in the "platform" repository of the<br>PolarFine SoC IP core bare metal drivers are included in the "platform" repository of the<br>PolarFine SoC IP core bare metal drivers are included in the "platform" repository of the<br>PolarFine SoC IP core bare metal drivers are included in the "platform" repository of the<br>PolarFine SoC IP core bare metal drivers are included in the "platform" repository of the<br>PolarFine SoC GitHub organisation https://github.com/polarFine-soc/platform.                                                                                                    | CorePWM Driver                                                               | 9.9.100                            | 0.39                                       |                            |                   |     |      |  |  |
| CoreSPI Driver 9.9.100 0.40<br>CoreSysServices_PF Driver 9.9.100 0.39<br>CoreTimer Driver 9.9.100 0.39<br>CoreUARTapb Driver 9.9.100 0.40<br>CoreWatchdog Driver 2.2.100 0.50<br>Cortex-M1 CMSIS Hardware Abs 21.101 3.16<br>Hardware Abstraction Layer (HAL) 2.3.102 0.22<br>"" Description: This firmware driver and its examples are now being delivered via GitHub.<br>CoreTimer bare metal driver is included in the "platform" repository of the Mi–V Soft RISO-<br>V GitHub organisation https://github.com/MI–V–Soft-RISO-<br>V/miv–N32-bare-metal-examples.<br>PolarFine SoC IP core bare metal drivers are included in the "platform" repository of the<br>PolarFine SoC GitHub organisation https://github.com/polarfire-soc/platform.                                                                                                    | CoreSDLC Driver                                                              | 2.1.100                            | 1.27                                       |                            |                   |     |      |  |  |
| CoreSySServices PF Driver 9.9.100 0.40<br>CoreTSE Driver 9.9.100 0.39<br>CoreUARTapb Driver 9.9.100 0.40<br>CoreWatchdog Driver 2.2.100 0.50<br>Coretwatchdog Driver 2.2.100 0.50<br>Coretwatchdog Driver 2.2.100<br>Coretwatchdog Driver 2.2.100<br>Coretwatchdog D                                                                                                    | CoreSPI Driver                                                               | 9.9.100                            | 0.40                                       |                            |                   | -   |      |  |  |
| CoreTSE Driver 9.9.100 0.39<br>CoreTSE Driver 9.9.100 0.39<br>CoreUARTapb Driver 9.9.100 0.40<br>CoreWatchdog Driver 2.2.100 0.50<br>Cortex-M1 CMSIS Hardware Abs 2.1.101 3.16<br>Hardware Abstraction Layer (HAL) 2.3.102 0.22<br>The core Timer bare metal driver is included in the "platform" repository of the MI–V Soft RISC-<br>V GitHub organisation https://github.com/MI–V–Soft-RISC-V/platform.<br>Core Timer bare metal driver is included in the "miv-rv32-bare-metal-examples"<br>repository of the MI–V Soft RISC-V GitHub organisation https://github.com/MI–V–Soft-<br>RISC-V/miv-rv32-bare-metal-examples.<br>PolarFire SoC IP core bare metal drivers are included in the "platform" repository of the<br>PolarFire SoC GitHub organisation https://github.com/polarfire-soc/platform.                                                                                                    | CoreSysServices_PF Driver                                                    | 9.9.100                            | 0.40                                       |                            |                   |     |      |  |  |
| CoreTimer Driver       9.9.100       0.39         CoreUARTapb Driver       9.9.100       0.40         CoreWatchdog Driver       2.2.100       0.50         Cortex-M1 CMSIS Hardware Abs       2.1.101       3.16         Hardware Abstraction Layer (HAL)       2.3.102       0.22         Image: CoreTimer bare metal driver and its examples are now being delivered via GitHub.       Image: CoreTimer bare metal driver is included in the "platform" repository of the Mi-V Soft RISO-V/gitHub.com/MI-V-Soft-RISO-V/platform.         CoreTimer bare metal example is included in the "miv-rv32-bare-metal-examples" repository of the Mi-V Soft RISO-V/gitHub.com/MI-V-Soft-RISO-V/gitHub.com/MI-V-Soft-RISO-V/platform.         CoreTimer bare metal example is included in the "miv-rv32-bare-metal-examples" repository of the Mi-V Soft RISO-V/miv-rv32-bare-metal-examples"         PolarFine SoC IP core bare metal drivers are included in the "platform" repository of the PolarFine SoC GitHub organisation https://github.com/polarFine-soc/platform.         Image: Download       Image: Download                                                                                                    | CoreTSE Driver                                                               | 9.9.100                            | 0.39                                       |                            |                   |     |      |  |  |
| CoreUARTapb Driver 9.9.100 0.40<br>CoreWatchdog Driver 2.2.100 0.50<br>Cortex-M1 CMSIS Hardware Abs 21.101 3.16<br>Hardware Abstraction Layer (HAL) 2.3.102 0.22<br>W Core Timer bare metal driver and its examples are now being delivered via GitHub.<br>Core Timer bare metal driver is included in the "platform" repository of the MI–V Soft RISC–<br>V GitHub organisation https://github.com/MI–V–Soft-RISC–V/platform.<br>Core Timer bare metal example is included in the "miv-rv32-bare-metal-examples"<br>repository of the MI–V Soft RISC–V GitHub organisation https://github.com/MI–V–Soft-<br>RISC–V/miv-rv32-bare-metal-examples.<br>PolarFine SoC IP core bare metal drivers are included in the "platform" repository of the<br>PolarFine SoC GitHub organisation https://github.com/polarFire-soc/platform.                                                                                                    | CoreTimer Driver                                                             | 9.9.100                            | 0.39                                       |                            |                   |     |      |  |  |
| CoreWatchdog Driver 2.2.100 0.50<br>Cortex-M1 CMSIS Hardware Abs 2.1.101 3.16<br>Hardware Abstraction Layer (HAL) 2.3.102 0.22                                                                                                    | CoreUARTapb Driver                                                           | 9.9.100                            | 0.40                                       |                            |                   |     |      |  |  |
| Cortex-M1 CMSIS Hardware Abs 2.1.101 3.16<br>Hardware Abstraction Layer (HAL) 2.3.102 0.22                                                                                                    | CoreWatchdog Driver                                                          | 2.2.100                            | 0.50                                       |                            |                   |     |      |  |  |
| Hardware Abstraction Layer (HAL) 2.3.102 0.22                                                                                                    | Cortex-M1 CMSIS Hardware Abs                                                 | 2.1.101                            | 3.16                                       |                            |                   |     |      |  |  |
| Description: This firmware driver and its examples are now being delivered via GitHub.<br>Core Timer bare metal driver is included in the "platform" repository of the MI–V Soft RISC-<br>V GitHub organisation https://github.com/MI–V-Soft-RISC-V/platform.<br>Core Timer bare metal example is included in the "miv-rv32-bare-metal-examples"<br>repository of the MI–V Soft RISC-V GitHub organisation https://github.com/MI–V-Soft-<br>RISC-V/miv-rv32-bare-metal-examples.<br>PolarFire SoC IP core bare metal drivers are included in the "platform" repository of the<br>PolarFire SoC GitHub organisation https://github.com/polarfire-soc/platform.                                                                                                    | Hardware Abstraction Layer (HAL)                                             | 2.3.102                            | 0.22                                       |                            | <b>•</b>          | 1   |      |  |  |
| Description: This firmware driver and its examples are now being delivered via GitHub.<br>CoreTimer bare metal driver is included in the "platform" repository of the Mi–V Soft RISC–<br>V GitHub organisation https://github.com/Mi–V–Soft–RISC–V/Diafform.<br>CoreTimer bare metal example is included in the "miv–rx92–bare-metal-examples"<br>repository of the Mi–V Soft RISC–V GitHub organisation https://github.com/Mi–V–Soft–<br>RISC–V/miv–rx92–bare-metal-examples.<br>PolarFire SoC IP core bare metal drivers are included in the "platform" repository of the<br>PolarFire SoC GitHub organisation https://github.com/polarfire-soc/platform.                                                                                                    | 4                                                                            | 0.0.400                            | 0.04                                       |                            |                   | -   |      |  |  |
| Description: I his firmware driver and its examples are now being delivered via GitHub.<br>Core Timer bare metal driver is included in the "platform" repository of the Mi–V Soft RISC-<br>V GitHub organisation https://github.com/Mi–V–Soft–RISC-V/platform.<br>Core Timer bare metal example is included in the "miv–rv32–bare-metal-examples"<br>repository of the Mi–V Soft RISC-V GitHub organisation https://github.com/Mi–V–Soft-<br>RISC-V/miv–rv32–bare-metal-examples.<br>PolarFire SoC IP core bare metal drivers are included in the "platform" repository of the<br>PolarFire SoC GitHub organisation https://github.com/polarfire-soc/platform.<br>@ Download @ Generate                                                                                                    |                                                                              |                                    |                                            |                            |                   | Т   |      |  |  |
| Core Timer bare metal driver is included in the "platform" repository of the Mi–V Soft RISC-<br>V GitHub organisation https://github.com/Mi–V–Soft–RISC-V/platform.<br>Core Timer bare metal example is included in the "miv–rv32-bare-metal-examples"<br>repository of the Mi–V Soft RISC-V GitHub organisation https://github.com/Mi–V–Soft-<br>RISC-V/miv–rv32-bare-metal-examples.<br>PolarFire SoC IP core bare metal drivers are included in the "platform" repository of the<br>PolarFire SoC GitHub organisation https://github.com/polarFire-soc/platform.                                                                                                    | Description: This firmware driver a                                          | and its example                    | es are now being de                        | elivered via Git           | Hub.              | -   |      |  |  |
| CoreTimer bare metal example is included in the "miv-rv32-bare-metal-examples"<br>repository of the MI-V Soft RISC-V GitHub organisation https://github.com/MI-V-Soft-<br>RISC-V/miv-rv32-bare-metal-examples.<br>PolarFire SoC IP core bare metal drivers are included in the "platform" repository of the<br>PolarFire SoC GitHub organisation https://github.com/polarfire-soc/platform.                                                                                                    | CoreTimer bare metal driver is inclu<br>V GitHub organisation https://githuk | ded in the ″pl<br>b.com/Mi=V=S     | atform″repository<br>Soft-RISC-V/platfo    | of the Mi−VS<br>rm.        | oft RISC-         |     |      |  |  |
| repository of the Mi-V Soft RISC-V GitHub organisation https://github.com/Mi-V-Soft-<br>RISC-V/miv-rv32-bare-metal-examples.<br>PolarFire SoC IP core bare metal drivers are included in the "platform" repository of the<br>PolarFire SoC GitHub organisation https://github.com/polarfire-soc/platform.                                                                                                    | CoreTimer bare metal example is in                                           | cluded in the '                    | ″ miv=rv32=bare=me                         | etal-examples"             |                   | 1   |      |  |  |
| PolarFire SoC IP core bare metal drivers are included in the "platform" repository of the<br>PolarFire SoC GitHub organisation https://github.com/polarfire-soc/platform.                                                                                                    | repository of the Mi-V Soft RISC-V<br>RISC-V/miv-rv32-bare-metal-exam        | 'GitHuborgar<br>nples.             | isation https://gith                       | ub.com/Mi-V-               | Soft-             |     |      |  |  |
| Download Cenerate                                                                                                    | PolarFire SoC IP core bare metal dr<br>PolarFire SoC GitHub organisation h   | ivers are inclu<br>https://github. | uded in the ″platfor<br>com/polarfire-soc/ | m″repository<br>′platform. | of the            | 1   |      |  |  |
|                                                                                                    |                                                                              |                                    | 6                                          | Download                   | 🛗 Generate        | 1   |      |  |  |
|                                                                                                    |                                                                              |                                    | _                                          |                            |                   | -   |      |  |  |
|                                                                                                    |                                                                              |                                    |                                            |                            | 11                | h   |      |  |  |

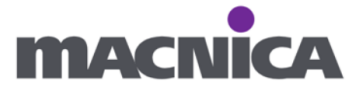

### 4-3. 新規プロジェクト作成

## ① File > New > Project... $p \neq 0$

sc SoftConsole - SoftConsole v2022.2-RISC-V-747

| File | Edit  | Source    | Refactor    | Navigate | Search  | Project | Gi          | t Run   | Window            | Help   | )            |  |
|------|-------|-----------|-------------|----------|---------|---------|-------------|---------|-------------------|--------|--------------|--|
|      | New   |           |             |          | Alt+Sh  | nift+N≯ | <b>C</b> ++ | C++ P   | roject            |        |              |  |
|      | Open  | File      |             |          |         |         | ¢           | C Proje | ect               |        |              |  |
| 0    | Open  | Projects  | from File S | ystem    |         |         | C           | C/C++   | Project           |        |              |  |
|      |       |           |             |          | -       |         | C++         | Makef   | ile Proiect       | with E | xistina Code |  |
|      | Close | Editor    |             |          | C       | trl+W   | D)          | Project | t                 |        |              |  |
|      | Close | All Edito | rs          |          | Ctrl+Sh | ift+W   |             |         |                   |        |              |  |
|      | Save  |           |             |          | (       | Ctrl+S  | C<br>b      | Source  | e File<br>er File |        | New Project  |  |

② C/C++を展開し、 C Project を選択して Next をクリックします。

| SC New Project                                                                                                    |      |    | ı x   |
|----------------------------------------------------------------------------------------------------|------|----|-------|
| Select a wizard                                                                                                    |      |    | -     |
| Create a new C project                                                                                                    |      |    |       |
| <u>W</u> izards:                                                                                                    |      |    |       |
| type filter text                                                                                                    |      |    |       |
| <ul> <li>&gt; Seneral</li> <li>&gt; C/C++</li> <li>C/C++ Project</li> <li>C++ Project</li> <li>C Project</li> <li>Makefile Project with Existing Code</li> <li>&gt; Robot Framework</li> </ul> |      |    |       |
| ? < <u>B</u> ack <u>N</u> ext > Ei                                                                                                    | nish | Cá | ancel |

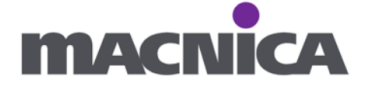

③ 下記の通り設定し Next をクリックします。

Project name : MiV\_SW

Project type : Empty Project を選択

Toolchains: RISC V Cross GCC を選択

| sc C Project                                                                                                    |                  |       |                 | × |
|----------------------------------------------------------------------------------------------------|------------------|-------|-----------------|---|
| C Project                                                                                                    |                  |       |                 | - |
| Create C project of selected type                                                                                                    |                  |       |                 | _ |
| Project name: MiV_SW                                                                                                    |                  |       |                 |   |
| ✓ Use <u>d</u> efault location                                                                                                    | VA 43 4 63 44    |       | 5               |   |
| Location: C:¥miv_lab¥miv_top¥SoftConsole                                                                                                    | **MIV_SW         |       | B <u>r</u> owse |   |
| Project type:                                                                                                    | Toolchains:      |       |                 |   |
| <ul> <li>Executable</li> <li>Empty Project</li> <li>Hello World RISC-V C Project</li> <li>Shared Library</li> <li>Static Library</li> <li>Makefile project</li> <li>Show project types and toolchains only in</li> </ul> | RISC-V Cross GCC | n the | platform        |   |
| ? < <u>B</u> ack <u>N</u> ext >                                                                                                    | <u>F</u> inish   |       | Cancel          |   |

④ デフォルトのまま Next ボタンをクリックします。

| sc C Project                                                                                                    |         |                   | ×            |
|----------------------------------------------------------------------------------------------------|---------|-------------------|--------------|
| Select Configurations<br>Select platforms and configurations you wish to deploy on                                                                                                    |         |                   | Ď            |
| Project type: Executable<br>Toolchains: RISC-V Cross GCC<br>Configurations:                                                                                                    |         |                   |              |
| <ul> <li>✓ Stopped Debug</li> <li>✓ Stopped Release</li> </ul>                                                                                                    |         | Select<br>Deselec | all<br>t all |
|                                                                                                    | Adv     | anced se          | ettings      |
| Use "Advanced settings" button to edit project's properties.<br>Additional configurations can be added after project creation.<br>Use "Manage configurations" buttons either on toolbar or on pr | roperty | pages.            |              |
| ? < <u>B</u> ack <u>N</u> ext > Einish                                                                                                    |         | Car               | ncel         |

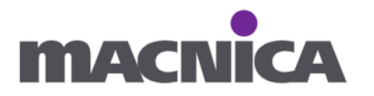

⑤ デフォルトのまま Finish ボタンをクリックします。

| SC C Project                     |                                                     |      |         |
|----------------------------------|-----------------------------------------------------|------|---------|
| GNU RISC-V C<br>Select the toolc | r <b>oss Toolchain</b><br>nain and configure path   |      | Ď       |
| Toolchain name:                  | RISC-V GCC/Newlib (riscv64-unknown-elf-             | gcc) |         |
| Toolchain path:                  | <pre>\${eclipse_home}//riscv-unknown-elf-gcc/</pre> | bin  | Browse. |
|                                  |                                                     |      |         |
|                                  |                                                     |      |         |
|                                  |                                                     |      |         |
|                                  |                                                     |      |         |
|                                  |                                                     |      |         |
|                                  |                                                     |      |         |
|                                  |                                                     |      |         |
|                                  |                                                     |      |         |
|                                  |                                                     |      |         |
|                                  |                                                     |      |         |
| ?                                | < <u>Back</u> Next > <u>Finis</u>                   | sh   | Cancel  |

⑥ プロジェクトが作成されたことを確認します。

Sc SoftConsole - SoftConsole v2022.2-RISC-V-747 File Edit Source Refactor Navigate Search External Tools V Mi-V-Renoc Project Explorer × EST & D MiV\_SW

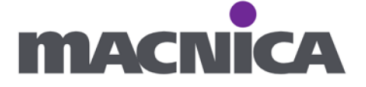

#### 4-4. Driver のインポート

① SoftConsole にて MiV\_SW を右クリックし Import... をクリックします。

| 陷 Project Exp | lore | r × 🕒 🔄 🍞 🖇 🗖 🗖        |               |
|---------------|------|------------------------|---------------|
| 🔸 😂 MiV_SM    | /    |                        |               |
|               |      | New<br>Go Into         | >             |
|               |      | Open in New Window     |               |
|               |      | Show In                | Alt+Shift+W > |
|               |      | Show in Local Terminal | >             |
|               |      | Сору                   | Ctrl+C        |
|               | Ē    | Paste                  | Ctrl+V        |
|               | ×    | Delete                 | Delete        |
|               |      | Source                 | >             |
|               |      | Move                   |               |
|               |      | Rename                 | F2            |
|               | è    | Import Import          |               |
|               | 4    | Export                 |               |
|               | ٨    | Robot Framework        | >             |
|               |      | Puild Project          |               |

② File System を選択し Next をクリックします。

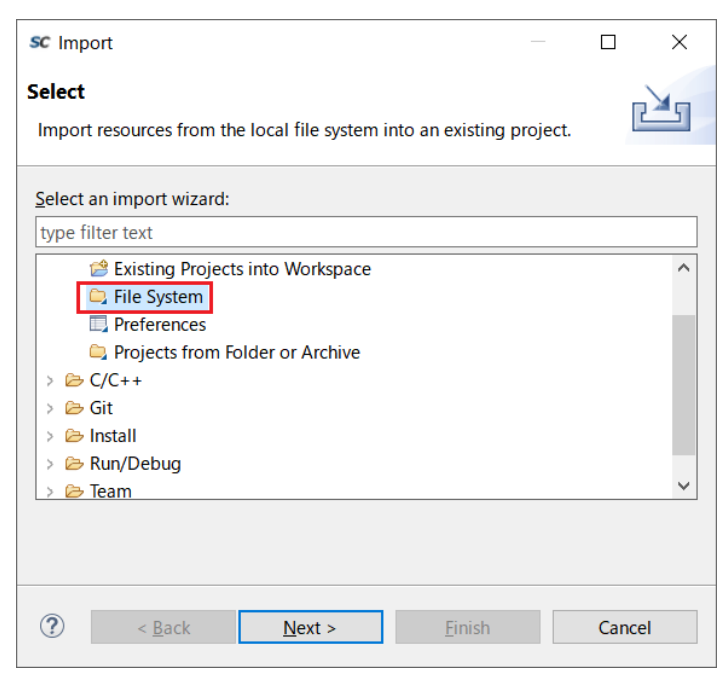

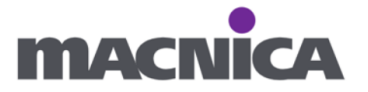

 Browse...ボタンから、GitHubからダウンロードし解凍した platform-xxxx フォルダを 選択します。

| sc Import                                         |                                     |                | _              |                 |
|---------------------------------------------------|-------------------------------------|----------------|----------------|-----------------|
| File system<br>Source must not                    | be empty.                           |                |                |                 |
| From directory:                                   |                                     |                | ~              | B <u>r</u> owse |
|                                                   |                                     |                |                |                 |
| Filter <u>T</u> ypes                              | <u>S</u> elect All                  | Deselect All   |                |                 |
| Into fo <u>l</u> der: MiV_                        | SW                                  |                |                | Bro <u>w</u> se |
| Options Qverwrite exis Create top-lev Advanced >> | sting resources witho<br>vel folder | out warning    |                |                 |
| ?                                                 | < <u>B</u> ack                      | <u>N</u> ext > | <u>F</u> inish | Cancel          |

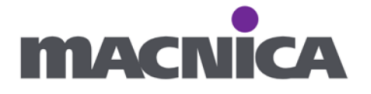

④ 下記ヘチェックを入れ、 Finish をクリックします。 drivers/ fpga\_ip/CoreGPIO

hal

miv\_rv32\_hal

| sc Import                                                                |                | -              |              | ×           |
|--------------------------------------------------------------------------|----------------|----------------|--------------|-------------|
| File system                                                              |                |                |              |             |
| Import resources from the local file system.                             |                |                |              |             |
|                                                                          |                |                |              |             |
| From directory: C:¥platform-                                             |                | ~              | B <u>r</u> o | wse         |
| ✓ ■ ▷ platform-                                                          | LICENSE.n      | nd             |              |             |
| ✓ ■ 🗁 drivers                                                            | README.r       | nd             |              |             |
| ✓ ■ ► Tpga_Ip                                                            |                |                |              |             |
| Core TUGBaseKK_PHY                                                       |                |                |              |             |
|                                                                          |                |                |              |             |
|                                                                          |                |                |              |             |
|                                                                          |                |                |              |             |
|                                                                          |                |                |              |             |
|                                                                          |                |                |              |             |
|                                                                          |                |                |              |             |
|                                                                          |                |                |              |             |
|                                                                          |                |                |              |             |
| > CoreUARTapb                                                            |                |                |              |             |
| $\rightarrow$ $\square \supseteq$ coreor at tapp                         |                |                |              |             |
| $\rightarrow$ $\square \supseteq min_2 \square \square$                  |                |                |              |             |
| > C C miv_pine                                                           |                |                |              |             |
|                                                                          |                |                |              |             |
| > C C miv_aand                                                           |                |                |              |             |
|                                                                          |                |                |              |             |
| $\rightarrow \checkmark \rightleftharpoons \Leftrightarrow min$ rv32 hal |                |                |              |             |
|                                                                          |                |                |              |             |
| Filter Types         Select All         Deselect All                     |                |                |              |             |
| Into folder: MiV_SW                                                      |                |                | Bro          | <u>w</u> se |
| Options                                                                  |                |                |              |             |
| Overwrite existing resources without warping                             |                |                |              |             |
|                                                                          |                |                |              |             |
|                                                                          |                |                |              |             |
| <u>A</u> dvanced >>                                                      |                |                |              |             |
|                                                                          |                |                |              |             |
|                                                                          |                |                |              |             |
|                                                                          |                |                |              |             |
| ? < <u>B</u> ack                                                         | <u>N</u> ext > | <u>F</u> inish | Ca           | ncel        |

インポート後:

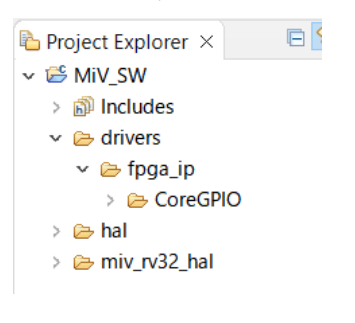

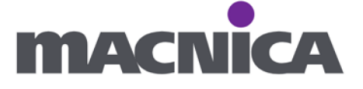

# 4-5. プロパティ設定

① プロジェクト名を右クリックし、Properties をクリックします。

| 陷 Project Exp                                                                                               | lorer    | × 🗉 🔄 🏹 🖇 🗖 🗖                                                                         |                            |
|----------------------------------------------------------------------------------------------------|----------|---------------------------------------------------------------------------------------|----------------------------|
| <ul> <li>✓ <sup>™</sup> MiV_SW</li> <li>&gt; <sup>™</sup> Inclu</li> <li>&gt; <sup>™</sup> drive</li> </ul> |          | New<br>Go Into                                                                        | >                          |
| > 🗁 hal<br>> 🗁 miv_ı                                                                                        |          | Open in New Window<br>Show In<br>Show in Local Terminal                               | Alt+Shift+W ><br>>         |
|                                                                                                    |          | Copy<br>Paste<br>Delete<br>Source<br>Move                                             | Ctrl+C<br>Ctrl+V<br>Delete |
|                                                                                                    |          | Rename                                                                                | F2                         |
|                                                                                                    | <u>s</u> | Export                                                                                |                            |
|                                                                                                    | 8        | Robot Framework                                                                       | >                          |
|                                                                                                    | Ł        | Build Project<br>Clean Project<br>Refresh<br>Close Project<br>Close Unrelated Project | F5                         |
|                                                                                                    |          | Build Configurations                                                                  | >                          |
|                                                                                                    |          | Build Targets<br>Index                                                                | >                          |
| <                                                                                                    |          | Profiling Tools                                                                       | >                          |
| 🎋 Debug 🗵                                                                                                   | •        | Run As                                                                                | >                          |
| 🗆 💥 🕨                                                                                                    | ₩.       | Profile As                                                                            | >                          |
|                                                                                                    | *        | Restore from Local History<br>cppcheck<br>Run C/C++ Code Analysis                     | >                          |
|                                                                                                    |          | Team                                                                                  | >                          |
|                                                                                                    |          | Configure                                                                             | >                          |
| [                                                                                                    |          | Properties                                                                            | Alt+Enter                  |

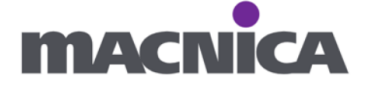

② C/C++ Build > Settings を選択します。

| sc Properties for MiV_SW                                                                                                    |                                                                                                    |                                                                                                    |         |              |                  |                                |           |              | ×          |
|----------------------------------------------------------------------------------------------------|----------------------------------------------------------------------------------------------------|----------------------------------------------------------------------------------------------------|---------|--------------|------------------|--------------------------------|-----------|--------------|------------|
| type filter text                                                                                                    | Settings                                                                                                    |                                                                                                    |         |              |                  |                                | <b>\$</b> | -            | <b>₩</b> 8 |
| <ul> <li>Resource</li> <li>Builders</li> <li>C/C++ Build</li> <li>Build Variables</li> </ul>                                               | Configuration:                                                                                                    | Debug [Active]                                                                                                    |         |              |                  | <ul> <li>✓ Manage 0</li> </ul> | Configura | tions        |            |
| Environment<br>Logging                                                                                                    | Tool Setting:                                                                                                    | 🖏 Toolchains 📕                                                                                                    | Devices | Build Steps  | P Build Artifact | Binary Parsers                 | 8 Erro    | r 🖣          | •          |
| Settings<br>Tool Chain Editor<br>> C/C++ General<br>> cppcheclipse<br>> MCU<br>Project Natures<br>Project References<br>Run/Debug Settings | Target P  Target P  Target P  Dotumiz  Dotumiz  Dotugg  Solution  Solution | rocessor<br>ation<br>s<br>ing<br>iC-V Cross Assemble<br>ocessor<br>des<br>ellaneous<br>iC-V Cross C Compi<br>ocessor<br>des<br>mization<br>ings<br>ellaneous<br>iC-V Cross C Linker | er      | Script files | (T)              | •                              | ¥1 9 7    | 1 <u>b</u> 1 | v          |
| ?                                                                                                    |                                                                                                    |                                                                                                    |         |              |                  | Apply and Close                | Ca        | ncel         |            |

③ Configuration にて [All configurations] を選択します。

| sc Properties for MiV_SW                                                                                                    |                  |                                                                                 |                   |         | —                                 | ×            |
|----------------------------------------------------------------------------------------------------|------------------|---------------------------------------------------------------------------------|-------------------|---------|-----------------------------------|--------------|
| type filter text                                                                                                    | Settings         |                                                                                 |                   |         | <-> -                             | > 🔻 🖇        |
| <ul> <li>Resource</li> <li>Builders</li> <li>C/C++ Build</li> <li>Build Variables</li> <li>Environment</li> <li>Logging</li> </ul> | Configuration:   | [ All configurations ]<br>Debug [ Active ]<br>Release<br>[ All configurations ] |                   | ✓ Manag | ge Configuration<br>ers 📀 Error 💽 | ∧<br>15<br>▶ |
| Settings<br>Tool Chain Editor                                                                                                    | Target F Optimiz | Processor<br>zation                                                             | Script files (-T) |         | 🗐 🔊 🕲 🖓 🖗                         | 1            |

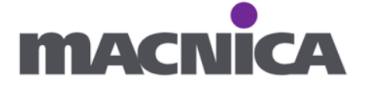

④ Target Processor にて下記の通り設定します。

Architecture: RV32I (march=rv32i\*)

Multiply extension: チェックを入れる

Integer ABI: ILP32 (-mabi=ilp32\*)

| sc Properties for MiV_SW                                                                            |                                                                                                    |                                    | —                                                                         |         |
|----------------------------------------------------------------------------------------------------|----------------------------------------------------------------------------------------------------|------------------------------------|---------------------------------------------------------------------------|---------|
| type filter text                                                                                    | Settings                                                                                                    |                                    | ¢                                                                         | • = = 8 |
| <ul> <li>&gt; Resource</li> <li>Builders</li> <li>✓ C/C++ Build</li> <li>Build Variables</li> </ul> | Configuration: [ All configurations ]                                                                                                    |                                    | <ul> <li>✓ Manage Configu</li> </ul>                                      | rations |
| Environment<br>Logging<br>Settings<br>Tool Chain Editor                                             | <ul> <li>Tool Settings</li> <li>Toolchains</li> <li>Devices</li> <li>Target Processor</li> <li>Optimization</li> </ul>                                                                                                    | Build Steps 😤 Bu<br>Architecture   | uild Artifact 📓 Binary Parsers 🛛 Err<br>RV32I (-march=rv32i*)<br>on (RVM) |         |
| > cppcheclipse<br>> MCU                                                                             | Warnings  Debugging  Solution  Solution  Solu | Atomic extension<br>Floating point | n (RVA)<br>None                                                           | ~       |
| Project Natures<br>Project References<br>Run/Debug Settings                                         | Preprocessor Includes                                                                                                    | Compressed ext                     | ension (RVC)<br>ILP32 (-mabi=ilp32*)                                      | ~       |
| Run Debug Settings                                                                                  | Warnings  Miscellaneous  GNU RISC-V Cross C Compiler                                                                                                    | Floating point ABI                 | None<br>Teolohain dofault                                                 | ~       |

⑤ GNU RISC-V Cross C Compiler を展開し Includes を選択します。

| sc Properties for MiV_SW                                                                                                    |                                                                                                    |                                                  |                |          | ×   |
|----------------------------------------------------------------------------------------------------|----------------------------------------------------------------------------------------------------|--------------------------------------------------|----------------|----------|-----|
| type filter text                                                                                                    | Settings                                                                                                    |                                                  | <              | Þ ▼ ⇔ ·  | • 8 |
| <ul> <li>Resource</li> <li>Builders</li> <li>C/C++ Build</li> <li>Build Variables</li> <li>Environment</li> </ul>                          | Configuration: [All configurations]                                                                                                    | ~                                                | Manage Config  | urations |     |
| Logging                                                                                                    | Solution Settings Toolchains Devices                                                                                                    | 🎤 Build Steps  😤 Build Artifact 🗟 Binary Parsers | 8 Error Parser | s        |     |
| Settings<br>Tool Chain Editor<br>> C/C++ General<br>> cppcheclipse<br>> MCU<br>Project Natures<br>Project References<br>Run/Debug Settings | <ul> <li>Target Processor</li> <li>Optimization</li> <li>Warnings</li> <li>Debugging</li> <li>Solu RISC-V Cross Assembler</li> <li>Preprocessor</li> <li>Includes</li> <li>Warnings</li> <li>Miscellaneous</li> </ul> | Include paths (-I)                               | <b>6 2</b> 2   | ) ∛I ∲I  |     |
|                                                                                                    |                                                                                                    | Include system paths (-isystem)                  | <b>6</b> 1 2   | ] 중  윤   |     |

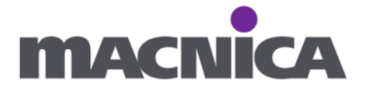

⑥ Include paths (-I) へ下記フォルダを追加します

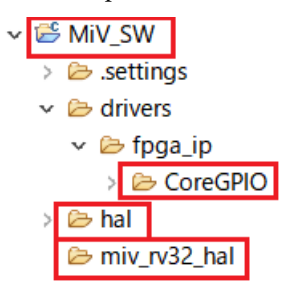

|                                                                                                    |                 |                |                |                              |              | ×       |             |              |        |
|----------------------------------------------------------------------------------------------------|-----------------|----------------|----------------|------------------------------|--------------|---------|-------------|--------------|--------|
|                                                                                                    |                 |                |                |                              |              |         |             | (            | ২ া≣   |
| Settings                                                                                                    |                 |                |                |                              | () <b>v</b>  | ⇒ ♥ 8   | isassembly  | / 🖸 Launch   | n Conf |
| Configuration: [All configurations]                                                                                                    |                 |                |                | <ul> <li>✓ Manage</li> </ul> | Configura    | tions   | des an outl | ine.         |        |
| 🛞 Tool Settings 🛞 Toolchains 🔳 Devices 🎜                                                                                                    | 🖻 Build Steps 🧐 | Build Artifact | Binary Parsers | 8 Error Par                  | sers         |         |             |              |        |
| <ul> <li>Target Processor</li> <li>Optimization</li> <li>Warnings</li> <li>Debugging</li> </ul>                                                                                                    | Include paths   | (-1)           |                | 2                            | 】 副 奇<br>Add | l ∲l    |             |              |        |
| <ul> <li>Solution State</li> <li>Solution State</li> <li>Solution State<td></td><td>sc Add direc</td><td>tory path</td><td></td><td></td><td></td><td></td><td></td><td>×</td></li></ul> |                 | sc Add direc   | tory path      |                              |              |         |             |              | ×      |
| <ul> <li>Includes</li> <li>Warnings</li> </ul>                                                                                                    |                 | Directory:     |                |                              |              |         |             |              |        |
| <ul> <li>Miscellaneous</li> <li>GNU RISC-V Cross C Compiler</li> </ul>                                                                                                    |                 |                |                |                              |              |         |             |              | _      |
| Preprocessor Preprocessor                                                                                                    | Include system  |                |                |                              |              |         |             |              |        |
| Optimization                                                                                                    |                 |                |                |                              |              |         |             |              |        |
| Warnings Miscellaneous                                                                                                    |                 |                | OK             | Cancel                       |              | Workspa | ice         | File system. | ,      |
| w S GNILL DISC V Cross C Linkor                                                                                                    | 11              |                |                |                              |              |         |             |              |        |

※ Ctrl キーで複数フォルダを一括選択、追加可能です。

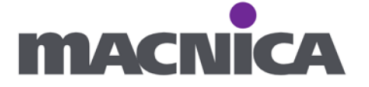

⑦ Apply をクリックします。

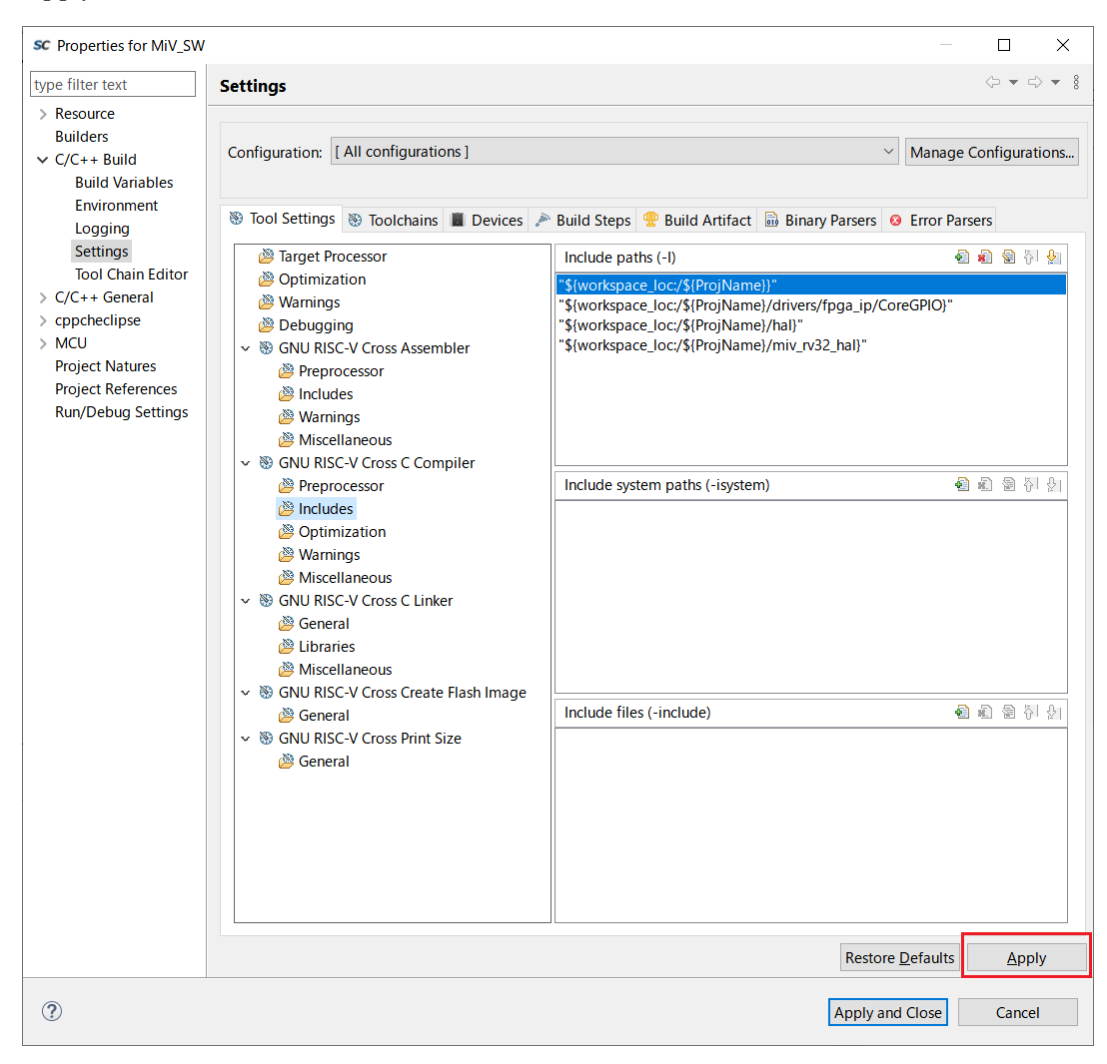

⑧ Yes をクリックします。

| sc Sett | ings ×                                                                                              |
|---------|----------------------------------------------------------------------------------------------------|
| ?       | Changes made will not be reflected in the index until it is rebuilt. Do you wish to rebuild it now? |
| R       | e <u>m</u> ember my decision                                                                        |
|         | <u>Y</u> es <u>N</u> o                                                                              |

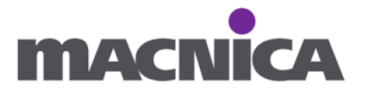

## ⑨ GNU RISC V Cross C Linker > General を選択します。

| 🛞 Tool Settings 🛞 Toolchains 🔳 Devices 🎤                                                                                                    | Build Steps<br>P Build Artifact 🗟 Binary Parsers | 8 Error Parsers      |
|----------------------------------------------------------------------------------------------------|--------------------------------------------------|----------------------|
| <ul> <li>Target Processor</li> <li>Optimization</li> <li>Warnings</li> <li>Debugging</li> <li>GNU RISC-V Cross Assembler</li> <li>Preprocessor</li> <li>Includes</li> <li>Warnings</li> </ul>                                                                                                    | Script files (-T)                                | <b>원</b> 4월 28 등1 상1 |
| Miscellaneous GNU RISC-V Cross C Compiler Preprocessor Includes Optimization Warnings Miscellaneous                                                                                                    |                                                  |                      |
| <ul> <li>Source State Stat</li></ul> |                                                  |                      |

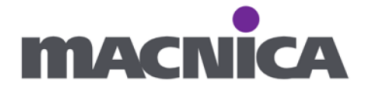

⑩ リンカースクリプトを追加します。

Script files (-T) 欄の Add...ボタンより、miv\_rv32\_hal 下の miv-rv32-ram.ld 下記ファイルを追加します。

| Settings                                                                                                    |                    |                        |             |             |              | ⇔ ⇒ ⇒ §       | oisassembly O Launc | h C |
|----------------------------------------------------------------------------------------------------|--------------------|------------------------|-------------|-------------|--------------|---------------|---------------------|-----|
| Configuration: [All configurations]                                                                                                    |                    |                        |             |             | ✓ Manage C   | onfigurations | des an outline.     |     |
| Tool Settings Stoolchains Devices                                                                                                    | 🎤 Build Steps      | 😤 Build Arti           | fact 🗟 Bina | ary Parsers | O Error Pars | ers           |                     |     |
| <ul> <li>Target Processor</li> <li>Optimization</li> <li>Warnings</li> <li>Debugging</li> </ul>                                                                                                    | Script files       | (-T)                   |             |             | 2            | 11 월 집 월      |                     |     |
| <ul> <li>SGNU RISC-V Cross Assembler</li> <li>Preprocessor</li> <li>Includes</li> <li>Warnings</li> <li>Miscellaneous</li> <li>GNU RISC-V Cross C Compiler</li> <li>Preprocessor</li> <li>Preprocessor</li> </ul>                                                                                                    |                    | sc Add file p<br>File: | oath        |             |              |               | >                   | <   |
| Miscellappous                                                                                                    |                    |                        | OK          |             | Cancel       | Workspace.    | File system         |     |
| <ul> <li>Source and the second second se</li></ul> |                    |                        |             |             |              |               |                     |     |
| C File selection                                                                                                    |                    | —                      |             | ×           |              |               |                     |     |
| Select one or more Workspace Files<br>✓                                                                                                    | ;                  |                        |             | ^           |              |               |                     |     |
| > > drivers<br>> > hal<br>> > miv_rv32_hal                                                                                                    |                    |                        |             |             |              |               |                     |     |
| miv_rv32_assert.h     s miv_rv32_entry.S     miv_rv32_hal_version.h                                                                                                    |                    |                        |             |             |              |               |                     |     |
| i miv_rv32_hal.c<br>i miv_rv32_hal.h                                                                                                    |                    |                        |             |             |              |               |                     |     |
| <ul> <li>miv_rv32_init.c</li> <li>miv_rv32_plic.h</li> <li>miv_rv32_regs.h</li> </ul>                                                                                                    |                    |                        |             |             |              |               |                     |     |
| miv_rv32_stubs.c     miv_rv32_subsys.h     miv_rv32_svscall.c                                                                                                    |                    |                        |             |             |              |               |                     |     |
| miv-rv32-execute-in-p<br>miv-rv32-ram.ld<br>sample_fpga_design_c<br>correject                                                                                                    | lace.ld<br>onfig.h |                        |             | >           |              |               |                     |     |
|                                                                                                    |                    |                        |             |             |              |               |                     |     |
| ?                                                                                                    | OK                 |                        | Cancel      |             |              |               |                     |     |

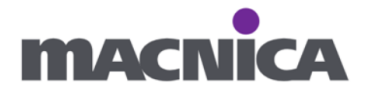

 Do not use standard start files にチェックを入れ、Apply and Close を クリックします。

| 🛞 Tool Settings 🛞 Toolchains 📕 Devices 🎤                                                                                                    | Build Steps 🚇 Build Artifact 📓                                                                                                    | Binary Parsers 8 Error Parsers                                                                                      |
|----------------------------------------------------------------------------------------------------|----------------------------------------------------------------------------------------------------|----------------------------------------------------------------------------------------------------|
| <ul> <li>Target Processor</li> <li>Optimization</li> <li>Warnings</li> <li>Debugging</li> <li>S GNU RISC-V Cross Assembler</li> <li>Preprocessor</li> <li>Includes</li> <li>Warnings</li> <li>Miscellaneous</li> <li>S GNU RISC-V Cross C Compiler</li> <li>Preprocessor</li> <li>Includes</li> <li>Optimization</li> <li>Warnings</li> <li>Miscellaneous</li> <li>S GNU RISC-V Cross C Linker</li> <li>General</li> <li>Eibraries</li> <li>Miscellaneous</li> <li>S GNU RISC-V Cross C Linker</li> <li>General</li> <li>B GNU RISC-V Cross C Linker</li> <li>S GNU RISC-V Cross C Linker</li> <li>S GNU RISC-V Cross Create Flash Image</li> <li>General</li> <li>S GNU RISC-V Cross Print Size</li> </ul> | Script files (-T)                                                                                                    | ହି ହି ରୁ ଥି <br>iv_rv32_hal/miv-rv32-ram.ld)*                                                                       |
|                                                                                                    | Do not use standard start files ( Do not use default libraries (-noc No startup or default libs (-nos) Remove unused sections (-Xlink Print removed sections (-Xlinke Omit all symbol information (-s | -nostartfiles)<br>odefaultlibs)<br>tdlib)<br>(ergc-sections)<br>rprint-gc-sections)<br>s)<br>Restore Defaults Apply |
|                                                                                                    |                                                                                                    | Apply and Close Cancel                                                                                              |

12 Yes をクリックします。

| sc Sett | ttings                                                           | ×                                  |
|---------|------------------------------------------------------------------|------------------------------------|
| ?       | Changes made will not be reflected in the index until it is now? | rebuilt. Do you wish to rebuild it |
| Re      | Remember my decision                                             |                                    |
|         |                                                                  | Yes <u>N</u> o                     |

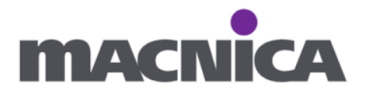

## 4-6. ソースコードの作成

① プロジェクトを右クリック > New > Source File をクリックします。

| 陷 Proje | ct Exp  | lore | r 🗙 🕞 🔁 🍞 🕴            |               |    |                    |        |
|---------|---------|------|------------------------|---------------|----|--------------------|--------|
| 🗸 🕵 M   | iV_SW   |      |                        |               |    |                    |        |
| > 🛍     | Inclu   |      | New                    | >             |    | Project            |        |
| > 🗁     | , drive |      | Go Into                |               | Ľ  | File               |        |
| > 🗁     | hal     |      | Open in New Window     |               | L, | File from Template |        |
| > 🖻     | , miv_  |      | Show In                | Alt+Shift+W > | Ċ  | Folder             |        |
|         |         |      | Show in Local Terminal | >             | G  | Class              |        |
|         |         |      | Conv                   | Ctrl+C        | h  | Header File        |        |
|         |         | in a | Daste                  | Ctrl+V        | C  | Source File        |        |
|         |         | ×    | Delete                 | Delete        | 63 | Source Fold        | e file |
|         |         |      | Source                 | >             | C  | C/C++ Project      |        |
|         |         |      | Move                   |               |    | Other Ctrl+N       |        |

② Source file にて main.c と入力し、Finish をクリックします。

| sc New Sourc            |                           | (      |                |  |
|-------------------------|---------------------------|--------|----------------|--|
| Source File             |                           |        | C              |  |
| Create a new            | source file.              |        |                |  |
| Source fol <u>d</u> er: | MiV_SW                    |        | <u>B</u> rowse |  |
| Source fil <u>e</u> :   | main.c                    |        |                |  |
| <u>T</u> emplate:       | Default C source template | $\sim$ | Configure      |  |
|                         |                           |        |                |  |
|                         |                           |        |                |  |
| ?                       | <u> </u>                  |        | Cancel         |  |

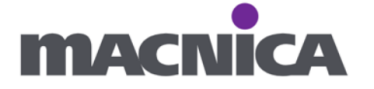

③ 作成された main.c へ下記ソースコードを記入します。

```
main.c
/*
 * main.c
 */
#include "drivers/fpga_ip/CoreGPIO/core_gpio.h" /* GPIOを使うため */
#include "miv_rv32_hal/fpga_design_config.h"
#include "miv_rv32_hal/miv_rv32_hal.h"
#include "hal/hw_reg_access.h"
/* g_gpio_outを宣言。
* 構造体gpio_instance_tはcore_gpio.h内に定義されている。
* ここでCoreGPIOに関するデータを保持する。
*/
gpio_instance_t g_gpio_out;
/* LED点滅用 delay() */
void delay(int count)
{
   volatile int i;
   for (i = 0; i < count; i++);</pre>
}
int main()
{
   /****************
    * GPI0_init()
    *******************/
   /* GPIO_init()関数呼び出しによりCoreGPIO driverを初期化。
    * 他のGPIO driver関数を呼び出す前にGPIO_init()関数呼び出しが必要。
```

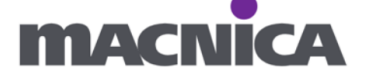

```
* 詳細はcore_gpio.hを参照。
   *
   * void GPIO_init
   * (
       gpio_instance_t * this_gpio,
               base_addr,
   *
        addr_t
   * gpio_apb_width_t bus_width
   * );
   * 第1引数:構造体gpio_instance_tへのポインター。今回はg_gpio_outと宣
≣。
   * 第2引数:初期化するGPIOのベースアドレス。
   * 第3引数: APBバス幅をdriverへ伝える。GPIO_APB_8_BITS_BUS or
GPIO_APB_16_BITS_BUS or GPIO_APB_32_BITS_BUS
   * 戻り値:なし
   */
  GPI0_init(&g_gpio_out, COREGPI0_OUT_BASE_ADDR,
GPIO_APB_32_BITS_BUS);
  * GPI0_set_output(), GPI0_set_outputs()
   /*
   * GPIO port 1つの出力値を設定したい場合はGPIO_set_output()、複数GPIO
port設定したい場合はGPIO_set_outputs()を使用
   * 詳細はcore_gpio.hを参照。
   *
   * void GPIO_set_outputs
   * (
   * gpio_instance_t * this_gpio,
   * uint32_t value
   * );
   *
   * void GPIO_set_output
   * (
```

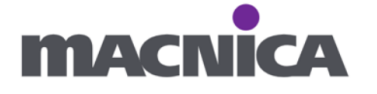

```
*
       gpio_instance_t * this_gpio,
                      port_id,
    *
        gpio_id_t
         uint8_t
    *
                          value
    * );
    */
   /* 1 portずつ出力値を与える場合 */
   //GPI0_set_output( &g gpio_out, GPI0_0,1 );
   //GPI0_set_output( <u>&g gpio_out</u>, GPI0_1,0 );
   //GPI0_set_output( &g gpio_out, GPI0_2,1 );
   //GPI0_set_output( <u>&g gpio_out</u>, GPI0_3,0 );
   while (1)
   {
       /* GPIO_0~GPIO_3まで一括で出力値指定 */
       /* LED点灯 1010 */
       GPI0_set_outputs( &g_gpio_out, 0xA );
       delay(1000000);
       /* 点灯反転 0101 */
       GPI0_set_outputs( &g_gpio_out, 0x5 );
       delay(1000000);
   }
   return 0;
}
```

関数についての説明は、Driver のソースコード内、もしくは GitHub より 確認可能です。https://github.com/Mi-V-Soft-RISC-V

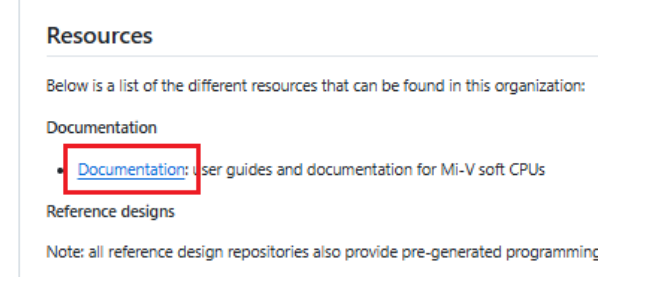

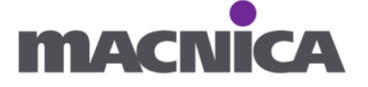

# 4-7. リンカスクリプトの編集

① miv-rv32-ram.ld ファイルを開きます。

| Project Explorer ×    | 🖻 😫 🏹 🕴 🗖 🗖      |               |                 |
|-----------------------|------------------|---------------|-----------------|
| ∽ 📂 MiV_SW            |                  |               |                 |
| > 🔊 Includes          |                  |               |                 |
| > 🗁 drivers           |                  |               |                 |
| > 🗁 hal               |                  |               |                 |
| 🗸 🗁 miv_rv32_hal      |                  |               |                 |
| > 🔓 miv_rv32_assert.h |                  |               |                 |
| > 📓 miv_rv32_entry.S  |                  |               |                 |
| > inv_rv32_hal_vers   | ion.h            |               |                 |
| > 🖻 miv_rv32_hal.c    |                  |               |                 |
| > 🔓 miv_rv32_hal.h    |                  |               |                 |
| > iniv_rv32_init.c    |                  |               |                 |
| > iniv_rv32_plic.h    |                  |               |                 |
| > inv_rv32_regs.h     |                  |               |                 |
| > 🖻 miv_rv32_stubs.c  |                  |               |                 |
| > h miv_rv32_subsys.h | 1                |               |                 |
| > iniv_rv32_syscall.c | :                |               |                 |
| > 脑 sample_fpga_desi  | ign_config.h     |               |                 |
| miv-rv32-execu        | New              | >             |                 |
| imiv-rv32-ram.ld      | -                |               |                 |
| > 🖻 main.c            | Open             |               |                 |
|                       | Show In          | Alt+Shift+W > |                 |
|                       | Open With        | >             | Text Editor     |
|                       | Show in Local Te | rminal >      | System Editor   |
|                       | 🗎 Сору           | Ctrl+C        | In-Place Editor |
| [                     | Paste            | Ctrl+V        | Default Editor  |
| <                     | 🗙 Delete         | Delete        | Other           |

## ファイルについての説明は上部に記載されています。

|                                                                                                    | ww.       |
|----------------------------------------------------------------------------------------------------|-----------|
| 1/*************************************                                                                                                    | <b>TT</b> |
| 2 * Copyright 2019 Microchip FPGA Embedded Systems Solutions.                                                                                                    |           |
| 3 *                                                                                                    |           |
| 4 * SPDX-License-Identifier: MIT                                                                                                    |           |
| 5 *                                                                                                    |           |
| 6 * file name : miv-rv32-ram.ld                                                                                                    |           |
| 7 * Mi-V soft processor linker script for creating a SoftConsole downloadable                                                                                                    |           |
| 8 * debug image executing in SRAM.                                                                                                    |           |
| 9 *                                                                                                    |           |
| 10 * This linker script assumes that a RAM is connected at on Mi-V soft processo                                                                                                    | r         |
| 11 * memory space pointed by the reset vector address.                                                                                                    |           |
| 12 *                                                                                                    |           |
| 13 * NOTE : Modify the memory section address and the size according to your                                                                                                    |           |
| 14 * Libero design.                                                                                                    |           |
| 15 * For example:                                                                                                    |           |
| 16 * 1) If you want to download and step debug at a different RAM memory address                                                                                                    | in        |
| 17 * your design (For example TCM base address) than the one provided in this                                                                                                    | file.     |
| 18 * 2) The MIV_RV32, when used with MIV_ESS IP, provides ways to copy the execution of the minimum of the second second | table     |
| 19 * HEX file from external Non-Volatile memory into the ICM at reset. In thi                                                                                                    | s         |
| 20 * case your executable must be linked to the TCM address.                                                                                                    |           |
|                                                                                                    |           |
| 22 * To know more about the memory map of the MIV_RV32 based Libero design, open                                                                                                    |           |
| 23 " LITE MITY_KV32 IP CONTIGURATOR and 100K for Reset Vector Address and the                                                                                                    |           |
| 24 memory map tab.                                                                                                    |           |
| 25 ·<br>26 */                                                                                                    |           |
| 20 7                                                                                                    |           |

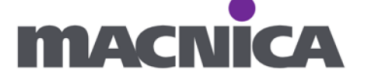

② 33 行目にて、

アドレスが 0x80000000 になっていることを確認、 LENGTH を 16k へ変更し保存します。

```
30
31 MEMORY
32 {
33 ram (rwx) : ORIGIN = 0x80000000, LENGTH = 16k
34 }
35
```

Libero SoC、MIV\_RV32\_C0\_0 での設定:

| Configurator                                                       | — |   | $\times$ |
|--------------------------------------------------------------------|---|---|----------|
| Mi-V RV32 Configurator                                             |   |   |          |
| Microsemi:MiV:MIV_RV32:3.1.200                                     |   |   |          |
| Configuration Memory Map                                           |   |   |          |
| AHB Initiator Address                                              |   |   |          |
| Start Address: Upper 16bits (Hex): 0x8000 Lower 16bits (Hex): 0x0  |   |   |          |
| End Address: Upper 16bits (Hex): 0x8fff Lower 16bits (Hex): 0xffff |   |   |          |
| APB Initiator Address                                              |   |   |          |
| Start Address: Upper 16bits (Hex): 0x7000 Lower 16bits (Hex): 0x0  | _ |   |          |
| End Address: Upper 16bits (Hex): 0x7fff Lower 16bits (Hex): 0xffff | _ |   |          |
| AXI Initiator Address                                              |   |   |          |
| Start Address: Upper 16bits (Hex): 0x6000 Lower 16bits (Hex): 0x0  |   |   |          |
| End Address: Upper 16bits (Hex): 0x6fff Lower 16bits (Hex): 0xffff | _ |   |          |
| TCM Address                                                        |   | 1 |          |
| Start Address: Upper 16bits (Hex): 0x8000 Lower 16bits (Hex): 0x0  | _ |   |          |
| End Address: Upper 16bits (Hex): 0x8000 Lower 16bits (Hex): 0x3fff |   |   |          |
| TCM Access Support (TAS) Address                                   |   | - |          |

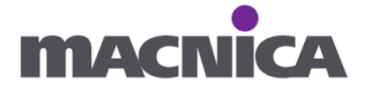

### 4-8. fpga\_design\_config.h の用意

miv\_rv32\_hal フォルダ下のサンプル、sample\_fpga\_design\_config.h を流用します。

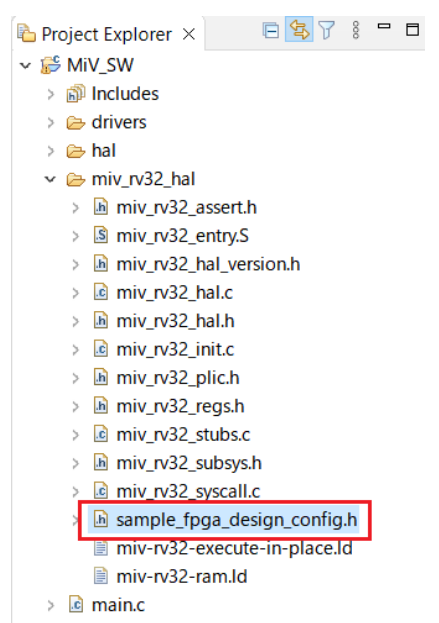

- ① 名前を sample\_fpga\_design\_config.h から fpga\_design\_config.h へ変更し、
  - ファイルを開きます。

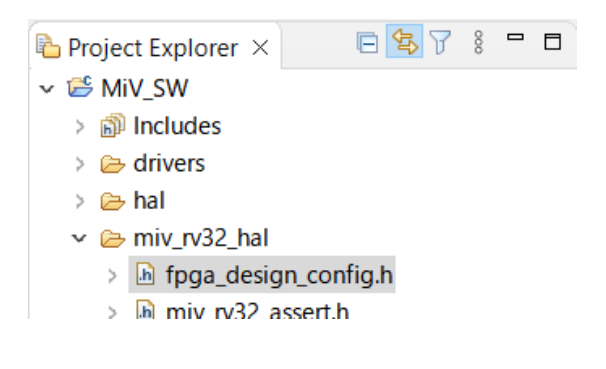

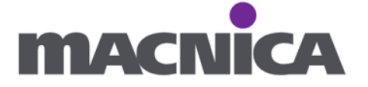

② #define SYS\_CLK\_FREQ を 83333000UL へ変更します。

Libero SoC での CCC の Output Clock 設定:

Configurator

| Clock Conditioning Circuitry (CCC)                       |  |  |  |  |  |  |  |
|----------------------------------------------------------|--|--|--|--|--|--|--|
| Actel:SgCore:PF_CCC:2.2.220                              |  |  |  |  |  |  |  |
|                                                          |  |  |  |  |  |  |  |
| Configuration PLL-Single                                 |  |  |  |  |  |  |  |
| Clock Options PLL Output Clocks                          |  |  |  |  |  |  |  |
| For best results, put the highest frequency first.       |  |  |  |  |  |  |  |
| Output Clock 0                                           |  |  |  |  |  |  |  |
| l✓ Enabled                                               |  |  |  |  |  |  |  |
| Requested Frequency 83.333 MHz C Actual Lower 83.333 MHz |  |  |  |  |  |  |  |
| Requested Phase 0 Degrees C Actual Lower 0 Deg           |  |  |  |  |  |  |  |
|                                                          |  |  |  |  |  |  |  |

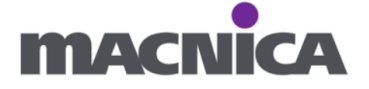

③ GPIO のアドレスが 0x75000000UL となっていることを確認します。

|   | 579 | ) /************************************                                   | ***************************************  |  |  |  |  |
|---|-----|---------------------------------------------------------------------------|------------------------------------------|--|--|--|--|
|   | 58  | 8 * Peripheral base addresses.                                            |                                          |  |  |  |  |
|   | 59  | 59 * Format of define is:                                                 |                                          |  |  |  |  |
|   | 60  | <pre>* <corename>_<instance>_BASE_ADDR</instance></corename></pre>        |                                          |  |  |  |  |
|   | 61  | * The <instance> field is optional i</instance>                           | f there is only one instance of the core |  |  |  |  |
|   | 62  | 62 * in the design                                                        |                                          |  |  |  |  |
|   | 63  | 63 * MIV_ESS is an extended peripheral subsystem IP core with peripherals |                                          |  |  |  |  |
|   | 64  | 4 * connections as defined below.                                         |                                          |  |  |  |  |
|   | 65  | * The system can be further extended                                      | by attaching APB peripherals to the      |  |  |  |  |
|   | 66  | <pre>* empty APB slots.</pre>                                             |                                          |  |  |  |  |
|   | 67  | */                                                                        |                                          |  |  |  |  |
|   | 68  | <pre>#define MIV_ESS_PLIC_BASE_ADDR</pre>                                 | 0x70000000UL                             |  |  |  |  |
|   | 69  | <pre>#define COREUARTAPB0_BASE_ADDR</pre>                                 | 0x71000000UL                             |  |  |  |  |
|   | 70  | <pre>#define MIV_MTIMER_BASE_ADDR</pre>                                   | 0x72000000UL                             |  |  |  |  |
|   | 71  | <pre>#define MIV_ESS_APBSLOT3_BASE_ADDR</pre>                             | 0x73000000UL                             |  |  |  |  |
| ł | 72  | #define MIV ESS APBSLOT4 BASE ADDR                                        | 0x74000000UL                             |  |  |  |  |
| l | 73  | <pre>#define COREGPIO_OUT_BASE_ADDR</pre>                                 | 0x75000000UL                             |  |  |  |  |
|   | 74  | <pre>#define CORESPI_BASE_ADDR</pre>                                      | 0x76000000L                              |  |  |  |  |
|   | 75  | <pre>#define MIV_ESS_uDMA_BASE_ADDR</pre>                                 | 0x78000000L                              |  |  |  |  |
|   | 76  | <pre>#define MIV_ESS_WDOG_BASE_ADDR</pre>                                 | 0x79000000UL                             |  |  |  |  |
|   | 77  | <pre>#define MIV_ESS_I2C_BASE_ADDR</pre>                                  | 0x7A000000UL                             |  |  |  |  |
|   | 78  | <pre>#define MIV_ESS_APBSLOTB_BASE_ADDR</pre>                             | 0x7B000000UL                             |  |  |  |  |
|   | 79  | <pre>#define MIV_ESS_APBSLOTC_BASE_ADDR</pre>                             | 0x7C000000UL                             |  |  |  |  |
|   | 80  | <pre>#define MIV_ESS_APBSLOTD_BASE_ADDR</pre>                             | 0x7D000000UL                             |  |  |  |  |
|   | 81  | <pre>#define MIV_ESS_APBSLOTE_BASE_ADDR</pre>                             | 0x7E000000L                              |  |  |  |  |
|   | 82  | #define MIV_ESS_APBSLOTF_BASE_ADDR                                        | 0x7F000000L                              |  |  |  |  |
|   | 83  |                                                                           |                                          |  |  |  |  |

Libero SoC にて、今回は APB Initiator Address を 0x70000000~とし、 MIV\_ESS を接続しています。

| Configurator                                                           | - | × |
|------------------------------------------------------------------------|---|---|
| Mi-V RV32 Configurator                                                 |   |   |
| Microsemi:MiV:MIV_RV32:3.1.200                                         |   |   |
| Configuration Memory Map                                               |   |   |
| AHB Initiator Address                                                  |   |   |
| Start Address: Upper 1 6 bits (Hex): 0x8000 Lower 1 6 bits (Hex): 0x0  |   |   |
| End Address: Upper 16bits (Hex): 0x8fff Lower 16bits (Hex): 0xffff     |   |   |
| APB Initiator Address                                                  |   |   |
| Start Address: Upper 1 6 bits (Hex): 0x7000 Lower 1 6 bits (Hex): 0x0  |   |   |
| End Address: Upper 1 6 bits (Hex): 0x7fff Lower 1 6 bits (Hex): 0xffff |   |   |
| AXI Initiator Address                                                  |   |   |
|                                                                        |   |   |

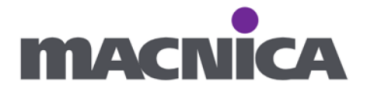

GPIO の offset address は MIV\_ESS User Guide > Table 2-2. Peripheral Module Address Offsets から確認可能です。 https://ww1.microchip.com/downloads/aemDocuments/documents/FPGA/ProductDo cuments/UserGuides/ip\_cores/directcores/MIVESS.pdf#page=13

Base\_Address\_of ESS + Offset address of GPIO = CoreGPIO address 0x7000 0000 + 0x0500 0000 = 0x7500 0000

#### 4-9. #include パスの修正

プロジェクトに Import した GitHub のファイル内には、fpga\_design\_config.h を 呼び出しているものがあります。 現在の構成に合わせてパス表記を変更します。

miv\_rv32\_hal 内 miv\_rv32\_hal.h ファイルを開き #include " fpga\_design\_config /fpga\_design\_config.h"を #include "fpga\_design\_config.h"へ変更

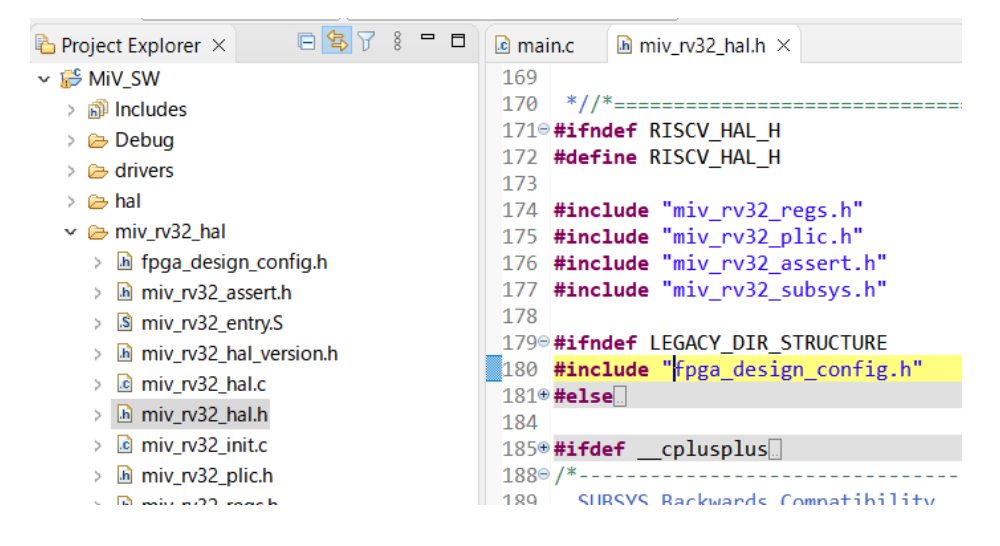

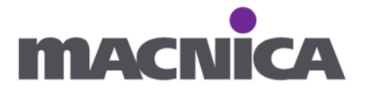

#### 4-10. ビルド

プロジェクトを右クリックし、Build Project からビルドします。

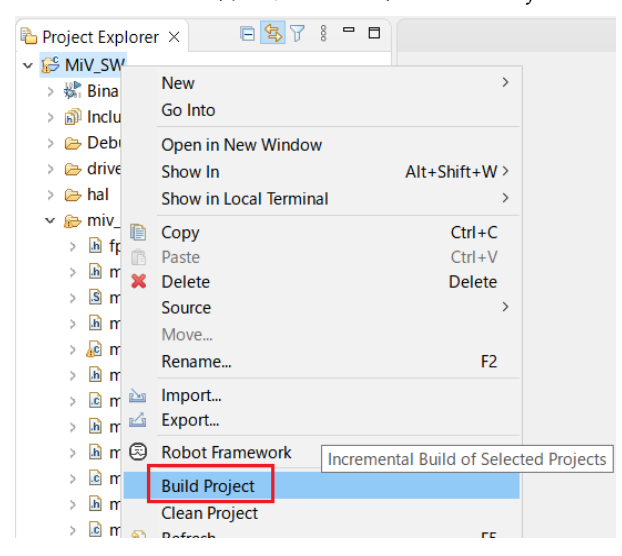

### 5. 実行

- ① 開発キットが PC に接続されていることを確認します。
- ② プロジェクトを右クリックし、Debug As > Debug Configurations...をクリックします。

| Project Exp                                                                                                    | lore                        | r 🗙 🕞 🔁 🖓 🖇 🗖 🗖                                            |                    |    |                      |
|----------------------------------------------------------------------------------------------------|-----------------------------|------------------------------------------------------------|--------------------|----|----------------------|
| 🗸 🍰 MiV_SW                                                                                                    | 1                           |                                                            |                    |    |                      |
| > 🖑 Bina                                                                                                    |                             | New                                                        | >                  |    |                      |
| > 🗊 Inclu                                                                                                    |                             | Go Into                                                    |                    |    |                      |
| > 🧽 Deb<br>> 🗁 drive<br>> 🗁 hal<br>~ 📂 miv_                                                                                                    | )eb<br>Irive<br>nal<br>niv_ | Open in New Window<br>Show In<br>Show in Local Terminal    | Alt+Shift+W ><br>> |    |                      |
| > 🖻 fr                                                                                                    |                             | Сору                                                       | Ctrl+C             |    |                      |
| > 🖻 m                                                                                                    | ß                           | Paste                                                      | Ctrl+V             |    |                      |
| > 🔝 m                                                                                                    | ×                           | Delete                                                     | Delete             |    |                      |
| > 🖻 m                                                                                                    |                             | Source                                                     | >                  |    |                      |
| > <u>ke</u> m<br>> lini m                                                                                                    |                             | Rename                                                     | F2                 |    |                      |
| > 🖬 m                                                                                                    | 24<br>24                    | Import<br>Export                                           |                    |    |                      |
| > 🖻 m                                                                                                    | ٢                           | Robot Framework                                            | >                  |    |                      |
| n 100 <<br>100 k<br>100 k<br>100 | Ł                           | Build Project<br>Clean Project<br>Refresh<br>Close Project | F5                 |    |                      |
| > 🖻 mair                                                                                                    |                             | Close Unrelated Project                                    |                    |    |                      |
|                                                                                                    |                             | Build Configurations                                       | >                  |    |                      |
|                                                                                                    |                             | Build Targets                                              | >                  |    |                      |
|                                                                                                    |                             | Index                                                      | >                  |    |                      |
|                                                                                                    |                             | Profiling Tools                                            | >                  |    |                      |
| 🎋 Debug 🗡                                                                                                    | 0                           | Run As                                                     | >                  | -  |                      |
| × -                                                                                                    | *                           | Debug As                                                   | >                  |    | 1 Robot Test         |
|                                                                                                    |                             | Profile As                                                 | >                  |    | 2 KODOT KEMOTE lest  |
|                                                                                                    |                             | Restore from Local History                                 |                    | E. |                      |
|                                                                                                    |                             | cppcneck                                                   | >                  |    | Debug Configurations |

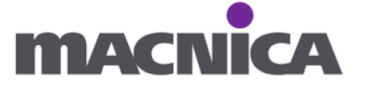
③ GDB OpenOCD Debugging をダブルクリックします。

| sc Debug Configurations                                                                                                    | - D X                                                                                                    |
|----------------------------------------------------------------------------------------------------|----------------------------------------------------------------------------------------------------|
| Create, manage, and run configurat                                                                                                    | ions                                                                                                    |
| Image: Second system       Image: Second system         Image: Second system       Image: Second system         Image: Secon | <ul> <li>Configure launch settings from this dialog:</li> <li>Press the 'New Configuration'figuration of the selected type.</li> <li>Press the 'New Prototype' butt prototype of the selected type.</li> <li>Press the 'Export' button to export the selected configurations.</li> <li>Press the 'Duplicate' button to copy the selected configuration.</li> <li>Press the 'Delete' button to remove the selected configuration.</li> <li>\$\vee\$ Press the 'Filter' button to configure filtering options.</li> <li>Edit or view an existing configuration by selecting it.</li> <li>Select launch configuration(s)' menu item to link a prototype.</li> <li>Select launch configuration(s) to reset with prototype values.</li> </ul> |
| Filter matched 2 of 9 items                                                                                                    |                                                                                                    |
| 0                                                                                                    | Debug Close                                                                                                    |

④ Debugger タブを開き、Start OpenOCD locally ヘチェックを入れ
 Apply 後、Debug をクリックします。

| sc Debug Configurations                                                                                                    |                                                                                                    | _                          |                             | ×                            |
|----------------------------------------------------------------------------------------------------|----------------------------------------------------------------------------------------------------|----------------------------|-----------------------------|------------------------------|
| Create, manage, and run                                                                                                    | configurations                                                                                                    |                            |                             | Ť                            |
| Image: Second system       Image: Second system         v       Image: Second system         Image: Second system       Image: Second system         Image: Second system | Name:       MiV_SW Debug         Main       Debugger       Startup       Source       ⊆ommon       SVD Path         OpenOCD Setup       Start OpenOCD locally       Executable path:       \$(openocd_path)/\$(openocd_executable})         Actual executable:       C:¥Microchip¥SoftConsole-v2022.2-RISC-V-747¥eclipse¥//oper         (to change it use the global or workspace preferences pages or the global or workspace preferences pages or the global or workspace pages or the global or workspace pages or the global or workspace pages or the global or workspace pages or the global or workspace pages or the global or workspace pages or the global or workspace pages or the global or workspace page | Bro<br>ocd/bir<br>he proje | owse<br>//openc<br>ect prop | Varia<br>poct.ex<br>poerties |
|                                                                                                    | Revert                                                                                                    |                            | Арр                         | οly                          |
| ?                                                                                                    | Debug                                                                                                    |                            | Clo                         | ose                          |

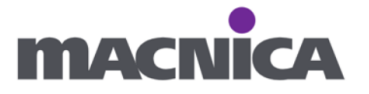

⑤ ▶の Resume ボタンをクリックします。

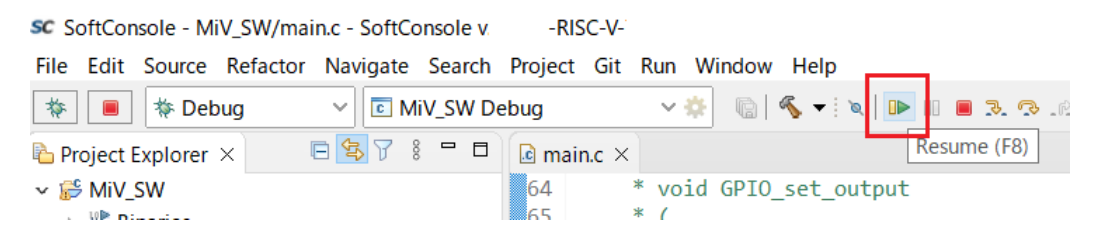

- ⑥ Discovery Kit にて LED の点滅を確認します。
- ⑦ SoftConsole にて Debug 実行を止めます。

| ్ | SoftConsole からの Debug 実行と、Libero SoC からの書き込みは |
|---|-----------------------------------------------|
|   | 同時にできません。                                     |
|   | 必要に応じて適時 Debug 実行は停止して下さい。                    |

SoftConsole - MiV\_SW/main.c - SoftConsole v -RISC-V-File Edit Source Refactor Navigate Search Project Git Run Window Help MiV\_SW Debug 🗸 🔅 🔄 🚳 🖛 🖄 🖉 🕬 💷 💠 🔳 🔅 Debug 🖻 😒 🎖 🕴 🗖 🗈 main.c × 🕩 miv\_rv32\_hal.h 陷 Project Explorer 🗵 00 gpio\_instance\_t **LILLS** 🗸 😂 MiV\_SW \* 39 addr t base

SoftConsole の Debug を止めずに、Libero SoC にて Run PROGRAM Action を 行った場合:

| Error              | ×         |
|--------------------|-----------|
| No programmer is c | onnected. |
| ОК                 |           |

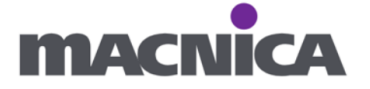

- 6. ソフトウェアをデバイスへ書き込んでみよう
- ※ ここでは一例として TCM の initialize ファイルとして割り当てます。
- ※ 例えば PolarFire SRAM (AHBLite and AXI)ブロックを使っている場合は 同様の方法で SRAM の initialize ファイルとして割り当てます。
- ※ Discovery Kit 上には SPI Flash が搭載されていないため、SW を SPI Flash へ 書き込むことはできません。
- SoftConsole にて、ビルド後 Debug フォルダ下に MiV\_SW.hex が生成されていることを 確認します。

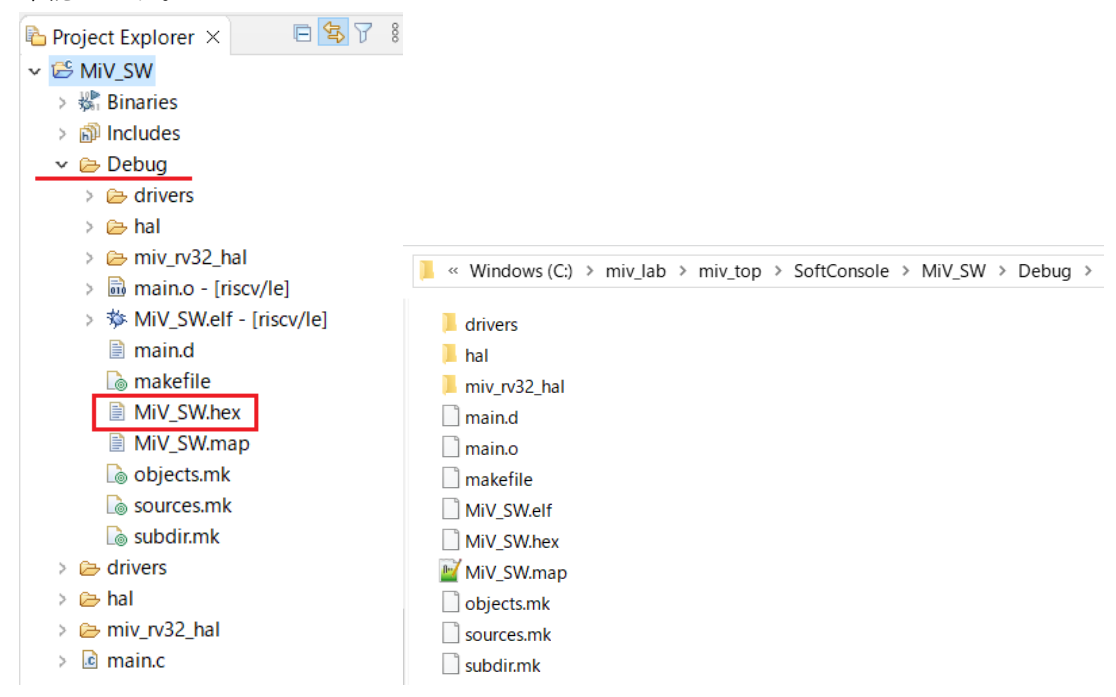

② 任意のテキストエディタで hex ファイルを開きます。

| HiV_S | W.hex 🗵                                                   |
|-------|-----------------------------------------------------------|
| 1     | -: 020000480007A                                          |
| 2     | :100000006F00101A6F00C00800000000000000000000000000000000 |
| 3     | :100010006F00001100000000000000000000000                  |
| 4     | :100020006F00801800000000000000000000000000000            |
| 5     | :100030006F0000200000000000000000000000000                |
| 6     | :1000400000000006F0040276F00802F00000000BC                |
| 7     | :10005000000000000000000000000000000000                   |
| 8     | :100060006F0080696F0040366F00803E6F00C046B1               |
| 9     | :100070006F00004F6F0040576F00805F6F0040704F               |
| 10    | :100080006F0080781300000013000001300000000                |
| 11    | :10009000130101F823201100232221002324310021               |
| 12    | :1000A0002326410023285100232A6100232C7100BC               |
| 13    | :1000B000232E8100232091022322A1022324B102B6               |
| 14    | :1000C0002326C1022328D102232AE102232CF10294               |
| 15    | :1000D000232E01032320110523222105232431058A               |
| 16    | :1000E0002326410523285105232A6105232C710568               |
| 17    | :1000F000232E8105232091072322A1072324B10762               |
| 18    | :100100002326C1072328D107232AE107232CF1073F               |
| 19    | :1001100073252034F3251034EF00504A6F00C07F60               |
| 20    | -100100001201010022001100220021002204210000               |

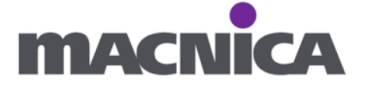

③1行目を削除し、保存します。

| HiV_S | W.hex 🗵                                                  |
|-------|----------------------------------------------------------|
| 1     | :10000006F00101A6F00C00800000000000000000000000000000000 |
| 2     | :100010006F00001100000000000000000000000                 |
| 3     | :100020006F00801800000000000000000000000000000           |
| 4     | :100030006F0000200000000000000000000000000               |
| 5     | :1000400000000006F0040276F00802F00000000BC               |
| 6     | :10005000000000000000000000000000000000                  |
| 7     | .1000600060000606000 <b>0</b> 006600000000000000         |

④ Libero SoC にて、Design Flow タブ内で

Configure Design Initialization Data and Memories をダブルクリックします。

| Project File Edit View Design Tools Help                                                                                                    |
|----------------------------------------------------------------------------------------------------|
| □       □       □       □       □       □       □       □       □       □       □       □       □       □       □       □       □       □       □       □       □       □       □       □       □       □       □       □       □       □       □       □       □       □       □       □       □       □       □       □       □       □       □       □       □       □       □       □       □       □       □       □       □       □       □       □       □       □       □       □       □       □       □       □       □       □       □       □       □       □       □       □       □       □       □       □       □       □       □       □       □       □       □       □       □       □       □       □       □       □       □       □       □       □       □       □       □       □       □       □       □       □       □       □       □       □       □       □       □       □       □       □       □       □       □       □       □       □       □ |
| Design Flow 🗗 🗙<br>Top Module(root): miv_top 🖸 🖸 💕                                                                                                    |
| Top Module(root): miv_top 🛛 D 🖬 🖉 🌮                                                                                                    |
| Top Module(root): miv_top E 🖸 🚺 🕼 🜮                                                                                                    |
| A still of Orientities also Texade are established as an estimate                                                                                                    |
| Active Synthesis Implementation: synthesis                                                                                                    |
| Tool                                                                                                    |
| 🗏 💩 Open SmartTime                                                                                                    |
| 🗌 🖹 Verify Power                                                                                                    |
| 🗆 🛱 Open SSN Analyzer                                                                                                    |
| 🖻 🕨 Configure Hardware                                                                                                    |
| Programming Connectivity and Interface                                                                                                    |
| - 🖓 Configure Programmer                                                                                                    |
| - 👵 Select Programmer                                                                                                    |
| 🖻 🕨 Program Design                                                                                                    |
| ✓ Generate FPGA Array Data                                                                                                    |
| -• Configure Design Initialization Data and Memories                                                                                                    |
| ✓ Generate Design Initialization Data                                                                                                    |
| Example 2 Configure I/O States During JTAG Programming                                                                                                    |
| Configure Programming Options                                                                                                    |
| Configure Security                                                                                                    |
| V Generate Bitstream                                                                                                    |
| Configure Actions and Procedures                                                                                                    |
| V Run PROGRAM Action                                                                                                    |
| Program SPI Flash Image                                                                                                    |
| Generate SPI Flash Image                                                                                                    |
| Design Flow Design Hierarchy Stimulus Hierarchy Catalog Components Files                                                                                                    |

O Libero - C:¥miv\_lab¥miv\_top¥miv\_top.prjx

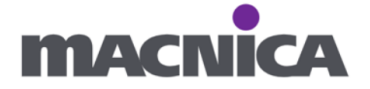

⑤ Fabric RAMs のタブを開きます。

Logical Instance Name から TCM を見つけ、右クリック、Edit...をクリックします。

| Reports 5 × Constraint Manager 5<br>Design Initialization UPROM SNVM SPI Flas             | × StartPage & × Design and Memory Initialization                                                                                |        |
|-------------------------------------------------------------------------------------------|----------------------------------------------------------------------------------------------------|--------|
| Apply Discard Help<br>Usage statistics<br>LSRAM Memory<br>Available Memory(Bytes): 788480 | Clients  Load design configuration Edit Initialize all clients from: Initialize all Clients from sNVM  Filter out Inferred RAMs |        |
| Used Memory(Bytes): 17920<br>Free Memory(Bytes): 770560                                   | Logical Instance Name                                                                                                    | Dep    |
|                                                                                           | 1 MIV_RV32_C0_0/MIV_RV32_C0_0/u_ipcore_0/gen_tcm0.u_subsys_TCM_0/tcm_ram.u_ram_0/mem[31:0] Edit                                 | 4096   |
|                                                                                           | 2 MIV_RV32_C0_0/MIV_RV32_C0_0/u_ipcore_0/u_hart_0/u_expipe_0/gen_gpr_ram.u_gpr_0/gen_gpr.u_gpr_array_0/mem_xf[31:0]             | 32x3   |
|                                                                                           | 3 MIV_RV32_C0_0/MIV_RV32_C0_0/u_ipcore_0/u_hart_0/u_expipe_0/gen_gpr_ram.u_gpr_0/gen_gpr.u_gpr_array_0/mem_xf_1[31:0]           | 32x3   |
| Used space                                                                                | 4 MIV_RV32_C0_0/MIV_RV32_C0_0/u_ipcore_0/u_subsys_interconnect_0/u_subsys_regs/u_req_buffer/gen_buff_loop[0].buff_data[6:0      | )] 2x6 |

⑥ Content from file を選択し、...ボタンから MiV\_SW.hex を選択します。
 Storage Type はデフォルトの sNVM のままとします。

| 🕑 Edit Fabric RAN                                                                                                   | V Initialization Client                                                                                         |            |                                                                                   | ?         | ×    |
|----------------------------------------------------------------------------------------------------|----------------------------------------------------------------------------------------------------|------------|-----------------------------------------------------------------------------------|-----------|------|
| Olient name: V_F                                                                                                    | ?V32_CO_O/u_ipcore_O/gen_tcmO.u_subsy                                                                           | /s_TCM_C   | )/tcm_ram.u_ram_0/                                                                | 'mem[31 : | D]   |
| Physical Name: 🔽                                                                                                    | )/gen_tcm0.u_subsys_TCM_0/tcm_ram.u_v                                                                           | ram_0/me   | em_mem_0_5/INST_                                                                  | RAM1 K2   | D_IP |
| RAM Initializatio                                                                                                   | n Options                                                                                                    |            |                                                                                   |           |      |
| C Initialized Co                                                                                                    | ntent from Synthesis                                                                                            |            |                                                                                   |           |      |
| C Content Initia                                                                                                    | alized from configurator(using content e                                                                        | ditor opti | on)                                                                               |           | _    |
| <ul> <li>Content from</li> </ul>                                                                                    | n file: C:/miv_lab/miv_top/SoftConsole/                                                                         | /MiV_SW    | /Debug/MiV_SW.he:                                                                 | ×         |      |
| C Content filled<br>C No content (                                                                                  | d with Os<br>client is a placeholder and will not be pr                                                         | ogramme    | d)                                                                                |           |      |
| Optimize for:                                                                                                    | ligh Speed € Low power<br>√M 	_                                                                                 |            | ОК                                                                                | Close     |      |
| Import Memory Fil                                                                                                   | ie                                                                                                    |            | ?                                                                                 | ×         |      |
| Look in: 📜 C:¥r                                                                                                    | niv_lab¥miv_top¥SoftConsole¥MiV_SW¥Debug                                                                        | <b>•</b> ( | 3 0 0 🖗 🖽                                                                         |           |      |
|                                                                                                    |                                                                                                    |            |                                                                                   |           |      |
| S My Computer                                                                                                    | Name                                                                                                    | Size       | Туре                                                                              |           |      |
| S My Computer                                                                                                    | Name                                                                                                    | Size       | Type<br>File Folder<br>File Folder                                                |           |      |
| S My Computer                                                                                                    | Name<br>drivers<br>miv_rv32_hal<br>hal                                                                          | Size       | Type<br>File Folder<br>File Folder<br>File Folder                                 |           |      |
| Jy Computer<br>21588                                                                                                | Name drivers miv_rv32_hal hal MiV_SW.hex                                                                        | Size       | Type<br>File Folder<br>File Folder<br>File Folder<br>B hex File                   |           |      |
| My Computer  State 21588  File name: MiV_SW.                                                                        | Name  I drivers  I miv_rv32_hal  hal  MiV_SW.hex  I hex                                                         | Size       | Type<br>File Folder<br>File Folder<br>File Folder<br>B hex File                   | ►         |      |
| J My Computer<br>21588<br>File name: MiV_SW.<br>Files of type: Intel-He                                             | Name drivers miv_rv32_hal hal MiV_SW.hex                                                                        | 16.29 K    | Type<br>File Folder<br>File Folder<br>File Folder<br>B hex File<br>Qpen<br>Cancel |           |      |
| My Computer My Computer Cartery Computer Cartery Computer Miv_SW. Files of type: Intel-He Cuse absolute path        | Name drivers miv_rv32_hal hal MiV_SW.hex   hex  x(*.hex *.ihx) (file will not be copied if you move the design) | 16.29 K    | Type<br>File Folder<br>File Folder<br>B hex File<br>Qpen<br>Cancel                |           |      |
| My Computer<br>21588<br>File name: MiV_SW.<br>Files of type: Intel-He<br>Use absolute path 1<br>Use relative path 1 | Name drivers miv_rv32_hal hal MiV_SW.hex  ( hex ex(*.hex *.ihx) file will not be copied if you move the design) | 16.29 K    | Type<br>File Folder<br>File Folder<br>B hex File<br>Qpen<br>Cancel                | •         |      |

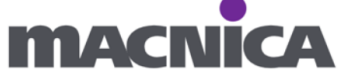

 ⑦ Initialize all clients from が Initialize all Clients from sNVM となっていることを 確認します。

| Clients                                                                                  |                                                               |                        |                        |          |
|------------------------------------------------------------------------------------------|---------------------------------------------------------------|------------------------|------------------------|----------|
| Load design configuration     Edit                                                       | Initialize all clients from: Initialize all Clients from sNVM | <u> </u>               |                        |          |
| 🗌 Filter out Inferred RAMs                                                               |                                                               |                        |                        |          |
| Logical Instance Nat                                                                     | ne                                                            | PORTA<br>Depth * Width | PORTB<br>Depth * Width | Memor    |
| 1 /u_ipcore_0/gen_tcm0.u_subsys_TCM_0/tcm_ram.u_ram_0/mem[31:0]                          |                                                               |                        | 4096x32                | C:/miv_l |
| 2 /u_ipcore_0/u_hart_0/u_expipe_0/gen_gpr_ram.u_gpr_0/gen_gpr.u_gpr_array_0/mem_xf[31:0] |                                                               |                        | 32x32                  | No cont  |
|                                                                                          | 0/ 0/ / //DA 00                                               | 22.22                  | 22.22                  |          |

#### ⑧ Apply します。

| Design and Memory Initialization* 🗗 🗙 🛛  Re      | ports 🗗 × 📔 Constraint Manager 🗗 × 🗍 StartPage      |
|--------------------------------------------------|-----------------------------------------------------|
| Design Initialization   uPROM   sNVM   SPI Flash | n Fabric RAMs≭ eNVM                                 |
| Apply Discard Help                               |                                                     |
| Usage statistics                                 | Clients                                             |
| LSRAM Memory                                     | Load design configuration     Edit     Initialize a |
| Available Memory(Bytes): 788480                  | Filter out Inferred RAMs                            |
| Free Memory(Bytes): 770560                       | Logical Instance Name                               |

⑨ Generate Design Initialization Data をダブルクリックします。

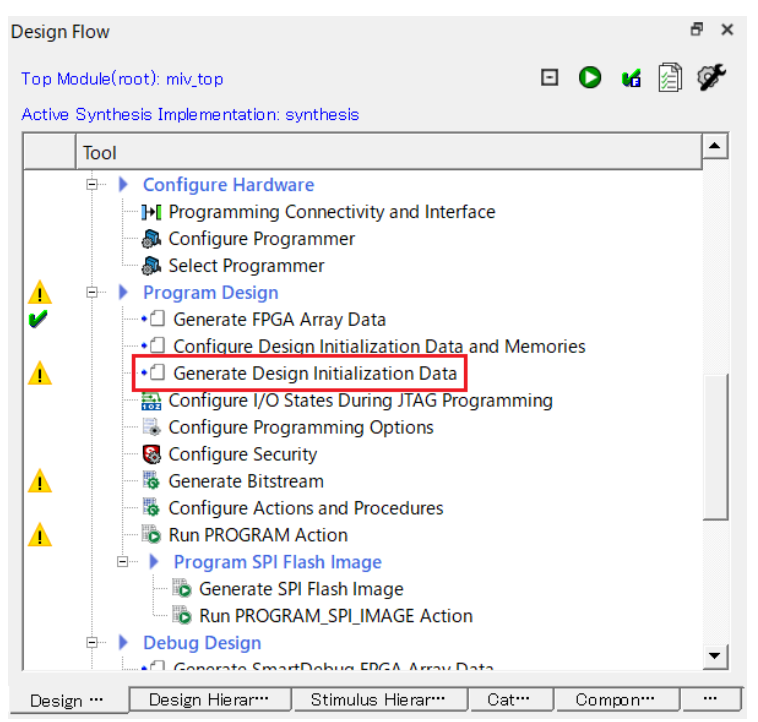

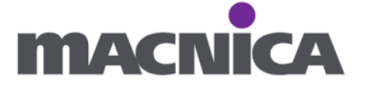

Run PROGRAM Action をダブルクリックし書き込みます。

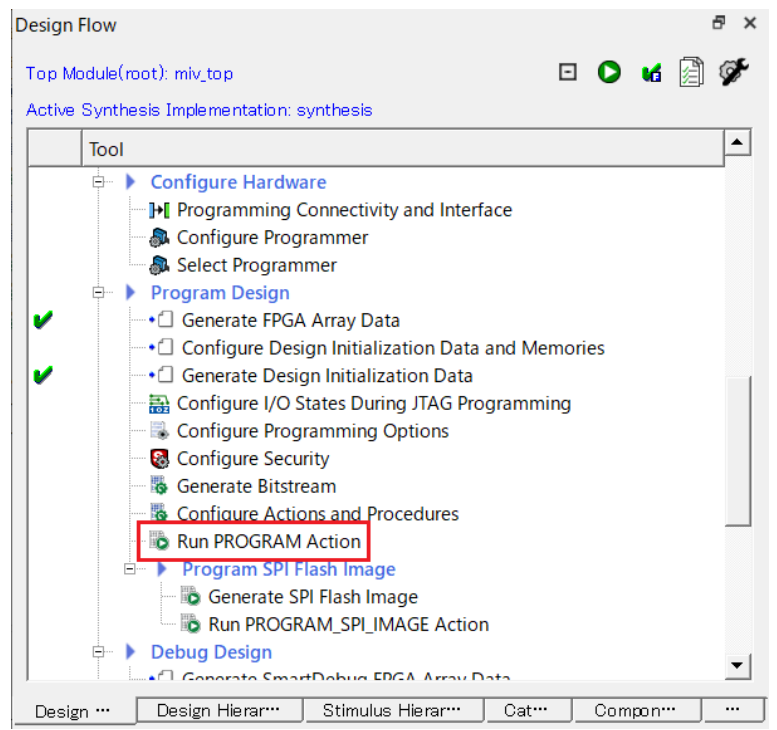

 Discovery Kit のケーブルを抜き差しし SW が書き込まれていること (SoftConsole からの Debug 実行なしで LED が点滅すること)を確認します。

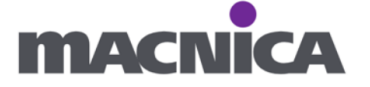

# 7. UART を動かしてみよう

既存のLチカのプロジェクトを流用し Hello World を表示させます。

# 7-1. ハードウェア

① Libero SoC にて MIV\_ESS\_C0\_0 ブロックを開きます。

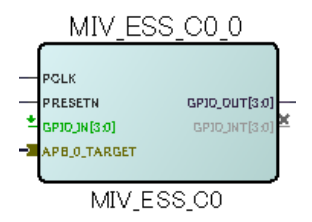

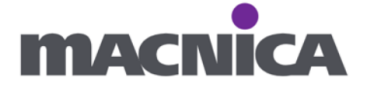

② General タブにて UART ヘチェックを入れます。

| O Configurator                                                                                                    | < |
|----------------------------------------------------------------------------------------------------|---|
| MIV_ESS<br>Actel:SystemBuilder:MIV_ESS:2.0.200                                                                                                    |   |
| Image: Constrant of the second strant of the second strant of |   |
| Apply New preset                                                                                                    | ] |
| Help                                                                                                    |   |

UART の詳細設定は UART タブにて可能です。

今回はデフォルトのままとします。

| Configurator                         |                        |                                       | - 0      | ×    |
|--------------------------------------|------------------------|---------------------------------------|----------|------|
| MIV ESS                              |                        |                                       |          |      |
| Actel:SystemBuilder:MIV_ES           | SS:2.0.200             |                                       |          |      |
|                                      | General Boots          | strap APB 🛛 uDMA GPIO PLIC SPI 🚺 Time | r 🚯 UART | -    |
| MIV_ESS_UI_default_co                | Core Configuration     |                                       |          | -    |
| DGC1_PF_SPI_BOOT<br>DGC2_PF_I2C_BOOT | TX FIFO:               | Disable TX FIFO 💌                     |          |      |
| DGC3_PF_uPROM_BOOT                   | RX FIFO:               | Disable RX FIFO 👤                     |          |      |
|                                      | Configuration:         | Programmable                          |          |      |
|                                      | Baud Value:            | 1                                     |          |      |
|                                      | Character Size:        | 7 bits                                |          |      |
|                                      | Parity:                | Parity Disabled                       |          |      |
|                                      | RX Legacy Mode:        | Disabled 👤                            |          |      |
| Apply New preset                     | FIFO Implementation    | : In RAM                              |          |      |
|                                      | Status Flags:          | 6                                     |          |      |
|                                      | Baud Value Precision — |                                       |          | _    |
|                                      | Enable Extra Precisio  | in: 🗖                                 |          |      |
|                                      | Fractional Part of Ba  | ud Value: +0.0 <u>*</u>               |          | -    |
|                                      | •                      |                                       |          |      |
| Help 🔻                               |                        |                                       | ОК Са    | ncel |

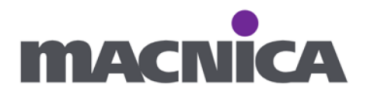

③ MIV\_ESS\_C0\_0 ブロックを右クリック、Update Instance をクリックし ブロックをアップデートします。

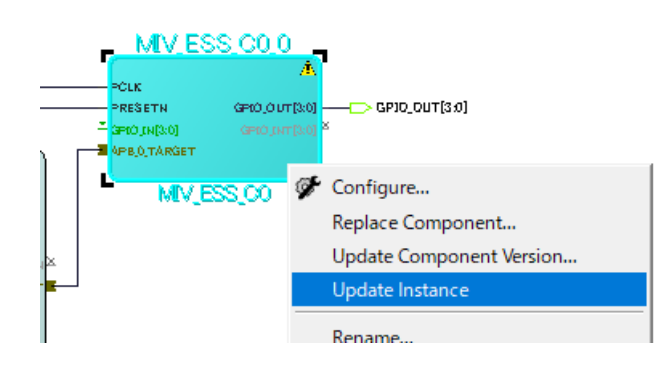

UART\_RX、UART\_TXのピンが表示されます。

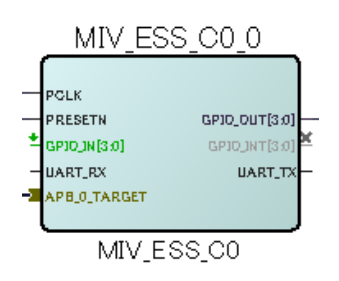

④ Promote to Top Level を使用し、UART\_RX、UART\_TX のポートを出します。

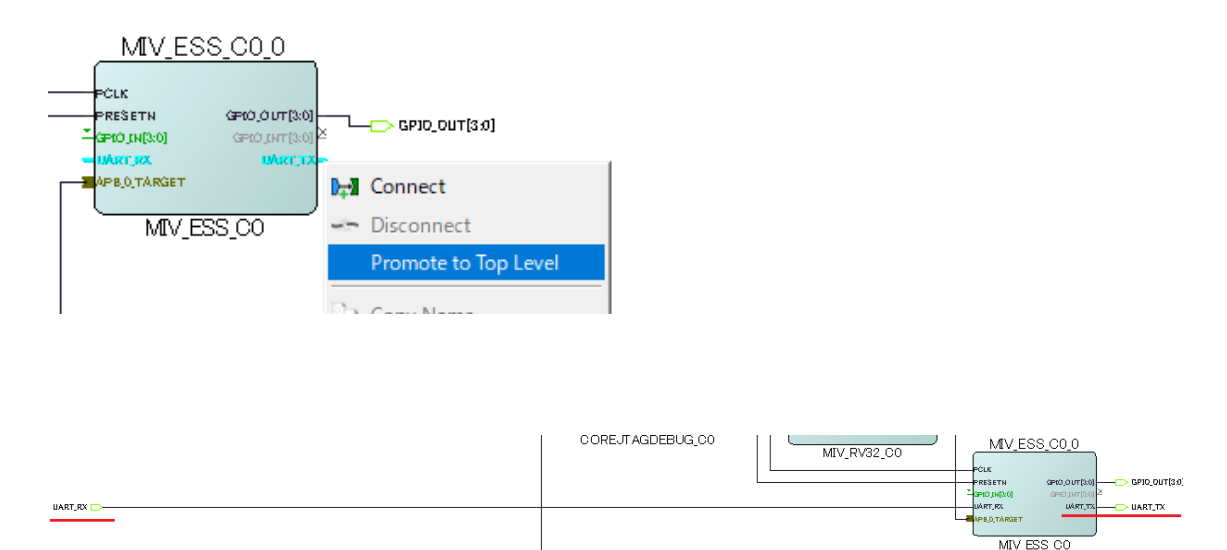

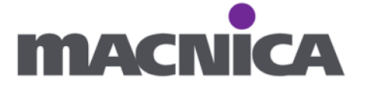

⑤ Smart Design を保存し、Generate Component をクリックします。

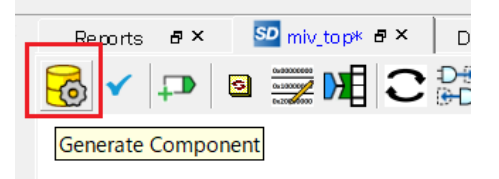

⑥ Build Hierarchy をクリックします。

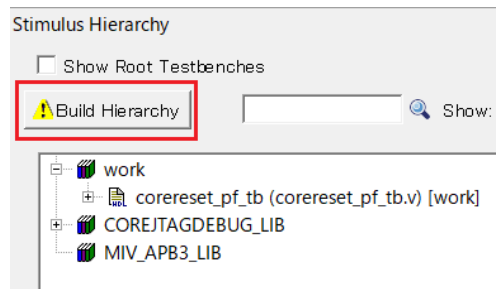

 ⑦ Constraint Manager を開き、Timing タブにて Derive Constraints をクリックし、 sdc ファイルを再生成します。

| Reports & StartPage & Con                   | nstraint Manager 🛛 🗗 | × Design and          | Memory Initia |
|---------------------------------------------|----------------------|-----------------------|---------------|
| I/O Attributes Timing Floor Planner Netlist | Attributes           |                       |               |
| New I Import Link                           | Edit 🔽 Che ol        | k 🗣 \Lambda Derive Co | nstraints     |
|                                             | Synthesis            | Place and Route       | Timing Ver    |
| constraint¥miv_top_derived_constraints.sdc  | $\checkmark$         |                       | ✓             |

⑧論理合成を行います。

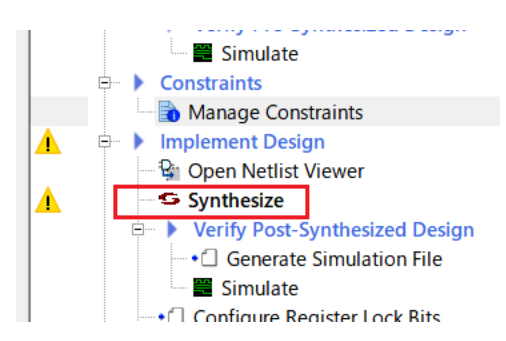

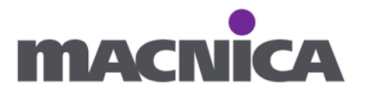

 ⑨ Constraint Manager より I/O editor を開き、UART\_RX、UART\_TX を ピンアサインします。
 UART\_RX: W21
 UART\_TX: Y21

| Pir | n View 🗗 | Port View [a | otive] 🗗 | XC   | VR View 🗗 🛛 | Mem  | ory View 🗗 🗎 | IOI | ) View 🗗 | Package View 🗗 |   | Floorplanr |
|-----|----------|--------------|----------|------|-------------|------|--------------|-----|----------|----------------|---|------------|
|     | Port     | Name 🚺       | Directio | in 🔽 | I/O Standa  | rd 💌 | Pin Number   | •   | Locked   | Macro Cell     | • | Bank Name  |
| 1   | 🔻 GPIC   | _OUT         |          |      |             |      |              |     |          |                |   |            |
| 2   | GF       | PIO_OUT[0]   |          |      | LVCMOS      | 18   | T18          |     | ✓        |                |   | Bank0      |
| 3   | GF       | PIO_OUT[1]   |          |      | LVCMOS      | 18   | V17          |     | ✓        |                |   | Bank0      |
| 4   | GF       | PIO_OUT[2]   |          |      | LVCMOS      | 18   | U20          |     | ✓        |                |   | Bank0      |
| 5   | GF       | PIO_OUT[3]   |          |      | LVCMOS      | 18   | U21          |     | ✓        |                |   | Bank0      |
| 6   | REF_     | CLK_0        |          |      | LVCMOS      | 18   | R18          |     | ✓        |                |   | Bank0      |
| 7   | TCK      |              | INPU     | Т    |             |      | A8           |     | ✓        | UJTAG_SEC      |   |            |
| 8   | TDI      |              | INPU     | Т    |             |      | A9           |     | ✓        | UJTAG_SEC      |   |            |
| 9   | TDO      |              | OUTPL    | JT   |             |      | A7           |     | ✓        | UJTAG_SEC      |   |            |
| 10  | TMS      |              | INPU     | т    |             |      | B7           |     | ✓        | UJTAG_SEC      |   |            |
| 11  | TRST     | В            | INPU     | т    |             |      | B9           |     | ✓        | UJTAG_SEC      |   |            |
| 12  | UAR      | T_RX         |          |      | LVCMOS      | 18   | W21          |     | ✓        |                |   | Bank0      |
| 13  | UAR      | T_TX         |          |      | LVCMOS      | 18   | Y21          |     | ✓        |                |   | Bank0      |
|     |          |              |          |      |             |      |              |     |          |                |   |            |

UART\_RX、UART\_TXのピン番号は、Discovery Kitの回路図より確認可能です。 https://www.microchip.com/en-us/development-tool/mpfs-disco-kit

- 10 Place and Route(配置配線)を行います。
- ① Generate FPGA Array Data をダブルクリックします。

(Configure Design Initialization Data and Memories を開くため事前に実行が必要。)

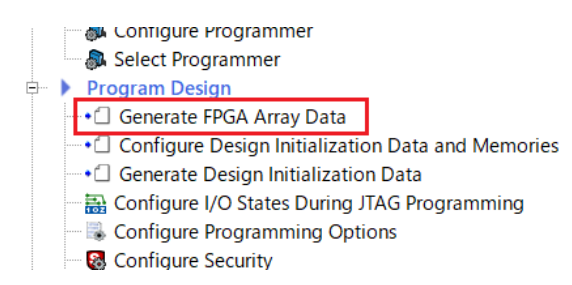

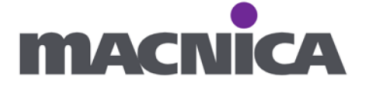

⑫ Configure Design Initialization Data and Memories を開きます。

|   | ÷                                                    |
|---|------------------------------------------------------|
| ÷ | Program Design                                       |
|   | Generate FPGA Array Data                             |
|   | -• Configure Design Initialization Data and Memories |
|   | Generate Design Initialization Data                  |
|   | 🔚 Configure I/O States During JTAG Programming       |
|   | Configure Programming Options                        |
|   | 🛛 🔞 Configure Security                               |
|   |                                                      |

<sup>13</sup> L チカの hex ファイルが設定されているので削除します。

|  | TCM を右クリック | 、Edit で開き、 | No content | を選択します |
|--|------------|------------|------------|--------|
|--|------------|------------|------------|--------|

| Reports 🗗 × 🛛 Constraint Manager 🗗 ×                                         | StartPage & × 😣 Design and Memory Initialization & × 💁 miv_top & ×                                                                                                    |
|------------------------------------------------------------------------------|----------------------------------------------------------------------------------------------------|
| Design Initialization   uPROM   sNVM   SPI Flash                             | 8 Fabric RAMs eNVM                                                                                                    |
| Apply Discard Help                                                           | -Ollents                                                                                                    |
| LSRAM Memory<br>Available Memory(Bytes): 788480<br>Used Memory(Bytes): 17920 | Load design configuration Edit Initialize all clients from: Initialize all Clients from sNVM     Imitialize all Clients from sNVM     Imitialize all Clients from sNVM |
| Free Memory(Bytes): 770560                                                   | Logical Instance Name                                                                                                    |
|                                                                              | 1 3 MIV_RV32_C0_0/MIV_RV32_C0_0/u_ipcore_0/gen_tcm0.u_subsys_TCM_0/tcm_ram.u_ram_0/mem[31:0] Edit                                                                      |
|                                                                              | 2 MIV_RV32_C0_0/MIV_RV32_C0_0/u_ipcore_0/u_hart_0/u_expipe_0/gen_gpr_ram.u_gpr_0/gen_gpr.u_gpr_array_0/mem_xf[:                                                        |
|                                                                              | 3 MIV_RV32_C0_0/MIV_RV32_C0_0/u_ipcore_0/u_hart_0/u_expipe_0/gen_gpr_ram.u_gpr_0/gen_gpr.u_gpr_array_0/mem_xf_                                                         |
| Used space                                                                   | 4 MIV_RV32_C0_0/MIV_RV32_C0_0/u_ipcore_0/u_subsys_interconnect_0/u_subsys_regs/u_req_buffer/gen_buff_loop[0].buff_                                                     |

| Contemporary Edit Fabric RAM Initialization Client                      | $\times$ |
|-------------------------------------------------------------------------|----------|
| Client name:ipcore_0/gen_tcm0.u_subsys_TCM_0/tcm_ram.u_ram_0/mem[31:0]  |          |
| Physical Name: subsys_TCM_0/tcm_ram.u_ram_0/mem_mem_0_5/INST_RAM1K20_IA | 2        |
| RAM Initialization Options                                              |          |
| C Initialized Content from Synthesis                                    |          |
| C Content Initialized from configurator(using content editor option)    |          |
| C Content from file:                                                    |          |
| C Content filled with Os                                                |          |
| No content (client is a placeholder and will not be programmed)         |          |
|                                                                         |          |
| Optimize for: 🖲 High Speed 🖸 Low power                                  |          |
| Storage Type SNVM                                                       |          |
|                                                                         |          |
| Help OK Close                                                           |          |

(④ Run PROGRAM Action にて書き込みます。

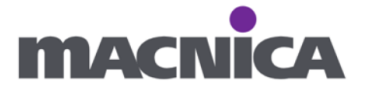

#### 7-2. ソフトウェア

① SoftConsole にて、GitHub からダウンロード、解凍した Driver から CoreUARTapb を追加でインポートします。

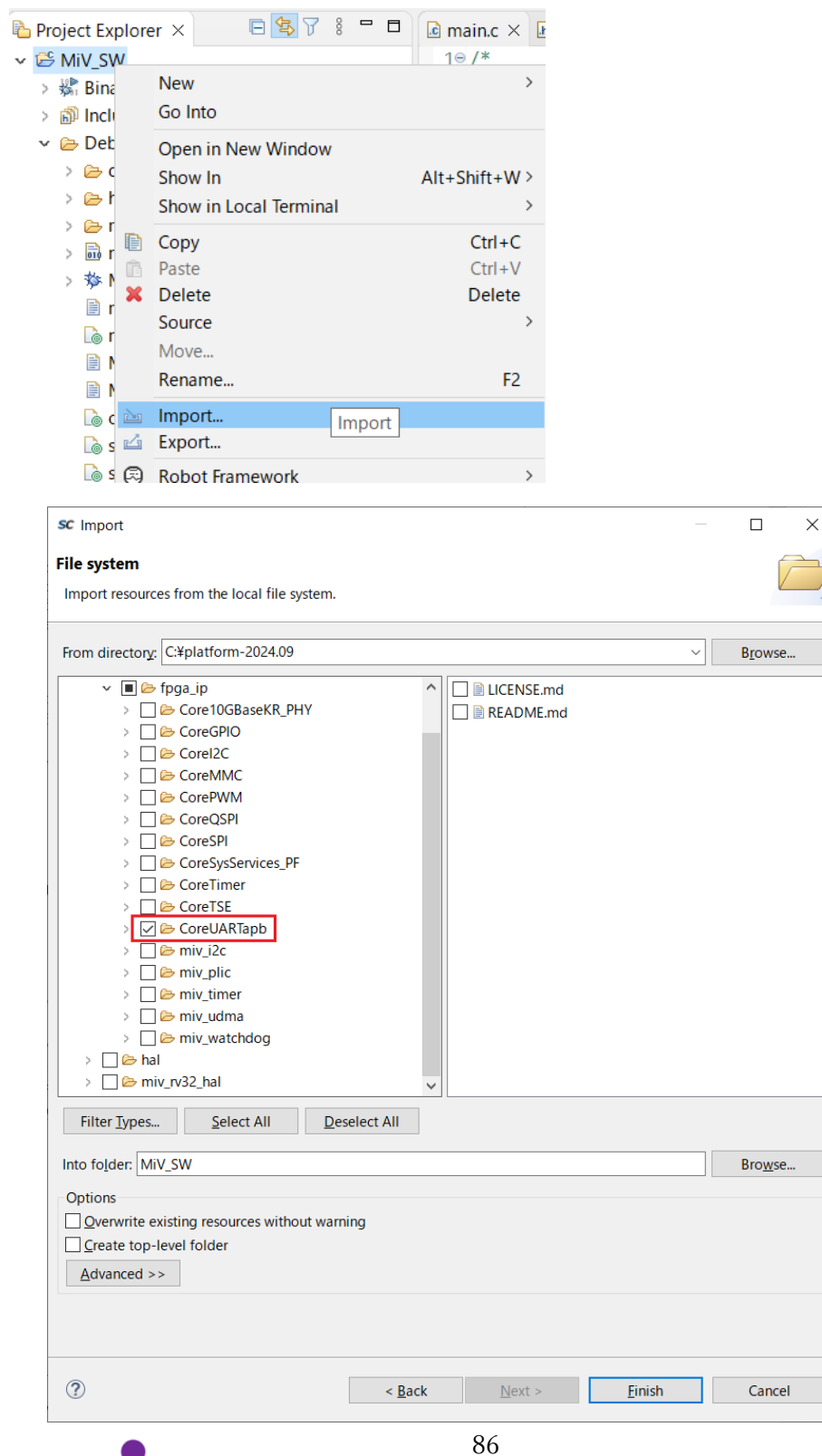

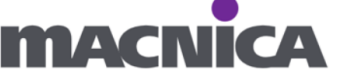

インポート後:

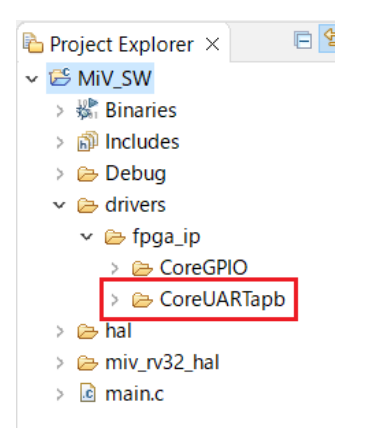

② プロジェクトのプロパティにて、Include Path へ CoreUARTapb を追加します。

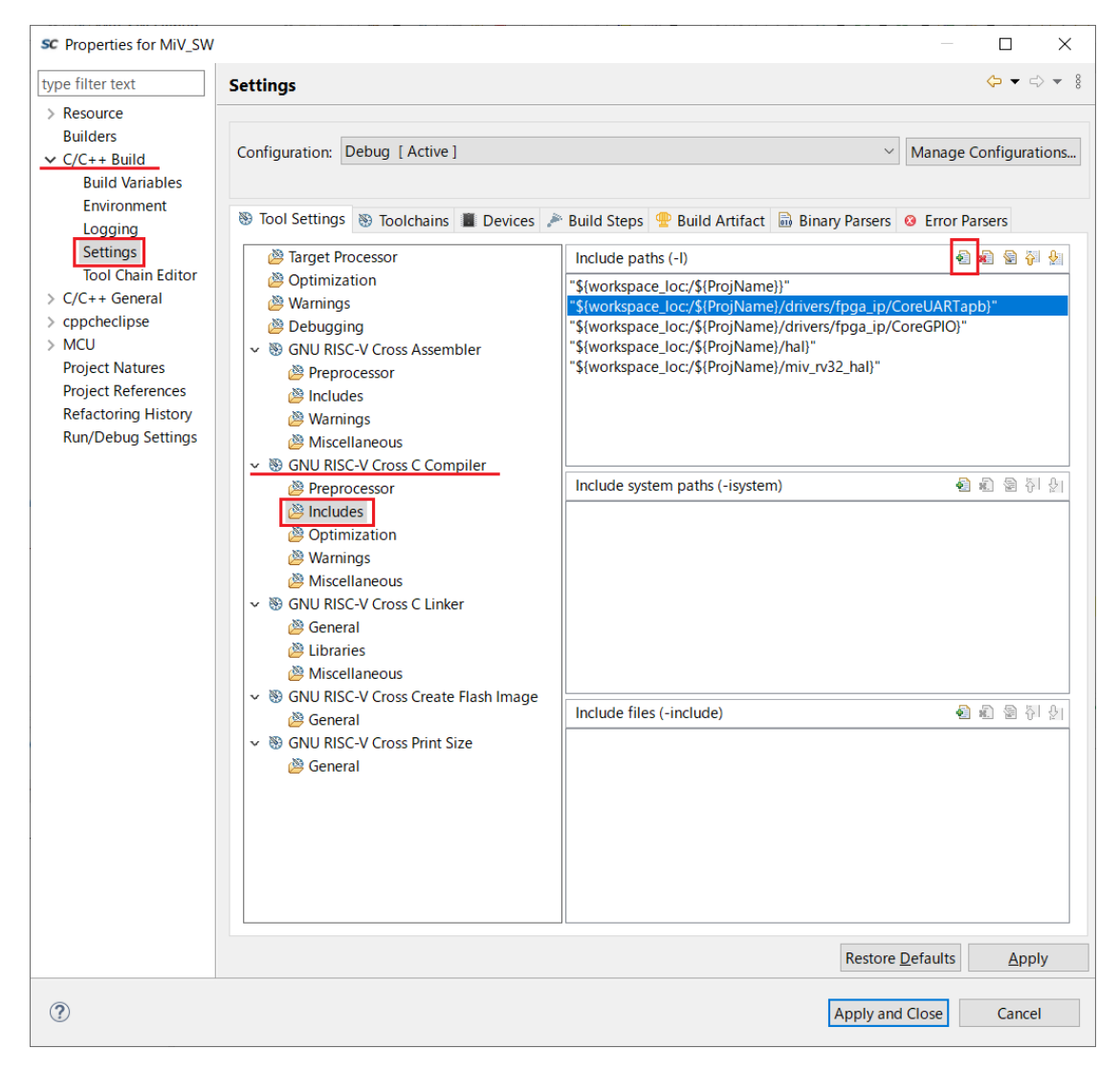

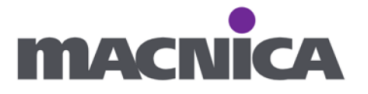

| sc Folder selection       | —        |       | × |
|---------------------------|----------|-------|---|
| Select one or more Worksp | ace Folo | ders  |   |
| 🗸 😂 MiV_SW                |          |       |   |
| > 🗁 .settings             |          |       |   |
| > 🗁 Debug                 |          |       |   |
| 🗸 🗁 drivers               |          |       |   |
| 🗸 🗁 fpga_ip               |          |       |   |
| > 🗁 CoreGPIO              |          |       |   |
| > 🗁 CoreUARTa             | pb       |       |   |
| > 🗁 hal                   |          |       |   |
| 🗁 miv_rv32_hal            |          |       |   |
|                           |          |       |   |
|                           |          |       |   |
|                           |          |       |   |
| OK                        |          | Cance | I |

② main.c として下記ソースコードを記載します。

| main.c                                                                        |
|-------------------------------------------------------------------------------|
| /*                                                                            |
| * main.c                                                                      |
| */                                                                            |
|                                                                               |
| <pre>#include "drivers/fpga_ip/CoreGPIO/core_gpio.h"</pre>                    |
| <pre>#include "miv_rv32_hal/fpga_design_config.h"</pre>                       |
| <pre>#include "miv_rv32_hal/miv_rv32_hal.h"</pre>                             |
| <b>#include</b> "drivers/fpga_ip/CoreUARTapb/core_uart_apb.h" /* UARTを使うため */ |
| <pre>#include "hal/hw_reg_access.h"</pre>                                     |
|                                                                               |
| /**************************************                                       |
| * Instruction message. This message will be transmitted over the UART to      |
| * HyperTerminal when the program starts.                                      |
| ***************************************                                       |
|                                                                               |
| <pre>uint8_t testmsg[] = {"Hello World!"};</pre>                              |
|                                                                               |
| /*                                                                            |
| * UART instance data.                                                         |
| */                                                                            |
| UART_instance_t g_uart;                                                       |

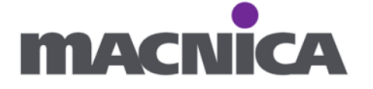

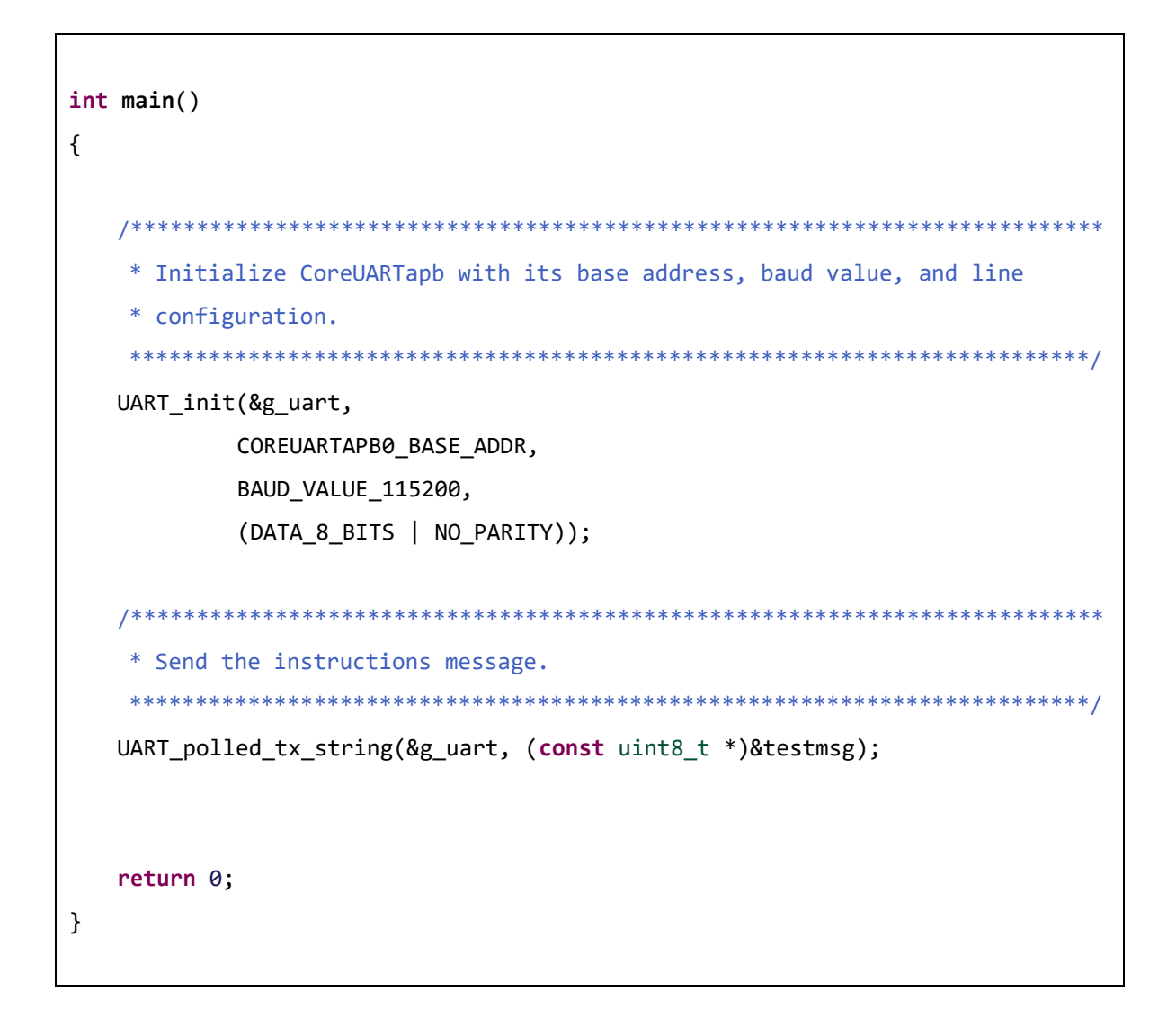

③ プロジェクトをビルドします。

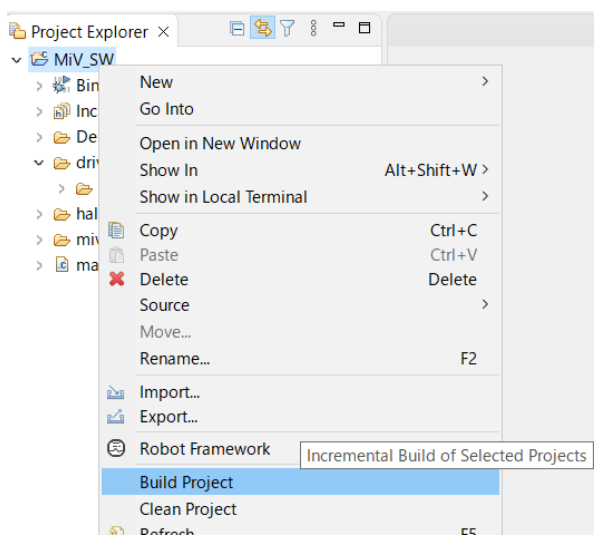

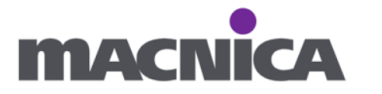

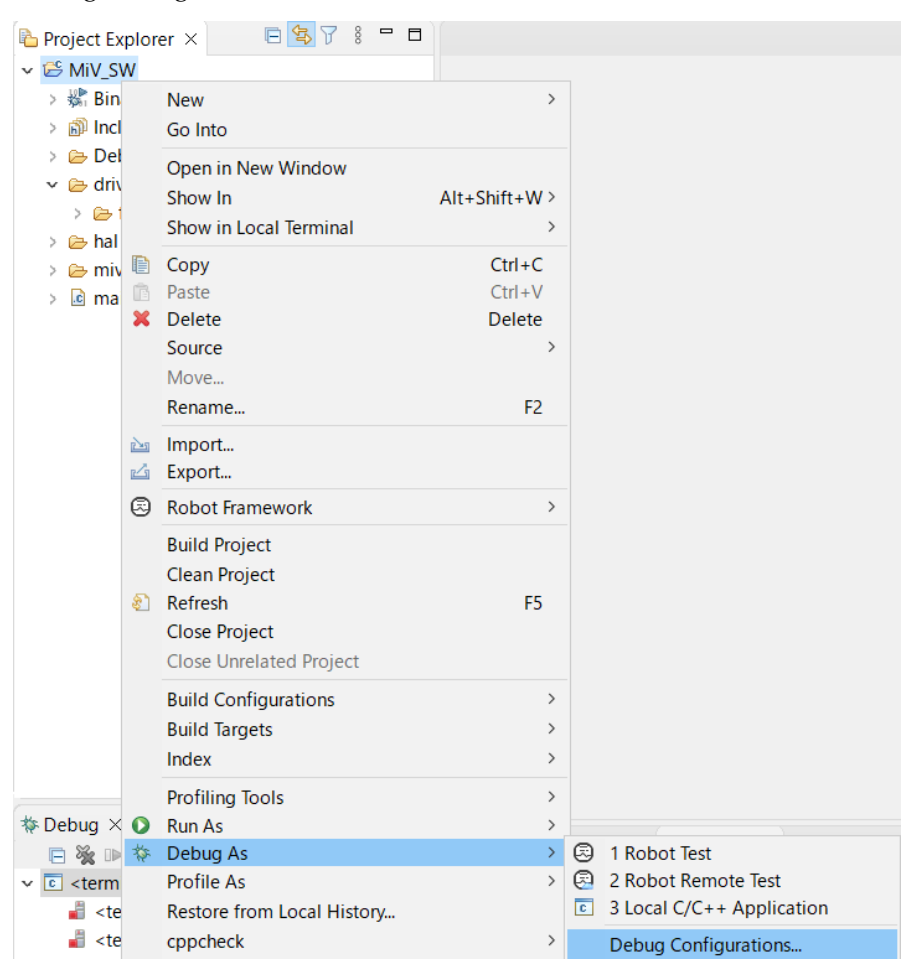

④ Debug Configurations...よりデバッグを開始します。

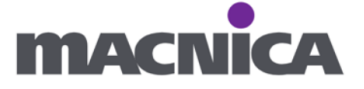

⑤ Tera Term 等、任意の Terminal を開きます。
 ポートごとに複数 Terminal を起動します。
 ※ ポート番号は環境により異なります。

| 💆 Tera 1 |       |       |           |         |
|----------|-------|-------|-----------|---------|
| ファイル(F)  | 編集(E) | 設定(S) | コントロール(O) | ウィンドウ(\ |
|          |       | 端末    | ₹(T)      |         |
|          |       | ウイン   | ッドウ(W)    |         |
|          |       | フォン   | ット(F)     | >       |
|          |       | +-7   | ポード(K)    |         |
|          |       | シリ    | アルポート(E)  |         |
|          |       | プロ・   | キシ(P)     |         |

Tera Term: シリアルポート 設定と接続

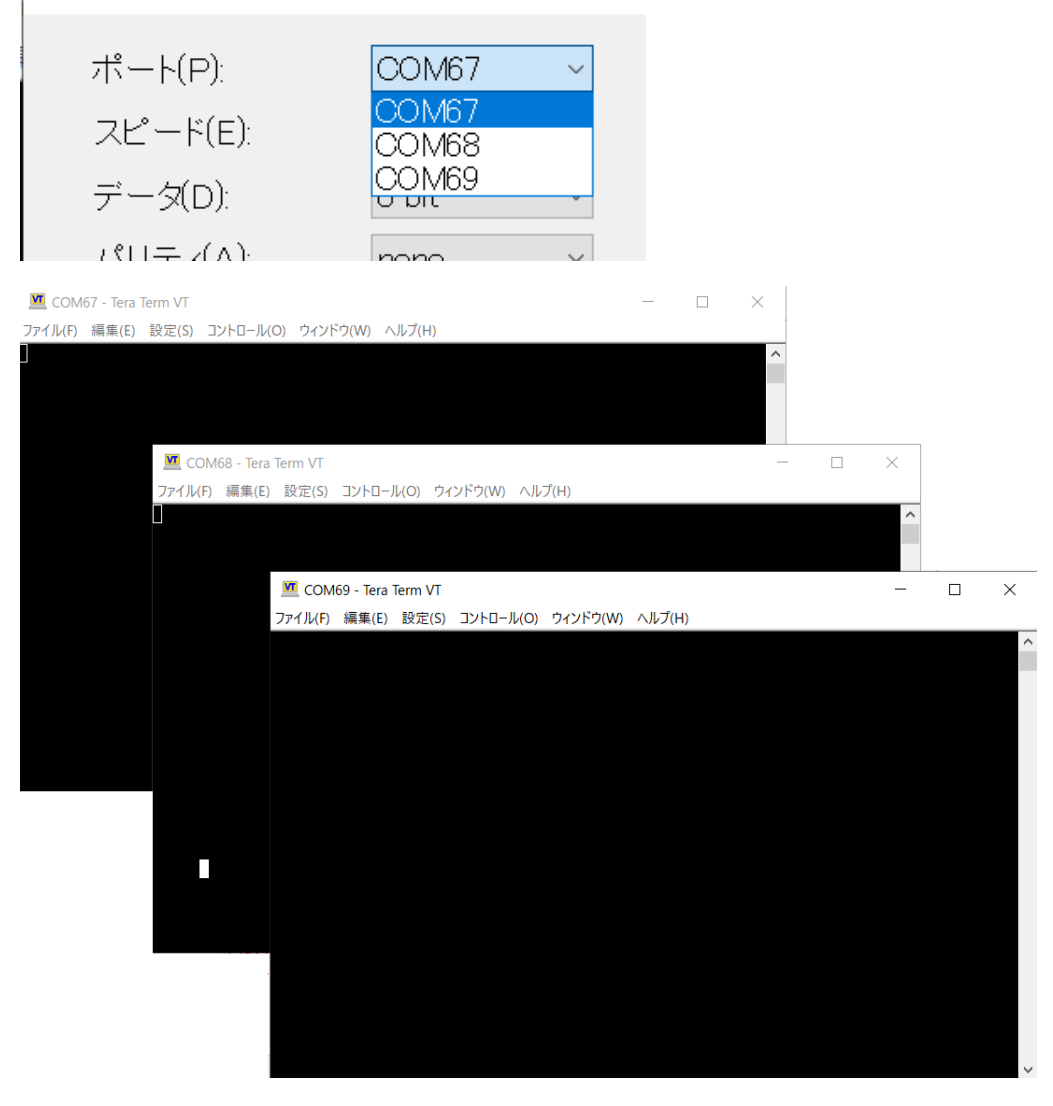

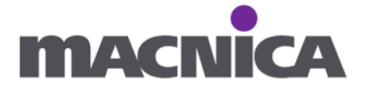

⑥ シリアル通信の設定を確認、適宜変更します。

Tera Term: シリアルポート 設定と接続

| ポート(P):     | COM67  | $\sim$ |
|-------------|--------|--------|
| スピード(E):    | 115200 | ~      |
| データ(D):     | 8 bit  | $\sim$ |
| パリティ(A):    | none   | $\sim$ |
| ストップビット(S): | 1 bit  | $\sim$ |
| フロー制御(F):   | none   | $\sim$ |

⑦ Resume ボタンを押して、アプリケーションを実行します。

sc SoftConsole - MiV\_SW/main.c - SoftConsole v2022.2-RISC-V-747

File Edit Source Refactor Navigate Search Project Git Run Window Help

| 🐐 🔳 🕸 Debug          | ∽ ViV_SW Debug       | × 🔅 | 6 4 | • 🔍 🛛 |       | • 3    | R  |
|----------------------|----------------------|-----|-----|-------|-------|--------|----|
| 🔁 Project Explorer 🗙 | 🖻 🔄 🍸 🕴 🗖 🚺 main.c 🗙 |     |     |       | Resur | ne (F8 | 3) |

⑧ Terminal にて Hello World!が表示されることを確認します。

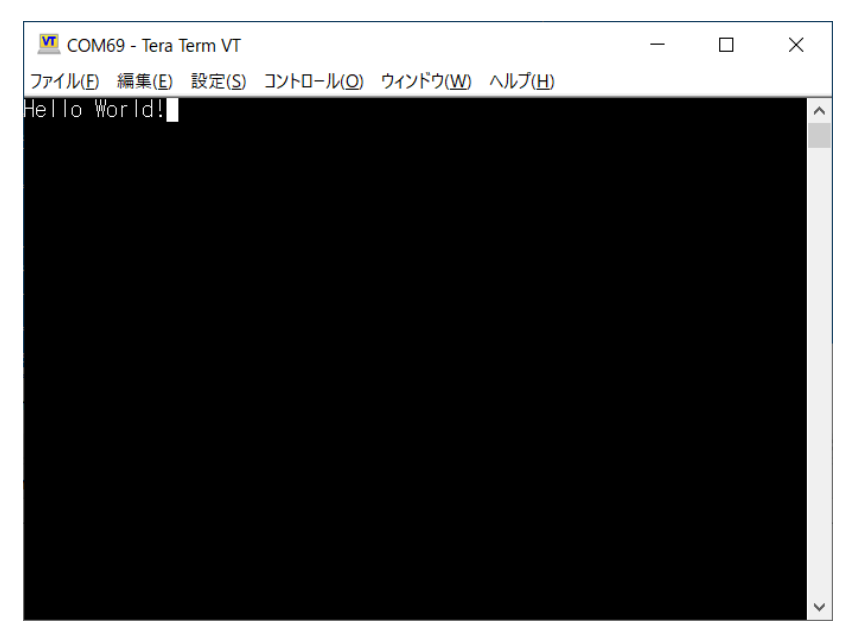

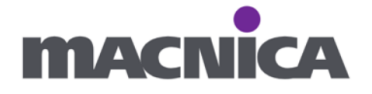

何も表示されない場合、UART の RX、TX のピン配置が逆になっていないか 確認します。 表示されるものの文字化けする場合は Terminal のボーレート設定を変えることで、 改善されるか確認します。ボーレート変更で改善する場合、CCC などクロック周りの 設定を見直してみます。

## 8. 関連ドキュメント

詳細についてはメーカのドキュメントをご参照下さい。

 PolarFire® SoC Discovery Kit https://www.microchip.com/en-us/development-tool/mpfs-disco-kit

• AN4997: PolarFire FPGA Building a Mi-V Processor Subsystem Application Note (Earlier TU0775)

https://www.microchip.com/en-us/application-notes/an4997

- GitHub Mi-V Soft RISC-V
   <u>https://github.com/Mi-V-Soft-RISC-V</u>
- MIV RV32

https://www.microchip.com/en-us/products/fpgas-and-plds/ip-core-tools/miv-rv32

• MIV\_ESS

https://www.microchip.com/en-us/products/fpgas-and-plds/ip-core-tools/miv-ess

以上

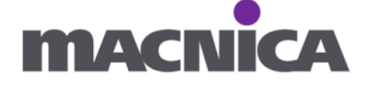

#### 改版履歴

| リビジョン | 日付      | 概要   |
|-------|---------|------|
| V1    | 2025年3月 | 新規作成 |
|       |         |      |

## 免責およびご利用上の注意

1. 弊社より資料を入手されましたお客様におかれましては、下記の使用上の注意を一読いただいた上でご使用ください。

- 2. 本資料は予告なく変更することがあります。
- 本資料の作成には万全を期していますが、万一ご不明な点や誤り、記載漏れなどお気づきの点がありましたら、
   本資料を入手されました下記代理店までご一報いただければ幸いです。

株式会社マクニカ ホームページ https://www.macnica.co.jp/

- 本資料で取り扱っている回路、技術、プログラムに関して運用した結果の影響については、責任を負いかねますので あらかじめご了承ください。
- 5. 本資料は製品を利用する際の補助的な資料です。製品をご使用になる際は、各メーカ発行の英語版の資料も あわせてご利用ください。

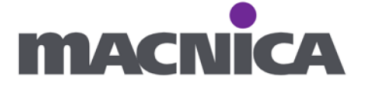